# SONY REMOTE CONTROL PANEL RCP-750/751

警告

電気製品は、安全のための注意事項を守らないと、火災 や人身事故になることがあります。

このオペレーションマニュアルには、事故を防ぐための重要な注意事項と製品の取り扱いかたを示してあります。このオペレーションマニュアルをよくお読みのうえ、製品を安全にお使いください。お読みになったあとは、いつでも見られるところに必ず保管してください。

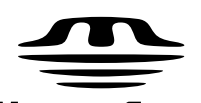

MEMORY STICK ™ OPERATION MANUAL 1st Edition (Revised 1)

Japanese/English

### 安全のために

ソニー製品は安全に十分に配慮して設計されています。しかし、電気製品は まちがった使い方をすると、火災や感電などにより死亡や大けがなど人身事 故につながることがあり、危険です。

事故を防ぐために次のことを必ずお守りください。

#### 安全のための注意事項を守る

2(J)~3(J)ページの注意事項をよくお読みください。

#### 定期点検を実施する

炎が出たら

長期間安全に使用していただくために、定期点検を実施することをおすすめ します。点検の内容や費用については、ソニーのサービス担当者または営業 担当者にご相談ください。

#### 故障したら使用を中止する

ソニーのサービス担当者または営業担当者にご連絡ください。

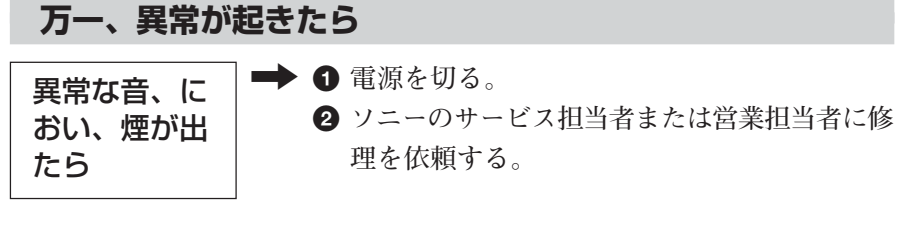

➡ すぐに接続コードを抜き、消火する。

#### 警告表示の意味

このオペレーションマニュアル および製品では、次のような表 示をしています。表示の内容を よく理解してから本文をお読み ください。

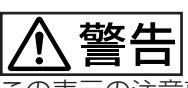

この表示の注意事項を守らない と、火災や感電などにより死亡 や大けがなど人身事故につなが ることがあります。

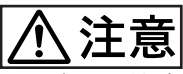

この表示の注意事項を守らない と、感電やその他の事故により けがをしたり周辺の物品に損害 を与えたりすることがあります。

注意を促す記号

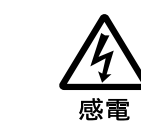

行為を禁止する記号

火災

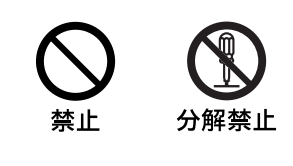

| ▲ 警告                        |       |
|-----------------------------|-------|
|                             |       |
| 概要                          |       |
| ***<br><b> </b>             | 4(1)  |
| エラリス                        | 5(I)  |
|                             |       |
| 操作バネル                       | 5(J)  |
| コネクターパネル                    | 11(J) |
| コンソールへの取り付け                 | 12(J) |
| メニューの構成と基本操作                | 13(J) |
| 基本操作手順                      | 13(J) |
| メニュー画面の基本構成                 | 14(J) |
| メニュー項目                      | 18(J) |
| 初期設定                        | 23(J) |
| RCP-750/751 <b>の動作環境の設定</b> | 23(J) |
| 時計を合わせる                     | 23(J) |
| ブザーを設定する                    | 24(J) |
| LED <b>の明るさを設定する</b>        | 25(J) |
| ロータリーエンコーダーの設定を変更する         | 25(J) |
| 液晶ディスプレイの明るさ/コントラストを設定する    | 25(J) |
| メモリースティック                   | 26(J) |
| メモリースティックの取り付け              | 26(J) |
| メモリースティックについて               | 26(J) |
| 主な仕様                        | 28(J) |

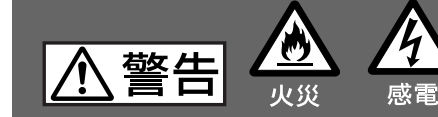

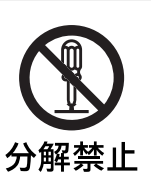

外装を外さない、改造しない

下記の注意を守らないと、

外装を外したり、改造したりすると、感電の原因となります。 内部の調整や設定および点検を行う必要がある場合は、必ずサービストレー ニングを受けた技術者にご依頼ください。

火災や感電により死亡や大けがにつながることがあります。

内水

内部に水や異物を入れない

水や異物が入ると火災や感電の原因となります。 万一、水や異物が入ったときは、接続コードを抜いて、ソニーのサービス担 当者または営業担当者にご相談ください。

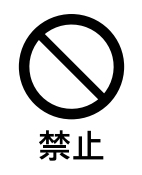

禁止

油煙、湯気、湿気、ほこりの多い場所では設置•使用しない 上記のような場所で設置・使用すると、火災や感電の原因となります。

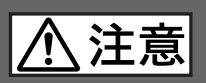

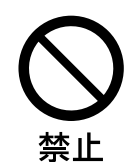

#### AUX REMOTE 端子や CCU/CNU REMOTE 端子には指 定以外の機器を接続しない

このオペレーションマニュアルに記載している以外の機器を接続すると、 火災や感電の原因となることがあります。

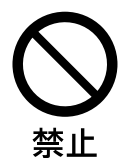

リモートケーブル(CCA ケーブル)を傷つけない

リモートケーブルを傷つけると、火災の原因となることがあります。

リモートコントロールパネルRCP-750/751は、ソニーBVP/HDCシ リーズのスタジオ/中継用CCDカラービデオカメラの調整機能を、 CCU/HDCUシリーズのカメラコントロールユニットを介してリモート コントロールするためのコントロールパネルです。

本機は、専用のケーブルでCCU/HDCU(またはCCU/HDCUに 接続したCNUシリーズのカメラコマンドネットワークユニット)に接 続することにより、CCU/HDCU(CNU)から最大200m離して使 用することができます。

RCP-750とRCP-751 では、アイリス/マスターブラック調整部の構成・形状が異なるだけで、他の機能は共通です。

アイリス/マスターブラック調整部は、RCP-750ではジョイスティック (レバー)タイプ、RCP-751ではつまみになっています。

#### 主な特長

カメラの基本的オペレーションに適した操作性

本機は、カメラの基本的オペレーションに必要なコントロール機能を 備えています。操作ボタン、調整つまみなど、機能と使う頻度に応 じてパネル上に配置されています。また、自照式ボタンの点滅や 点灯の状態により、操作状況がわかるようになっています。 さらに、誤操作した場合にカメラの動作やセットアップに重大な影響 を及ぼすボタンの周囲にはガードを付けるなど、様々な機能を簡単 かつ正確に操作できるようになっています。

オートセットアップ機能のコントロール

マイクロコンピューター制御でカメラの各調整項目を自動的に調整 するオートセットアップをコントロールする機能を備えています。各種 のレベルを、同時または個別に自動調整することができます。

シーンファイル機能のコントロール

撮影シーンに合わせて、ペインティングなどの操作により調整した データを、シーンファイルとして最大5つまでカメラ内に保存してお き、必要に応じて呼び出して、シーンに合った撮影条件を簡単に 再現することができます。 カメラのECS/シャッター機能をコントロール

CCDカメラのECS(Extended Clear Scan)や電子シャッター機能 のON/OFF、ECS周波数やシャッタースピードの切り換えが可能で す。

#### デジタル回線による接続

カメラコントロールユニットと本機との間は、デジタル回線により信 号の受け渡しを行います。1本の接続ケーブル(CCA-5)ですべて の信号の授受を確実に行うことができます。本機には接続ケーブ ルを介して電源が供給されます。

#### メモリースティックスロット

シーンファイル、リファレンスファイルなど各種データをメモリースティックに保存し、必要なときに読み出して再現させることができます。

タッチパネルと3.5型LCDにより各種機能に対応

LCDに表示される機能をタッチパネルで選択することにより、各機能の設定を変更することができます。

他のコントロールパネルとのパラレルコントロー ルが可能

マスターセットアップユニットMSU-700A/750など、他のコントロー ルパネルとの同時コントロールが可能です。

19インチのラックに4台取り付け可能

19インチのEIA標準ラックに4台並べて取り付けることができます。

### 各部の名称と働き

#### 操作パネル

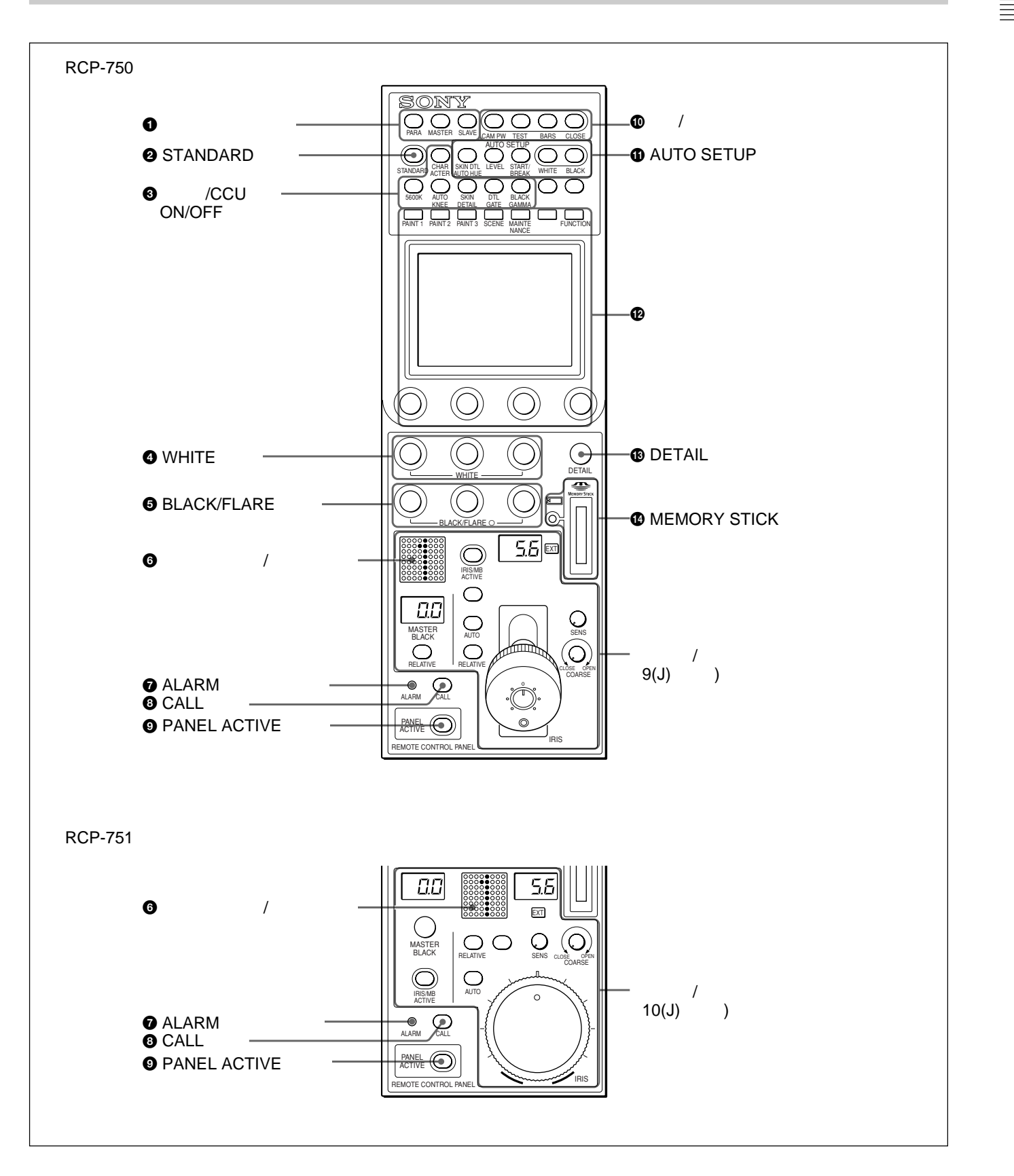

● コントロール選択部

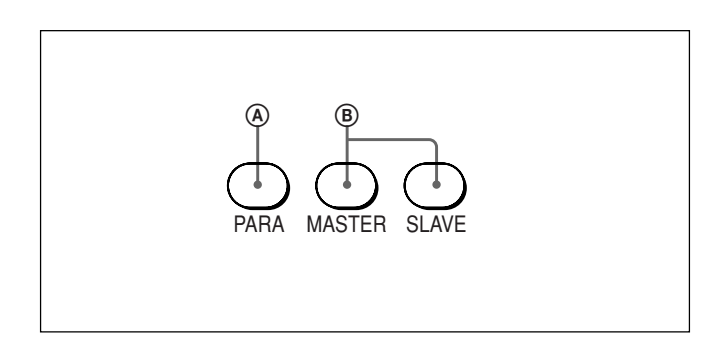

④ PARA( パラレルモード )ボタン

他のコントロールパネルとの同時コントロール状態(パラレルモード) に設定されていると点灯します。

このボタンが点灯しているときは、PANEL ACTIVEボタンが消灯している場合でも、アイリス/マスターブラック調整部を除く本機のすべてのボタン/調整部が有効です。

ボタンを押して消灯させると、パラレルモードが解除されます。

⑧ MASTER(マスター)ボタンとSLAVE(スレーブ)ボタンマスター/スレーブモードで、複数のカメラのホワイトパランスを同時に調整するとき、マスター機、スレーブ機を指定します。

本機でコントロールしているカメラをマスターにするときはMASTER ボタンを押して点灯させ、スレーブにするときはSLAVEボタンを押 して点灯させます。

どちらのボタンも、もう1度押すと消灯します。

#### 2 STANDARD(標準)ボタン

押すとビデオカメラの各種設定が標準状態になり、ボタンが数秒間 点灯します。

ボタンが点灯している間にもう1度押すと、点灯する前の状態に戻 ります。

#### ③ カメラ/CCU機能ON/OFFボタン

ビデオカメラやCCU/HDCUの機能を、本機からON/OFFすることができます。

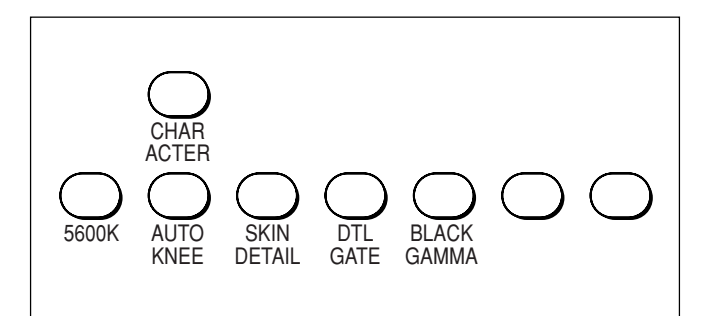

5600K: 5600Kの電気色温度補正機能

AUTO KNEE(オートニー):オートニー機能。ONでは、画面の明るさに応じて自動的にニーが働きます。

SKIN DETAIL (スキンディテール): **スキントーンディテール** 機能

DTL GATE(ディテールゲート): スキントーンディテールゲー ト機能。ON では、スキントーンディテールの調整範囲が PIX (ピクチャー)モニター上に白く表示されます。

BLACK GAMMA (ブラックガンマ): **ブラックガンマ機能** CHARACTER (文字情報): 自己診断表示機能

CCU/HDCUのCHARACTER OUTPUT端子に接続したモ ニターに、CCU/HDCUの自己診断内容を表示します。この 内容は、PIX1 OUTPUTのビデオ信号にもミックスされて出力 されます。

表示はボタンを押すたびに次のように切り換わります。

 $\mathsf{OFF} \twoheadrightarrow \mathsf{ON}(1^{\mathcal{A}} - \vec{\mathcal{Y}}) \twoheadrightarrow \mathsf{ON}(2^{\mathcal{A}} - \vec{\mathcal{Y}}) \cdots$ 

→ ON(nページ) → OFF

自己診断内容は、このボタンが消灯していても必要に応じて 自動的に表示されます。

右側2個のボタンは機能拡張用です。現在は機能しません。

WHITE(ホワイトバランス手動調整)つまみ
 ホワイトバランス手動調整用のつまみです。 左から順にR、G、B信号を調整します。

インジケーター消灯時はブラックパランスを、インジケーター点灯時 はフレアパランスを調整します。 左から順にR、G、B信号を調整し ます。

ブラックバランス/フレアバランスの選択はメンテナンスメニューで 行います。

「ロータリーエンコーダーの設定を変更する(25(J)ページ)をご覧ください。

#### ❻ カメラナンバー/タリー表示部

本機でコントロールしているカメラのナンバーが、オレンジ色で表示されます。

カメラにレッドタリー信号が入力されると、背景が赤く点灯し、ナン バーは黒で表示されます。 グリーンタリー信号が入力されると背景 が緑に点灯し、ナンバーは黒で表示されます。

レッドタリー信号とグリーンタリー信号が同時に入力された場合は、 背景の左半分が赤、右半分が緑に点灯します。

BLACK/FLARE(ブラックバランス/フレアバランス手動 調整)つまみとインジケーター

#### ⑦ ALARM(アラーム)インジケーター

システムに異常が発生し、カメラヘッドやCCU/HDCUで自己診断機能が動作すると、赤く点灯します。

#### ③ CALL( コール )ボタン

押すとビデオカメラにコール信号が送出され、カメラ側のCALLボ タンが点灯します。また、カメラのタリーランプとCCU/HDCUの レッドタリーランプは、それぞれ点灯していた場合は消灯し、消灯し ていた場合は点灯します。

カメラ側でCALLボタンが押されると、本機のCALLボタンが点灯し、ブザーが鳴ります。

#### PANEL ACTIVE(パネルアクティブ)ボタン

押して点灯させると、本機に接続したカメラシステムをコントロール できる状態(パネルアクティブ状態)になります。このときアイリス/ マスターブラック調整部のIRIS/MB ACTIVEポタンも同時に点灯 します。

また、消灯させるとパネルはロックされ、誤動作防止になります。

❶ 電源/出力信号選択部

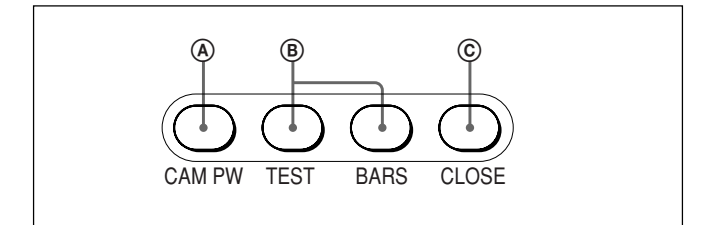

#### ④ CAM PW(カメラ電源)ボタン

押して点灯させると、ビデオカメラに電源が供給されます。(ボタン を押してから、カメラが立ち上がって通信可能になるまでの間は、 高速で点滅します。)

もう」度押すと点滅に変わり、カメラへの電源供給が遮断されます。

#### ⑧ テスト信号出力選択ボタン

押して点灯させると、カメラのテスト信号発生器が作動し、対応す る信号が出力されます。

TEST (テスト): ビデオ回路チェック用のテスト信号 BARS (カラーバー): カラーバー信号

#### ご注意

BARSボタンが点灯している場合は、BARSボタンの機能が優先します。TESTを選択するときは、BARSボタンを押して消灯させてください。

© CLOSE(アイリスクローズ)ボタン

押して点灯させると、絞りがクローズします。もう1度押すとボタン は消灯し、クローズが解除されます。

#### ● AUTO SETUP(オートセットアップ)部

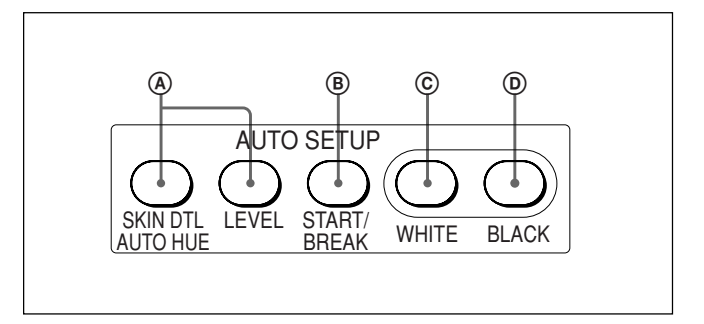

④ 自動調整項目選択ボタン

押して点灯させ、自動調整する項目を選択します。

SKIN DTL AUTO HUE(スキンディテールオートヒュー): スキントーンディテールオートヒュー

LEVEL(レベル): ガンマバランス、ニーポイント、マスタープラッ クレベルなど

#### ⑧ START/BREAK(自動調整開始/中止)ボタン

このボタンを押すと、点灯している項目選択ボタンに対応する項目 の自動調整が実行されます。

調整中はボタンが点灯し、調整が完了すると消灯します。 自動調整実行中にこのボタンを押すと、自動調整が中止され、ボ タンが点滅します。もう1度ボタンを押すと点滅が止まります。

#### © WHITE( ホワイトバランス自動調整 )ボタン

押すと、ホワイトバランスが自動調整されます。 調整中はボタンが点灯し、調整が完了すると消灯します。 自動調整実行中にもう1度このボタンを押すか、START/BREAK ボタンを押すと、自動調整が中止され、ボタンが点滅します。もう1 度ボタンを押すと点滅が止まります。

#### ① BLACK(ブラックバランス自動調整)ボタン

押すと、ブラックバランス、ブラックセットが自動調整されます。 調整中はボタンが点灯し、調整が完了すると消灯します。 自動調整実行中にもう1度このボタンを押すか、START/BREAK ボタンを押すと、自動調整が中止され、ボタンが点滅します。もう1 度ボタンを押すと点滅が止まります。

#### ご注意

自動調整中にエラーが発生した場合は、点灯させたボタンが点滅 します。 ❷ メニュー操作部

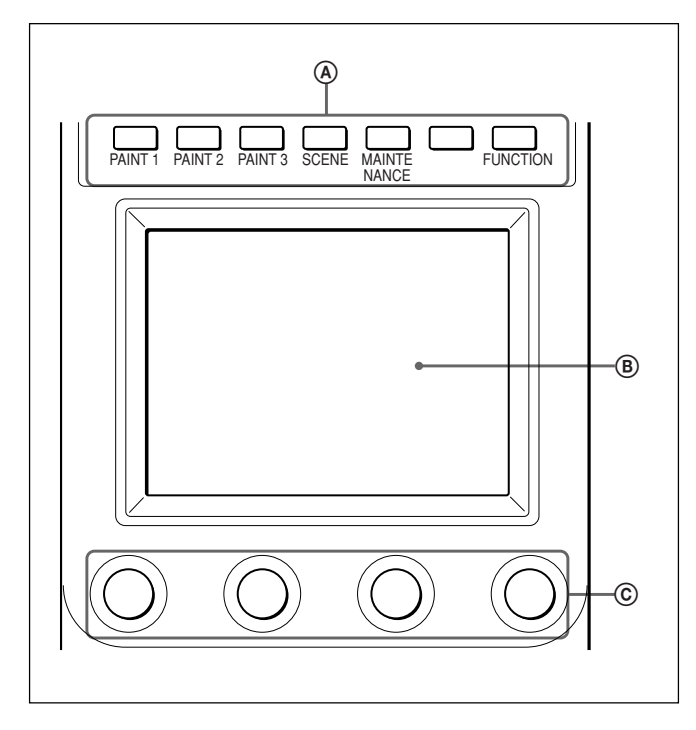

④ MODE(モード選択)ボタン

メニューのモードを選択します。

押して点灯させたボタンに対応するモードのメニューが液晶ディス プレイに表示されます。

PAINT 1/2/3 (ペイント): ペイントメニューを選択します。 ホワイト、ブラック、フレアなどを調整します。

SCENE (シーンファイル): **ファイル操作メニューを選択しま** す。

シーンファイルの呼び出し、登録を行います。

MAINTENANCE(メンテナンス): **パンテナンスメニューを選** 択します。

CCU/HDCUのH位相、SC位相などの設定や本機の動作環境の設定を行います。

FUNCTION(ファンクション): ファンクションメニューを選択 します。

カメラおよびCCU/HDCUの各種機能のON/OFFや設定を 行います。

すべてのボタンを消灯させると、ステータス表示(14(J)ページ)に なります。

それぞれのメニューの項目については、「メニュー項目(18(」)ページ) をご覧ください。 ⑧ LCD(液晶ディスプレイ)/タッチパネル

通常はステータス(14(J)ページ参照)を表示します。 MODEボタンを押すと、選択したモードのメニューが表示され、各 種の設定が可能になります。

⑥ 調整つまみ(ロータリーエンコーダー)
 タッチパネルで選択した項目を調整します。

🚯 DETAIL( ディテール調整 )つまみ

ディテールレベルを調整します。

メンテナンスメニューを使用して、HDディテールを調整するか、SD ディテールを調整するかを選択することができます。

「ロータリーエンコーダーの設定を変更する」(25(J)ページ)をご覧ください。

MEMORY STICK(メモリースティック)スロットとアクセ スランプ

カメラやCCU/HDCUのリファレンスファイル、シーンファイルなどを 保存するメモリースティックをスロットに挿入します。

**アクセスランプが**メモリースティックの状態を表示します。

消灯:メモリースティック**が挿入されていません。** 

緑点灯:メモリースティックが挿入されています。この状態のと きはメモリースティックを安全に抜くことができます。

赤点灯:データの読み出し/書き込み中です。この状態でメモ リースティックを抜き差しすると、データは保証されません。 全データが消えてしまうこともあります。

メモリースティックについては、26(J)ページをご覧ください。

アイリス/マスターブラック調整部(RCP-750)

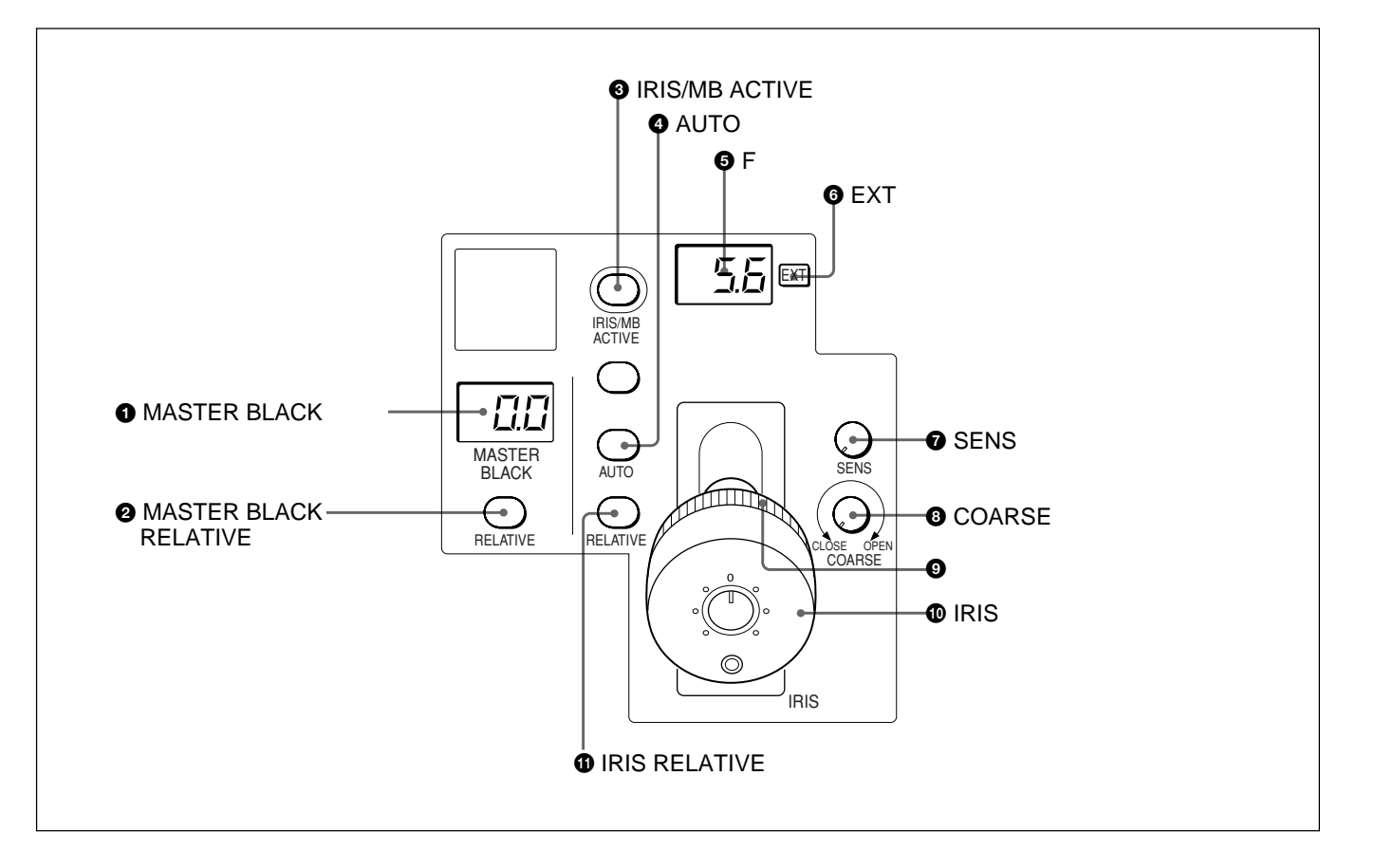

MASTER BLACK(マスターブラック)表示部
 マスターブラックの設定を、+99~-99の範囲で表示します。

 MASTER BLACK RELATIVE(マスターブラック相対 値モード)ボタン

IRIS/MB ACTIVEボタン点灯時に、このボタンを押して点灯させると、マスターブラックの調整が絶対値モードから相対値モードに切り換わります。

絶対値モードに戻すときは、もう1度ボタンを押して消灯させます。 IRIS/MB ACTIVE ボタン消灯時は、自動的に相対値モードになり、このボタンは機能しません。

IRIS/MB ACTIVE(アイリス/マスターブラックアクティブ)ボタン

押して点灯させると、本機で絞りとマスターブラックの調整が行えま す。

PANEL ACTIVEボタンを押すと、このボタンも同時に点灯します。 消灯させるとパネルはロックされ、誤動作防止になります。

#### ④ AUTOボタン

押して点灯させると、レンズの絞りが入力光に応じて自動的に調整 されます。

ボタン点灯時は、絞りの自動調整の基準値を±1Fの範囲で微調 整することができます。

もう1度押すと消灯し、絞りの手動調整が可能になります。

● Fナンバー表示部

絞りの設定値をFナンバーで表示します。レンズをクローズすると、
「CL」が表示されます。

⑥ EXT(レンズエクステンダー)インジケーター レンズエクステンダーを使用しているとき点灯します。

「アイリス調整機能」表(次ページ)を、併せてご覧ください。

| 🚯 COARSE( アイリス粗調整 )つまみ                   | 1 IRIS RE                    | LATIVE(アイリス相対値        | 直モード )ボタン       |  |
|------------------------------------------|------------------------------|-----------------------|-----------------|--|
| 絞りの手動調整を行うとき使用します。                       | IRIS/MB AC                   | TIVE ボタン点灯時にこの        | ボタンを押して点灯させる    |  |
| 「アイリス調整機能」表(右記)を、併せてご覧ください。              | と、絞りの手重<br>り換わります。           | <b>カ調整のモードが絶対値モ</b>   | ードから相対値モードに切    |  |
| 9 マスターブラック調整リング                          | 絶対値モード                       | に戻すときは、もう1度ボタ         | ンを押して消灯させます。    |  |
| マスターブラックの手動調整を行います。 IRIS/MB ACTIVE ボタン消灯 |                              | TIVE <b>ボタン消灯時は、自</b> | 時は、自動的に相対値モードにな |  |
|                                          | り、このボタン                      | ノは機能しません。             |                 |  |
| ● IRIS(アイリス調整)レバー                        |                              | アイリス調整機能              | ŧ               |  |
| AUTOハタン消灯時に動かりて、レノスの放りを手動で調整できま          |                              | 相対値モード                | 絶対値モード          |  |
| 9.                                       |                              | (RELATIVEボタン点灯)       | (RELATIVEボタン消灯) |  |
| AUTOボタン点灯時は、絞りの自動調整の基準値を微調整(±            | IRIS <b>レバー</b>              | OPEN からCLOSE までの      | SENS つまみとCOARSE |  |
| 1F ) <b>します。</b>                         | (RCP-750)/                   | 約1/4 の範囲を相対値で         | つまみで設定した可変範     |  |
| 「アイリス調整機能」表(右記)を、併せてご覧ください。              | IRIS <b>つまみ</b><br>(RCP-751) | 調整します。                | 囲内で絞りを調整します。    |  |

COARSE つまみ

SENS つまみ

#### アイリス/マスターブラック調整部(RCP-751)

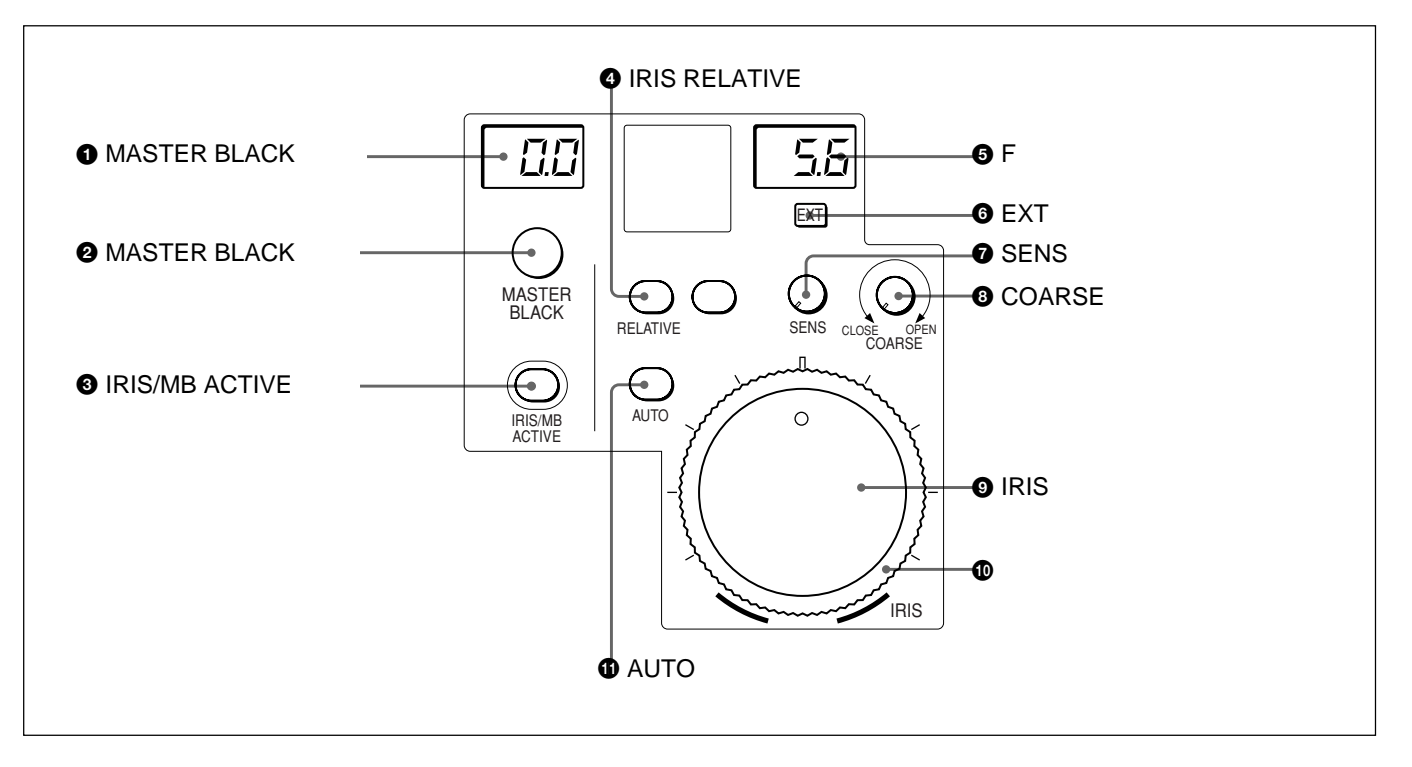

MASTER BLACK(マスターブラック)表示部
 マスターブラックの設定を、+99~-99の範囲で表示します。

❷ MASTER BLACK(マスターブラック調整)つまみ
 マスターブラックの手動調整を行います。
 MASTER BLACK表示部に設定値が表示されます。

OPEN からCLOSE までの

全範囲を相対値で調整し

ます。

機能しません。

CLOSE 側の下限を設定

COARSE つまみで設定 したCLOSE 側を基準に して、OPEN 側の上限を

します。

設定します。

IRIS/MB ACTIVE(アイリス/マスターブラックアクティブ)ボタン

押して点灯させると、本機で絞りとマスターブラックの調整が行えます。

PANEL ACTIVEボタンを押すと、このボタンも同時に点灯します。 また、消灯させるとパネルはロックされ、誤動作防止になります。

④ IRIS RELATIVE(アイリス相対値モード)ボタン

IRIS/MBACTIVEボタン点灯時にこのボタンを押して点灯させる と、絞りの手動調整のモードが絶対値モードから相対値モードに切 り換わります。

絶対値モードに戻すときは、もう1度ボタンを押して消灯させます。 IRIS/MB ACTIVE ボタン消灯時は、自動的に相対値モードにな り、このボタンは機能しません。

● Fナンバー表示部

絞りの設定値をFナンバーで表示します。レンズをクローズすると、
「CL」が表示されます。

EXT(レンズエクステンダー)インジケーター
 レンズエクステンダーを使用しているとき点灯します。

⑦ SENS(アイリス調整範囲)つまみ

絶対値モードで絞りの手動調整を行うとき使用します。相対値モードでは、このつまみは機能しません。

「アイリス調整機能」表(前ページ)を、併せてご覧ください。

③ COARSE(アイリス粗調整)つまみ

絞りの手動調整を行うとき使用します。

「アイリス調整機能」表(前ページ)を、併せてご覧ください。

● IRIS(アイリス調整)つまみ

AUTO**ボタン**消灯時は、レンズの絞りを手動調整します。 AUTOボタン点灯時は、絞りの自動調整の基準値を微調整(± 1F)できます。

「アイリス調整機能」表(前ページ)を、併せてご覧ください。

#### 🛈 アイリスゲージ

白いマーカーラインが、アイリス調整つまみのクリック位置になりま す。ゲージを回して使用頻度の高い位置にマーカーラインを合わせ ておくと、アイリス調整つまみの設定基準として使用できます。 ゲージは360 回転しますので、クリック位置が不要の場合は、マー カーラインがつまみの回転範囲の外になるように設定してください。 AUTOボタン

押して点灯させると、レンズの絞りが入力光に応じて自動的に調整 されます。

ボタン点灯時は、絞りの自動調整の基準値を±1Fの範囲で微調 整することができます。

もう1度押すと消灯し、絞りの手動調整が可能になります。

コネクターパネル

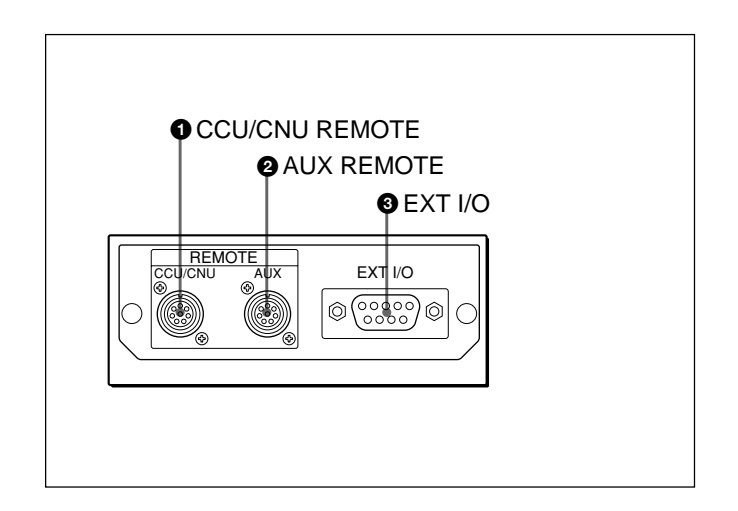

 CCU/CNU REMOTE(カメラコントロールユニット/ カメラコマンドネットワークユニットリモート)端子(8ピン)
 カメラコントロールユニットのRCP/CNU端子、またはカメラコマン ドネットワークユニットのRCP端子に接続します。

AUX REMOTE(補助リモート)端子(8ピン)
 RCP-700/701を接続します。

● EXT I/O(外部I/O)端子(9ピン)
 拡張機能を追加したときに、外部機器を制御するための端子です。

#### ご注意

本機を設置するときは、ケーブルの損傷を防ぐため、コネクターパ ネルの後方に約7 cm以上の空間を設けてください。

### コンソールへの取り付け

### RCP-750/751は、下図のようにコンソールに取り付けることができます。

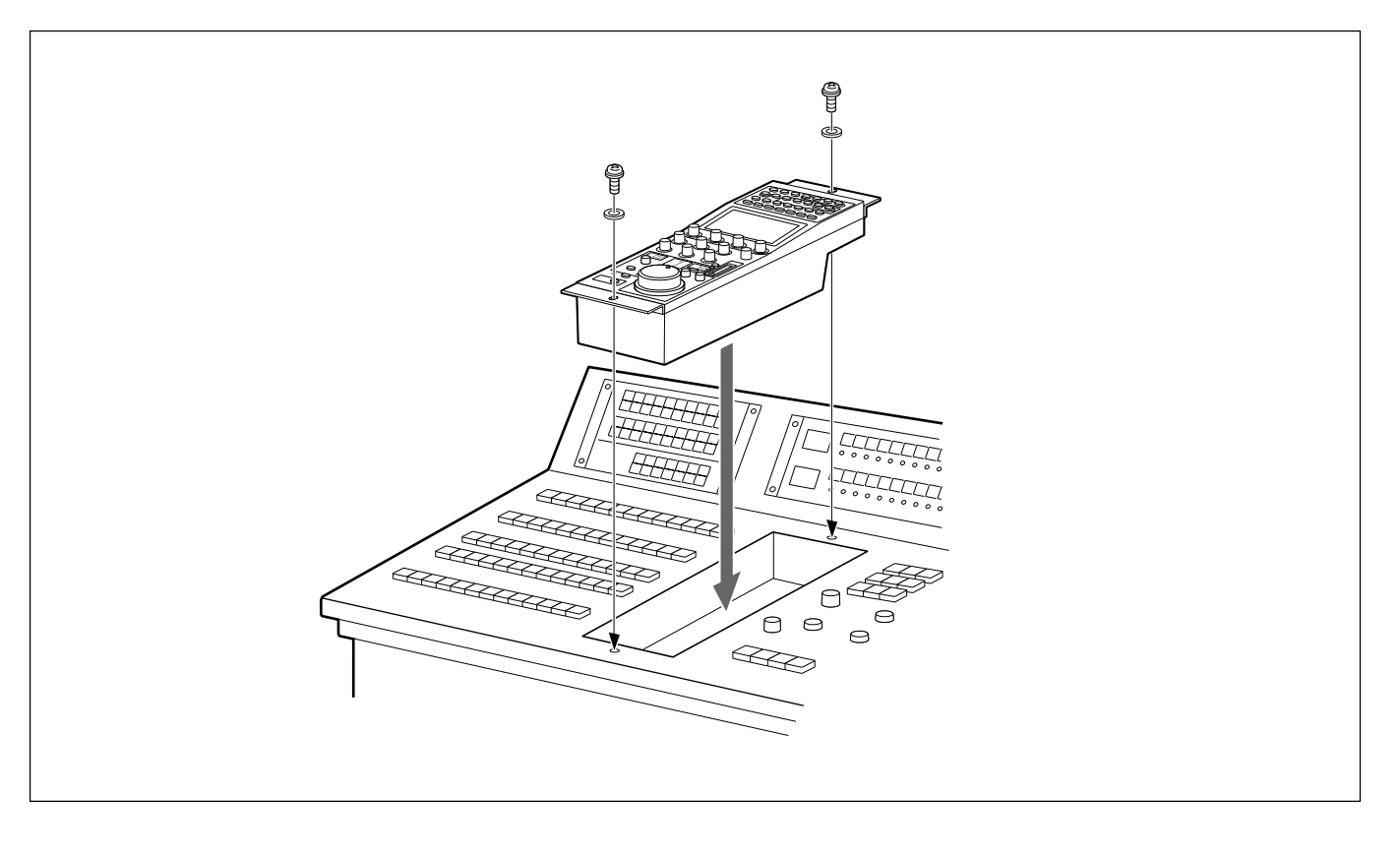

RCP-750/751では、メニュー操作により、システム機器の調整など 様々な機能に対応します。

#### 基本操作手順

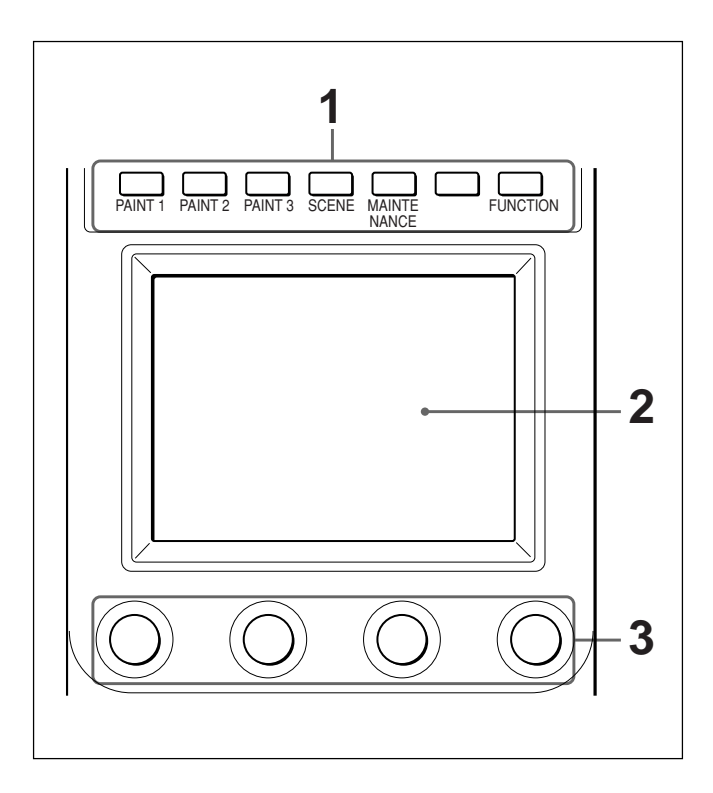

MODEボタンがすべて消灯しているときは、ディスプレイはステー タス表示(次ページ参照)になっています。

1 メニューを表示させるときは、MODEボタンのいずれかを押し て点灯させる。

メニュー操作モードになり、押したMODEボタンに対応するメ ニューがディスプレイに表示されます。

PAINT 1/2/3: ペイントメニュー

画面構成については14(J)ページ、メニュー項目については18(J) ページをご覧ください。

SCENE:シーンファイル操作メニュー

画面構成と操作については16(J)ページをご覧ください。

MAINTENANCE: メンテナンスメニュー

メニュー項目については21(J)ページ、設定については「初期設定」(23(J)ページ)をご覧ください。

FUNCTION: ファンクションメニュー

画面構成については17(」)ページ、メニュー項目については22(」) ページをご覧ください。 2 操作する項目を選択する。

メニュー画面の項目ボタンを押し、設定・調整画面または操 作エリアを表示させます。

メニューが複数ページある場合は ペイントメニューやファンクションメニューのようにメニューが複 数ページある場合は、▲または▼を押して、必要に応じてメ ニューのページを切り換えます。

次ページ「初期画面(ペイントメニュー)」参照。

サブメニューがある場合は ポタンを押して設定・調整画面を切り換えます。 15(J)ページ「サブメニュー」参照。

#### 3 項目を設定・調整する。

・設定・調整項目(パラメーター)に対応するつまみを回して (またはボタンを押して)希望の値に調整(希望の設定を選 択)します。

15(J)ページ「設定・調整画面」参照。

・メッセージが表示された場合は、メッセージに従って操作し、
 [OK]を押します。

設定・調整が終わったら

- ・引き続き同じメニューの別の項目を設定・調整するときは、その 項目のボタンを押します。
- ・引き続き別のメニューの設定・調整を行うときは、対応する MODEボタンを押してメニューを切り換えます。
- ・メニュー操作モードを解除するときは、点灯しているMODEボタンを押します。
- ファンクションメニューは、現在設定・調整しているメニューを解除しないで選択することができます。
   下記のいずれかの方法でファンクションメニューを解除すると、

ファンクションメニューに切り換える前に表示されていたメニュー
画面に戻ります。

- FUNCTION ボタンを押して消灯させる。
- 点灯している(直前に表示されていたメニューの)MODEボタンを押す。

#### メニュー画面の基本構成

#### ステータス表示

メニュー操作部の MODEボタン(PAINT1、PAINT2、PAINT3、 MAINTENANCE、FUNCTION、SCENE)を選択しないと(すべ て消灯)、ディスプレイは下図のようなステータス表示になります。

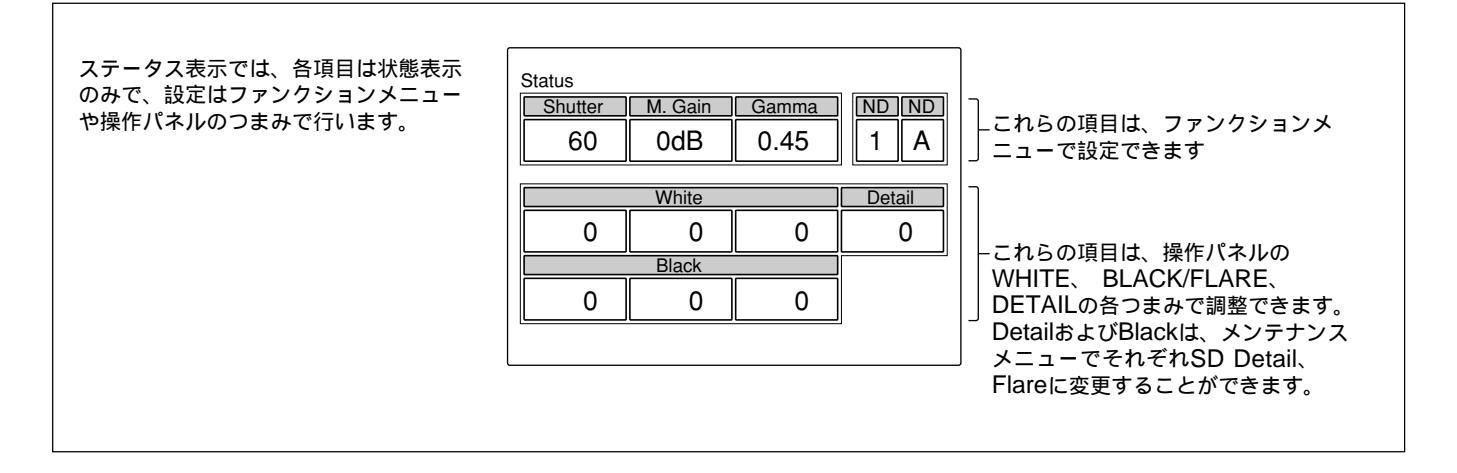

#### 初期画面(ペイントメニュー)

#### メニュー操作部のPAINT1(またはPAINT2、PAINT3)ボタンを押

#### すと、ペイントメニューの初期画面になります。

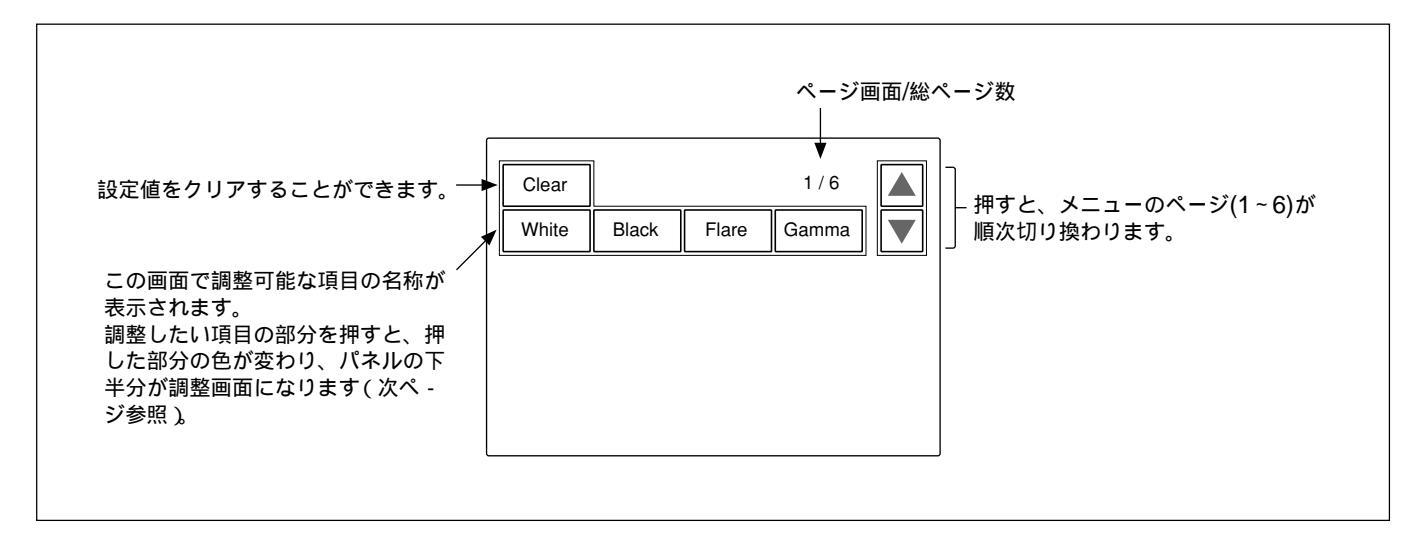

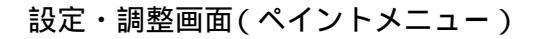

#### ペイントメニューの初期画面で項目を選択すると、画面の下半分が 選択した項目の設定・調整画面になります。

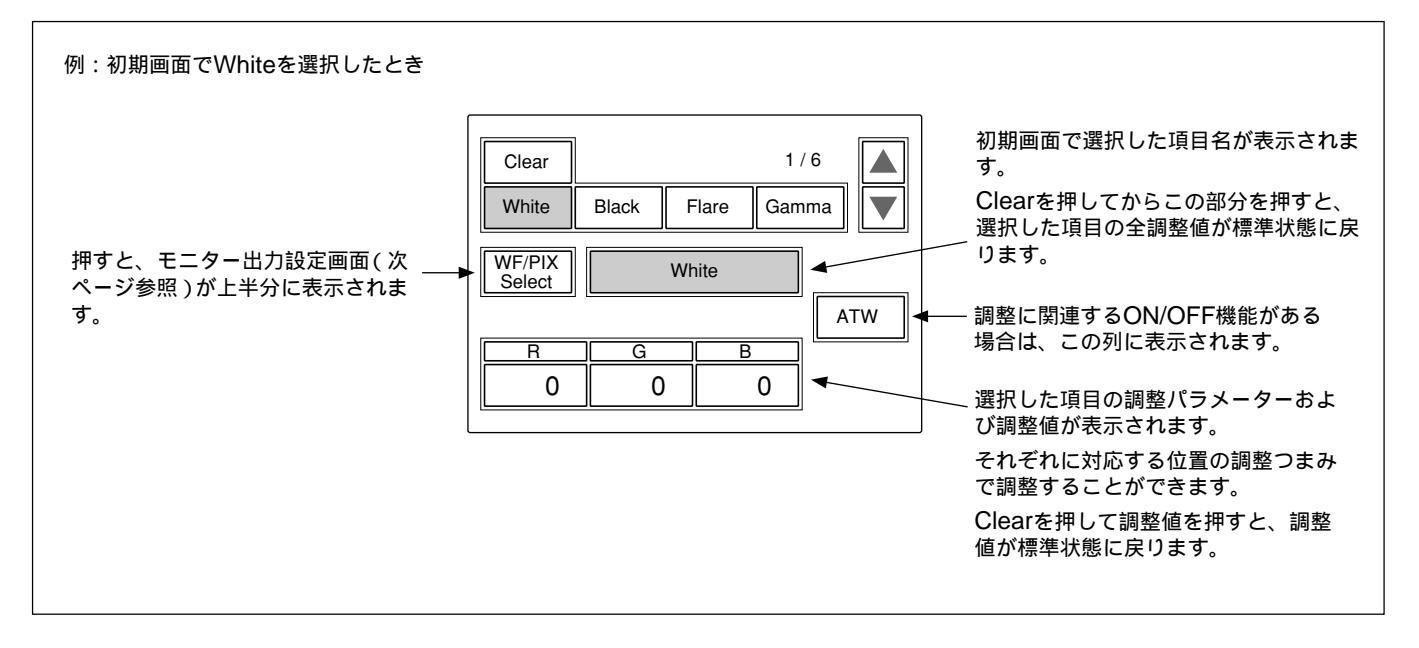

#### サブメニュー

#### 初期画面で選択した項目内で調整パラメーター等が多い場合、サ

#### ブメニューが表示されます。

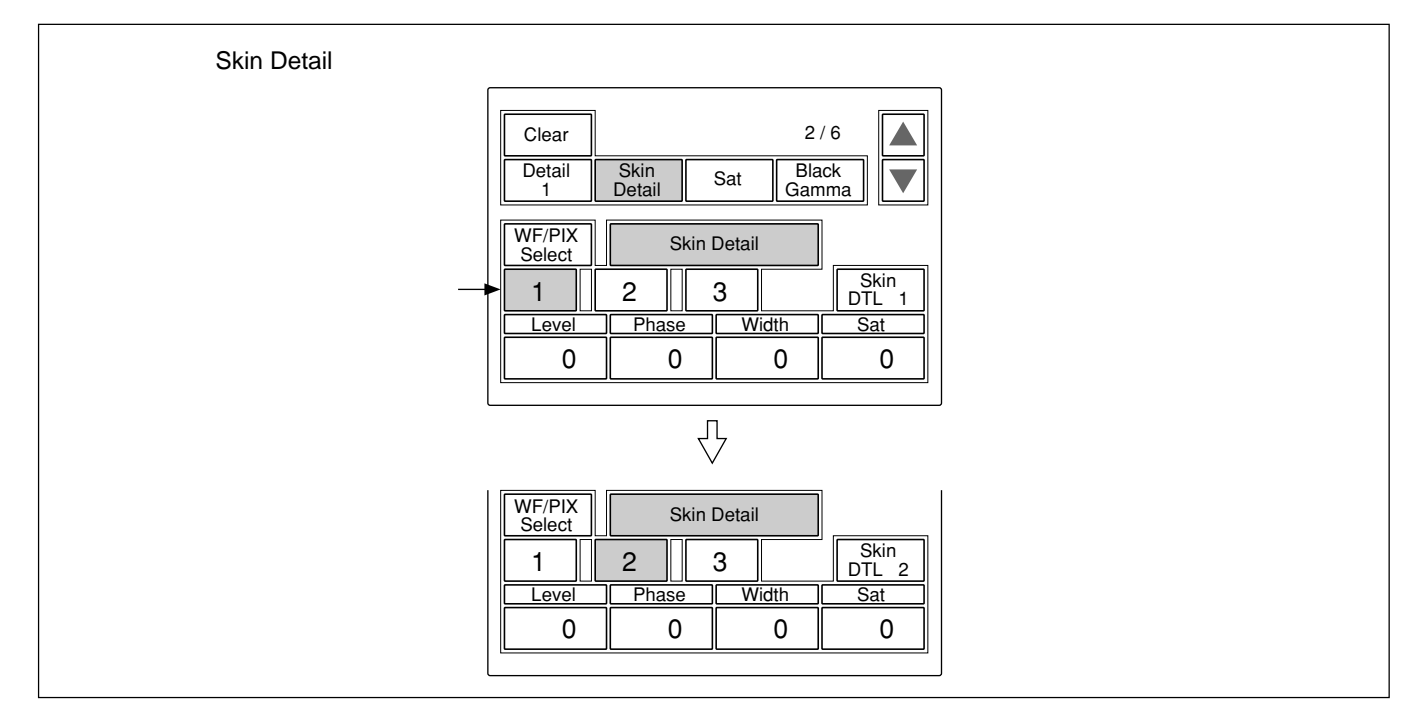

#### モニター出力設定画面(拡張メニュー) ペイントメニューの設定・調整画面で[WF/PIX Select]を押して点灯 させると、画面上半分にモニター出力設定画面が表示されます。

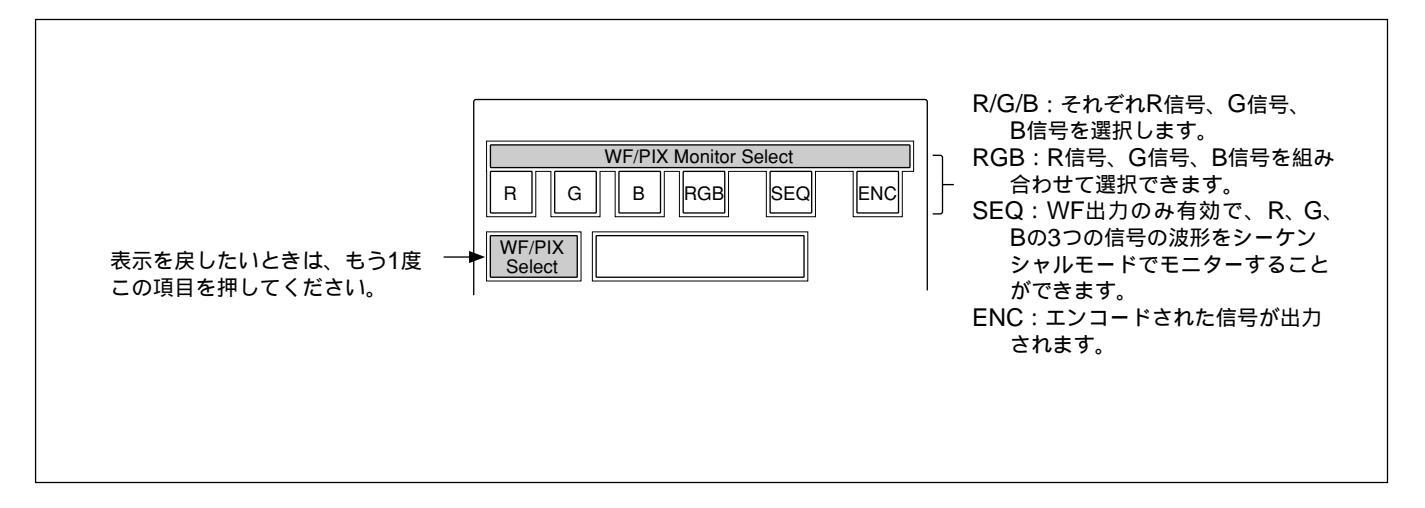

シーンファイル操作メニュー画面

#### メニュー操作部のSCENEボタンを押すと、シーンファイル操作メ

#### ニュー画面になります。

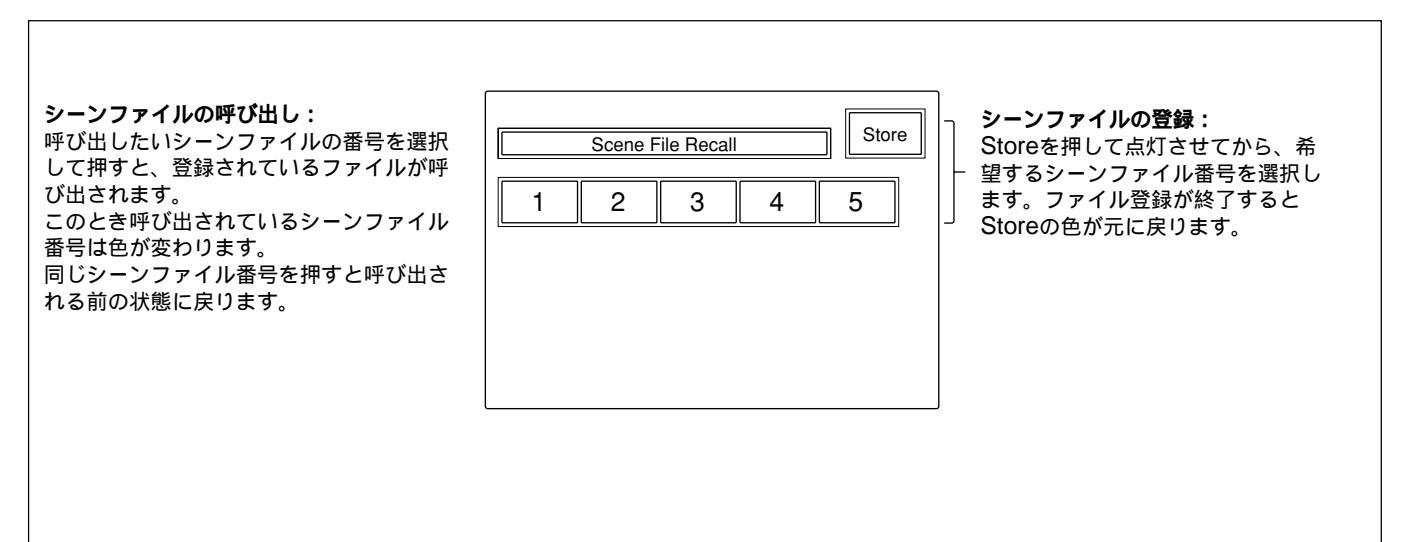

#### ファンクションメニュー画面

#### メニュー操作部のFUNCTIONボタンを押すと、ファンクションメ ニュー画面になります。

Operation選択時

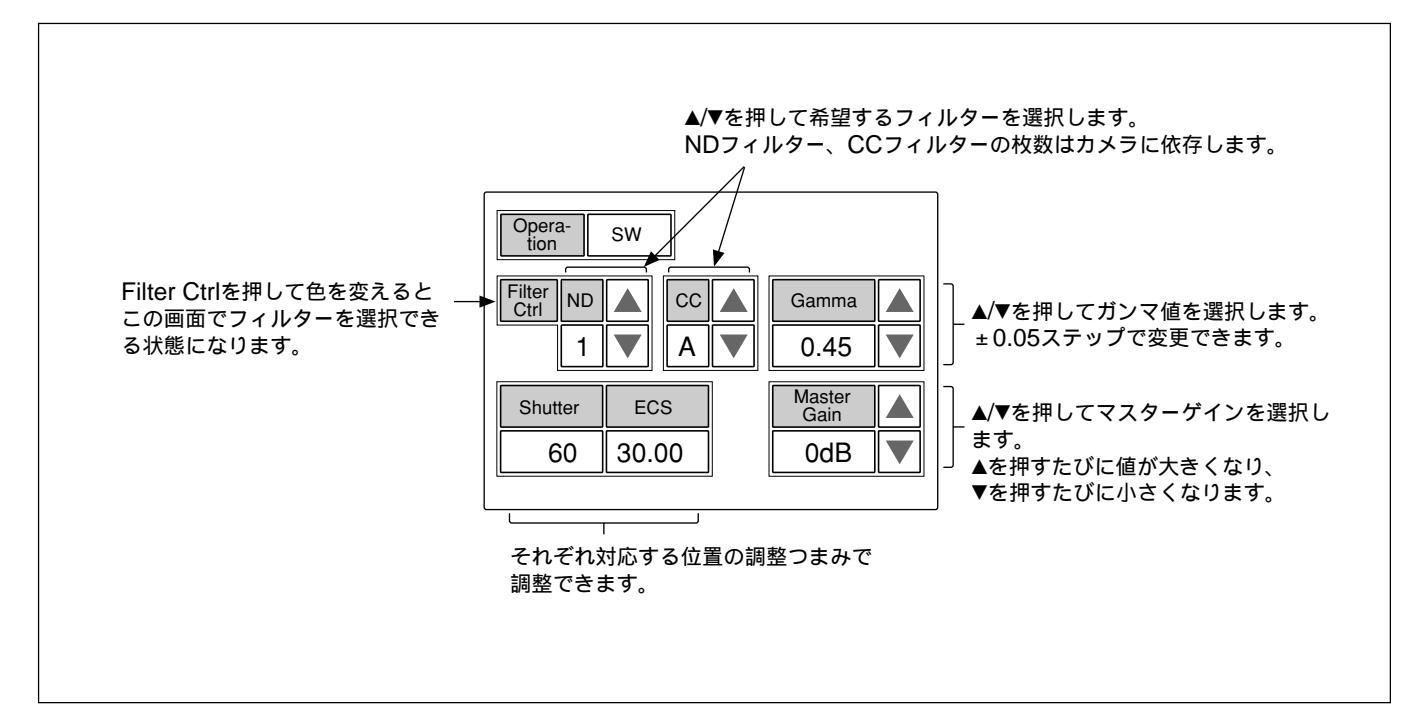

#### SW選択時

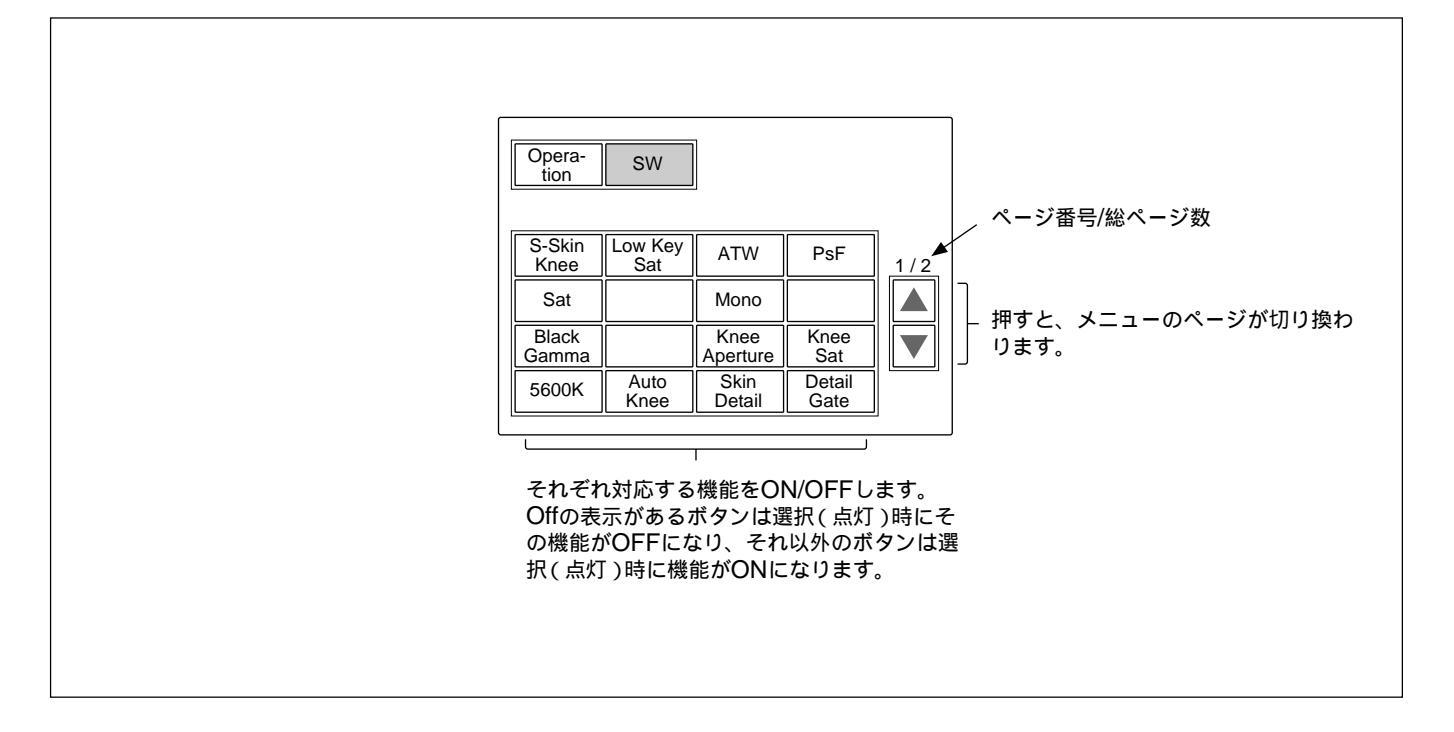

#### メニュー項目

操作/調整項目欄で が付いている項目は調整つまみに割り当て られる項目、それ以外の項目は、メニュー画面上で操作する項目 です。

#### ペイントメニュー

ペイントメニューはページ1 ~ 6 で構成されています。 ページ1 ~ 3は、MODEボタンのPAINT1、PAINT2、PAINT3を押 して直接選択することができます。MODEボタンで選択したページ の▲/▼を押すことによって、ページ1 ~ 6を順次切り換えることが できます。

| ページ     | メニュー          | サブメニュー              | 操作/調整項目      | 機能                     |
|---------|---------------|---------------------|--------------|------------------------|
| Paint 1 | White         |                     | R/G/B        | ホワイトバランス調整             |
|         |               |                     | ATW          | オートトレースホワイトバランス調整      |
|         | Black         |                     | R/G/B/Master | ブラックバランス調整             |
|         | Flare         |                     | R/G/B        | フレアバランス調整              |
|         |               |                     | Flare Off    | フレアON/OFF              |
|         | Gamma         |                     | R/G/B/Master | ガンマ調整                  |
|         |               |                     | Gamma Off    | ガンマON/OFF              |
| Paint 2 | Detail 1      | HD <sup>a)</sup>    | Level        | HD <b>ディテールレベル調整</b>   |
|         |               |                     | Limiter      | HD ディテールリミッター調整        |
|         |               |                     | Crispening   | HD ディテールクリスプニング調整      |
|         |               |                     | Level Dep    | HDレベルディペンド調整           |
|         |               |                     | Detail Off   | HD <b>ディテール</b> ON/OFF |
|         |               |                     | SD DTL Off   | SD <b>ディテール</b> ON/OFF |
|         |               | SD <sup>a)</sup>    | Level        | SD <b>ディテールレベル調整</b>   |
|         |               |                     | Limiter      | SD ディテールリミッター調整        |
|         |               |                     | Crispening   | SD ディテールクリスプニング調整      |
|         |               |                     | Level Dep    | SD レベルディペンド調整          |
|         |               |                     | Detail Off   | HD <b>ディテール</b> ON/OFF |
|         |               |                     | SD DTL Off   | SD <b>ディテール</b> ON/OFF |
|         | Skin Detail 1 | 1/2/3 <b>(項目共通)</b> | Level        | スキンディテールレベル調整          |
|         |               |                     | Phase        | スキンディテール色相調整           |
|         |               |                     | Width        | スキンディテール色相幅調整          |
|         |               |                     | Saturation   | スキンディテールサチュレーション調整     |
|         |               |                     | Skin DTL #   | スキンディテールON/OFF(チャンネル別) |
|         | Saturation    |                     | Saturation   | サチュレーション調整             |
|         |               |                     | Saturation   | サチュレーションON/OFF         |
|         | Black Gamma   | RGB                 | R/G/B/Master | ブラックガンマ調整              |
|         |               | Y                   | Y            | プラックガンマ調整              |

a)HD カメラ接続時のみ、HD/SD のサブメニューが表示されます。

| ペ-ジ     | メニュー           | サブメニュー           | 操作/調整項目        | 機能                             |
|---------|----------------|------------------|----------------|--------------------------------|
| Paint 3 | Knee Point     | <b>I</b>         | R/G/B/Master   | ニーポイント調整                       |
|         |                |                  | Knee Off       |                                |
|         | Knee Slope     |                  | R/G/B/Master   | ニースロープ調整                       |
|         |                |                  | Knee Off       |                                |
|         | Matrix         | Matrix 1         | R-G/G-B/B-R    | マトリックス定数設定                     |
|         |                |                  | User Matrix    | ユーザーマドリックスON/OFF               |
|         |                |                  | Preset Matrix  | プリセットマトリックスON/OFF              |
|         |                |                  | Matrix Off     | <b>全マドノックス</b> ON/OFF          |
|         |                | Matrix 2         | R-B/G-R/B-G    | マトリックス定数設定                     |
|         |                |                  | User Matrix    | ユーザーマドリックスON/OFF               |
|         |                |                  | Preset Matrix  | プリセットマトリックスON/OFF              |
|         |                |                  | Matrix Off     | <b>全マドノックス</b> ON/OFF          |
|         | Multi Matrix   |                  | Phase          | マルチマトリックス領域選択                  |
|         |                |                  | Hue            | マルチマドリックス色相設定                  |
|         |                |                  | Sat            | マルチマドリックス彩度設定                  |
|         |                |                  | Multi Matrix   | マルチマトリックスON/OFF                |
|         |                |                  | Matrix Off     | <b>全マドノックス</b> ON/OFF          |
|         |                |                  | All Clear      | 全マルチマドノックス設定をクリア               |
| Paint 4 | Gamma/Knee     | )                | Gamma          | マスターガンマ調整                      |
|         |                |                  | Blk Gamma      | マスターブラックガンマ調整                  |
|         |                |                  | Knee Point     | マスターニーポイント調整                   |
|         |                |                  | Knee Slope     | マスターニースロープ調整                   |
|         |                |                  | Gamma Off      | ガンマON/OFF                      |
|         |                |                  | Knee Off       |                                |
|         | Knee Saturatio | on               | Knee Point     | マスターニーポイント調整                   |
|         |                |                  | Knee Slope     | マスターニースロープ調整                   |
|         |                |                  | Level          | ニーサチュレーションレベル調整                |
|         |                |                  | Knee Off       |                                |
|         |                |                  | Knee Sat       | ニーサチュレーションON/OFF               |
|         | Low Key Satu   | ration           | Level          | Low Key サチュレーションレベル調整          |
|         |                |                  | Low Key Sat    | Low Key <b>サチュレーション</b> ON/OFF |
|         | White Clip     |                  | R/G/B/Master   | ホワイトクリップ調整                     |
|         |                |                  | White Clip Off | <b>ホワイト</b> クリップON/OFF         |
| Paint 5 | Detail 1       | HD <sup>a)</sup> | Level          | HD ディテールレベル調整                  |
|         |                |                  | Limiter        | HD ディテールリミッター調整                |
|         |                |                  | Crispening     | HD ディテールクリスプニング調整              |
|         |                |                  | Level Dep      | HDレベルディペンド調整                   |
|         |                |                  | Detail Off     | HD <b>ディテール</b> ON/OFF         |
|         |                |                  | SD DTL Off     | SD <b>ディテール</b> ON/OFF         |
|         |                | SD <sup>a)</sup> | Level          | SD ディテールレベル調整                  |
|         |                |                  | Limiter        | SD ディテールリミッター調整                |
|         |                |                  | Crispening     | SD ディテールクリスプニング調整              |
|         |                |                  | Level Dep      | SD レベルディペンド調整                  |
|         |                |                  | Detail Off     | HD <b>ディテール</b> ON/OFF         |
|         |                |                  | SD DTL Off     | SD <b>ディテール</b> ON/OFF         |

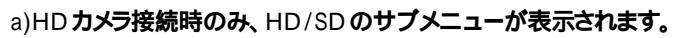

| ページ     | メニュー        | サブメニュー           | 操作/調整項目        | 機能                               |
|---------|-------------|------------------|----------------|----------------------------------|
| Paint 5 | Detail 2    | HD <sup>a)</sup> | H/V Ratio      | HD <b>ディテール</b> H/V <b>レシオ調整</b> |
| (続き)    |             |                  | Frequency      | HD ディテールブースト周波数調整                |
|         |             |                  | Mix Ratio      | HD ディテールミックスレシオ調整                |
|         |             |                  | Comb           | HD <b>ディテールコム調整</b>              |
|         |             |                  | Detail Off     | HD <b>ディテール</b> ON/OFF           |
|         |             |                  | SD DTL Off     | SD ディテールON/OFF                   |
|         |             | SD <sup>a)</sup> | H/V Ratio      | SD <b>ディテール</b> H/V <b>レシオ調整</b> |
|         |             |                  | Frequency      | SD ディテールブースト周波数調整                |
|         |             |                  | Mix Ratio      | SD ディテールミックスレシオ調整                |
|         |             |                  | Comb           | SD ディテールコム調整                     |
|         |             |                  | Detail Off     | HD <b>ディテール</b> ON/OFF           |
|         |             |                  | SD DTL Off     | SD ディテールON/OFF                   |
|         | Detail 3    | HD <sup>a)</sup> | W.Limiter      | HD ディテールホワイトシッター調整               |
|         |             |                  | B.Limiter      | HD ディテールブラック!ミッター調整              |
|         |             |                  | Fine           | HD ファインディテールレベル調整                |
|         |             |                  | Knee Apert     | HD ニーアパーチャー調整                    |
|         |             |                  | Fine Detail    | HD <b>ファインディテール</b> ON/OFF       |
|         |             |                  | Knee Aperture  | HD <b>ニーアパーチャー</b> ON/OFF        |
|         |             | SD <sup>a)</sup> | W.Limiter      | SD ディテールホワイトミッター調整               |
|         |             |                  | B.Limiter      | SD ディテールブラック」ミッター調整              |
|         |             |                  | Fine           | SD ファインディテールレベル調整                |
|         |             |                  | Knee Apert     | SD ニーアパーチャー調整                    |
|         |             |                  | Fine Detail    | SD <b>ファインディテール</b> ON/OFF       |
|         |             |                  | Knee Aperture  | SD <b>ニーアパーチャー</b> ON/OFF        |
| aint 6  | Gamma Table |                  | Standard       | ガンマテーブル設定                        |
|         |             |                  | User           | ユーザーガンマテーブル設定                    |
|         |             |                  | Standard       | 標準ガンマテーブル選択                      |
|         |             |                  | User           | ユーザーガンマテーブル選択                    |
|         |             |                  | Gamma Off      | ガンマON/OFF                        |
|         | Auto Knee   |                  | Point Limit    | オートニー時のニーポイントの下限値設定              |
|         |             |                  | Auto Slope     | オートニー時のニースロープ調整                  |
|         |             |                  | Adaptive       | <b>アダプティブハイライトコントロール</b> ON/OFF  |
|         |             |                  | Knee Off       |                                  |
|         | Auto Iris   |                  | Phase          | スキントーンオートアイリス色相調整                |
|         |             |                  | Width          | スキントーンオートアイリス色相幅調整               |
|         |             |                  | Normal Mode    | オートアイリスノーマルモード選択                 |
|         |             |                  | Skin Mode      | オートアイリススキンモード選択                  |
|         |             |                  | Iris Auto Hue  | オートヒュー調整                         |
|         |             |                  | Auto Iris Gate |                                  |
|         | ECS/S-EVS   |                  | Shutter        | シャッタースピード選択                      |
|         |             |                  | ECS            | ECS周波数選択                         |
|         |             |                  | S-EVS          | スーパーEVS調整                        |
|         |             |                  | Shutter        | シャッター ON/OFF                     |
|         |             |                  | ECS            | ECSON/OFF                        |
|         |             |                  | S-EVS          |                                  |
|         |             |                  | 1 3 - 1 3      |                                  |

a)HD カメラ接続時のみ、HD/SD のサブメニューが表示されます。

#### メンテナンスメニュー

| 1次メニュー     | 2次メニュー             | サブメニュー                  | 操作/調整項目                   | 機能                           |
|------------|--------------------|-------------------------|---------------------------|------------------------------|
| Adjusting  | Black Shading      | R/G/B                   | H Saw/H Para/V Saw/V Para | プラックシェーディング調整                |
|            |                    |                         | Auto B Shading            | オートブラックシェーディング調整             |
|            |                    |                         | BlkShd OFF                | <b>ブラックシェーディング</b> ON/OFF    |
|            | White Shading      | R/G/B                   | H Saw/H Para/V Saw/V Para | ホワイトシェーディング調整                |
|            | _                  |                         | Auto W Shading            | オートホワイトシェーディング調整             |
|            | Phase              | H Phase                 | H Step                    | 日位相の調整                       |
|            |                    |                         | H Coarse                  |                              |
|            |                    |                         | H Fine                    |                              |
|            |                    | SC Phase                | SC                        | SC 位相の調整                     |
|            |                    |                         | BF                        | プラックバースト信号位相の調整              |
|            | Auto Iris          | •                       | Level                     | オートアイリスレベル調整                 |
|            |                    |                         | APL Ratio                 | オートアイリスAPLレシオ調整              |
|            |                    |                         | Iris Gain                 | オートアイリスゲイン調整                 |
| File       | Reference File Sto | ore                     |                           | リファレンスファイル登録                 |
|            | Reference File Tr  | ansfer                  | CAM -> MS                 | リファレンスファイル転送(カメラからメモリースティック) |
|            |                    |                         | MS -> CAM                 | リファレンスファイル転送(メモリースティックからカメラ) |
|            | Scene File Transf  | er                      | CAM -> MS                 | シーンファイル転送(カメラからメモリースティック)    |
|            |                    |                         | MS -> CAM                 | シーンファイル転送(メモリースティックからカメラ)    |
|            | OHB File Store     |                         |                           | OHB <b>ファイル登録</b>            |
| RCP Config | RCP Adjusting      | Adjusting Buzzer Volume | Call                      | コールプザーの音量設定                  |
|            |                    |                         | Touch                     | タッチパネルの反応音量設定                |
|            |                    |                         | Switch                    | 照光スイッチの確認音量設定                |
|            |                    |                         | Master                    | 全体の音量設定                      |
|            |                    |                         | Call Buzzer               | <b>コールブザーの</b> ON/OFF        |
|            |                    |                         | Touch Click               | <b>タッチパネル音の</b> ON/OFF       |
|            |                    |                         | SW Click                  | <b>スイッチ音の</b> ON/OFF         |
|            |                    |                         | All Off                   | 全ブザー音のON/OFF                 |
|            |                    |                         | Switch                    | 各LED の明るさの設定                 |
|            |                    |                         | Tally                     |                              |
|            |                    |                         | Other                     |                              |
|            |                    |                         | Master                    | 全体の明るさ設定                     |
|            | Rotary Encoder     | BLACK/FLARE             | Black                     | ブラックバランス調整選択                 |
|            | Setting            |                         | Flare                     | フレアパランス調整選択                  |
|            |                    | DETAIL                  | Detail (HD)               | HD <b>ディテール調整選択</b>          |
|            |                    |                         | SD Detail                 | SD ディテール調整選択                 |
|            | Date/Time Set      | Date                    | Year                      | 本機内蔵の時計の日付合わせ                |
|            |                    |                         | Month                     |                              |
|            |                    |                         | Day                       |                              |
|            |                    |                         | Set                       |                              |
|            |                    |                         | Cancel                    |                              |
|            |                    | Time                    | Hour                      | 本機内蔵の時計の時刻合わせ                |
|            |                    |                         | Minute                    |                              |
|            |                    |                         | Second                    |                              |
|            |                    |                         | Set                       |                              |
|            |                    |                         | Cancel                    |                              |
|            | Information        |                         |                           | 本機のソフトウェアバージョン表示             |

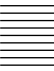

| 1次メニュー       | 2次メニュー                  | サブメニュー | 操作/調整項目  | 機能                       |
|--------------|-------------------------|--------|----------|--------------------------|
| LCD          | LCD Brightness/Contrast |        | Bright   | 本機の液晶ディスプレイの明るさ設定        |
|              |                         |        | Contrast | 本機の液晶ディスプレイのコントラスト設定     |
| Memory Stick | Memory Stick            |        | Format   | メモリースティック <b>のフォーマット</b> |

#### ファンクションメニュー

| メニュー      | サブメニュー | 操作/調整項目        | 機能                                         |
|-----------|--------|----------------|--------------------------------------------|
| Operation |        | Filter Ctrl    | フィルターリモート/ローカルモードの選択                       |
|           |        | ND (1/2/3/4/5) | ND <b>フィルターの選択</b>                         |
|           |        | CC (A/B/C/D/E) | CC <b>フィルターの選択</b>                         |
|           |        | Gamma          | ステップガンマの選択                                 |
|           |        | Master Gain    | マスターゲインの選択                                 |
|           |        | Shutter        | <b>シャッターモードの</b> ON/OFF                    |
|           |        | ECS            | ECS モードのON/OFF                             |
|           |        | Shutter        | シャッタースピードの選択                               |
|           |        | ECS            | ECS 周波数の選択                                 |
| SW        | page 1 | 5600K          | 5600K <b>の電気色温度補正機能の</b> ON/OFF            |
|           |        | Auto Knee      | オートニー機能のON/OFF。ONでは、ハイライトが入ると自動的にニーが働く。    |
|           |        | Skin Detail    | 肌色部分(顔など)のディテールを抑制するスキントーンディテール機能のON/OFF   |
|           |        | Detail Gate    | スキントーンディテールゲート機能のON/OFF。                   |
|           |        |                | ON では、スキントーンディテールの調整範囲がモニター上に白く表示される。      |
|           |        | Black Gamma    | <b>ブラックガンマ機能の</b> ON/OFF                   |
|           |        | Knee Aperture  | ニーアパーチャー機能のON/OFF                          |
|           |        | Knee Sat       | ニーサチュレーション機能のON/OFF                        |
|           |        | Sat            | <b>サチュレーション機能の</b> ON/OFF                  |
|           |        | Mono           | 輝度信号に単一色相のクロマ信号をミックスするためのモノカラー機能のON/OFF。   |
|           |        |                | ONでは、クロマレベルが輝度信号で変調される。                    |
|           |        | S-Skin Knee    | スーパースキンニー機能のON/OFF                         |
|           |        | Low Key Sat    | 暗部でのクロマレベル補正機能のON/OFF                      |
|           |        | ATW            | オートトレーシングホワイト機能のON/OFF                     |
|           |        | PsF            | CCD <b>のプログレッシブ読み出し動作機能の</b> ON/OFF        |
|           | page 2 | Knee Off       | ニー補償機能のON/OFF(点灯時OFF)                      |
|           |        | Gamma Off      | ガンマ機能のON/OFF(点灯時OFF)                       |
|           |        | Detail Off     | 輪郭補正を行うディテール機能のON/OFF(点灯時OFF)              |
|           |        | Matrix Off     | 忠実な色再現を行うためのリニアマトリックス機能のON/OFF(点灯時OFF)     |
|           |        | White Clip Off | ハイライト信号のJEッター機能のON/OFF(点灯時OFF)             |
|           |        | Level Dep Off  | 暗部でのディテールを抑制するレベルディペンド機能のON/OFF(点灯時OFF)    |
|           |        | Chroma Off     | クロマ機能のON/OFF(点灯時OFF)                       |
|           |        | SD Detail Off  | HDTVカメラ接続時にSD出力のディテール機能のON/OFF(点灯時OFF)     |
|           |        | SD Matrix Off  | HDTVカメラ接続時にSD出力のリニアマトリックス機能のON/OFF(点灯時OFF) |

初期設定

画面を表示させるには

次の手順で操作します。

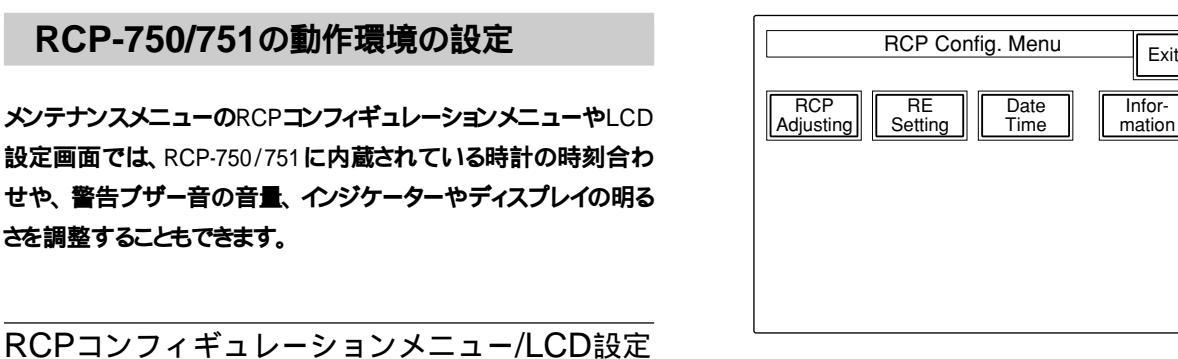

LCD 設定画面を表示させるときは、 LCD を押す。

LCD 設定画面(25(J)ページ)に切り換わります。

Exit

#### 時計を合わせる

RCP-750/751には、メモリースティックにリファレンスファイルやシーン ファイルを保存した日時を記録するための時計が内蔵されていま す。

時計合わせは、次の手順で行います。

1 RCP コンフィギュレーションメニューの Date/Time を押す。

時計合わせメニューに切り換わり、現在の設定が表示されま す。

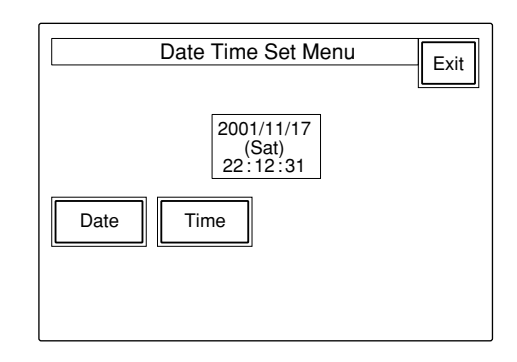

2 日付を合わせる。

1) Date を押して点灯させる。

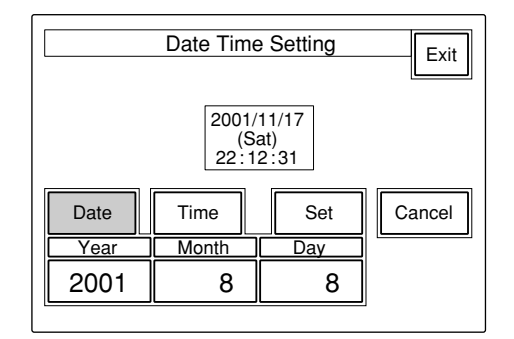

### PAINT 1 PAINT 2 PAINT 3 SCENE FUNCTION MAINTE NANCE Maintenance Menu Adjusting File 2 RCP Config Memory Stick LCD

1 メニュー操作部のMAINTENANCEボタンを押して点灯させ ත.

メンテナンスメニューが表示されます。

2 RCPコンフィギュレーションメニューを表示させるとき は、RCP Config を押す。

RCP コンフィギュレーションメニューに切り換わります。

```
    2) 左3つの調整つまみでそれぞれ年(Year)月(Month)
    日(Day)を合わせる。
    3) [Set]を押す。
```

設定した日付が有効になります。 Set を押す前に
Cancel を押すと元の日付に戻ります。

#### 3 時刻を合わせる。

1) Time を押して点灯させる。

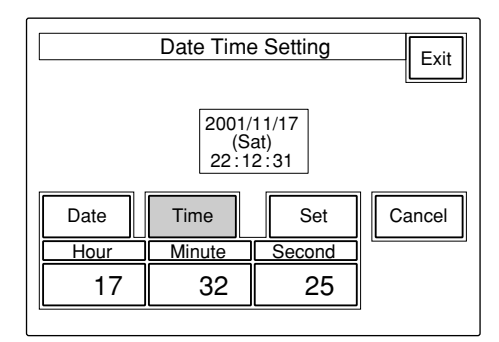

2) 左の3つの調整つまみでそれぞれ時(Hour)、分 (Minute)、秒(Second)を合わせる。

3) ラジオなどの時報に合わせて Set を押す。

設定した時刻が有効になります。

Set を押す前に Cancel を押すと元の時刻に戻ります。

日時の設定が終わったら [Exit]を押してメニューを抜けます。

ブザーを設定する

RCP-750/751 では、コール信号を受信したときや、パネルを操作 するとブザー音が聞こえます。

必要に応じて、ON/OFFしたり、音量を調整してください。 設定は、次の手順で行います。

1 RCPコンフィギュレーションメニューの[RCP Adjusting]を押 す。

RCP 設定メニューに切り換わります。

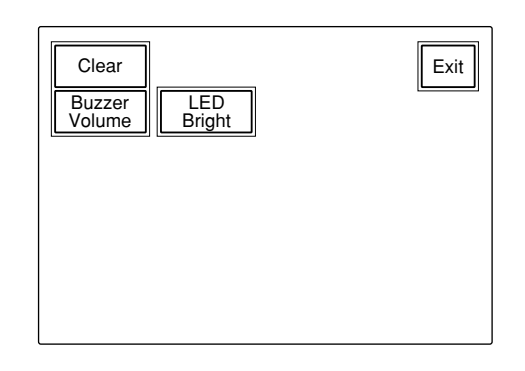

2 RCP 設定メニューの Buzzer Volume を押して点灯させる。

#### ディスプレイの下半分が、ブザー設定画面になります。

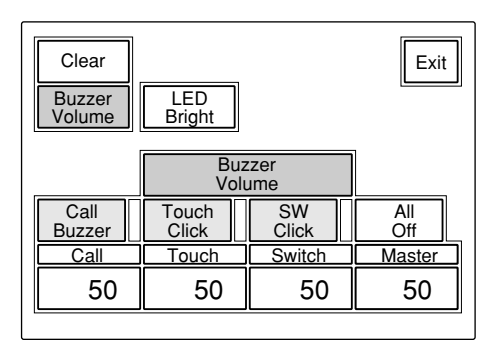

3 対応する調整つまみで、ブザーの音量を調整する(標準設定値はすべて50)。 Call:コール信号受信時のブザーの音量 Touch:メニュー画面(タッチパネル)に表示された操作ボタンを押したときのブザーの音量 Switch:操作パネル上のボタンを押したときのブザーの音量 る端のつまみ(Master)で、全体の音量を調整できます。

ブザーを個別にON/OFFするには

対応するボタンを押します。 点灯時が ON になります。

- Call Buzzer : コール信号受信時のブザー
- Touch Click: メニュー画面(タッチパネル)に表示された操作 ボタンを押したときのブザー

SW Click : 操作パネル上のボタンを押したときのブザー

ブザー音をすべてOFFにするには All Off を押して点灯させます。

設定が終わったら [Exit]を押してメニューを抜けます。

#### LEDの明るさを設定する

RCP-750/751 では、操作ボタンやタリー表示部のLED の明るさと コントラストを調整できます。

1 RCPコンフィギュレーションメニューの[RCP Adjusting]を押して、RCP設定メニューに切り換える。

2 RCP 設定メニューの LED Bright を押して点灯させる。

ディスプレイの下半分が、LED 明るさ設定画面になります。

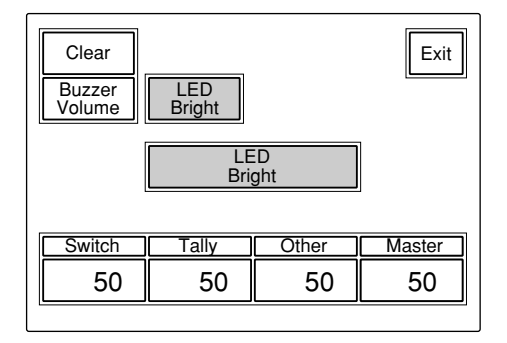

3 対応する調整つまみで、LEDの明るさを調整する(標準設定 値はすべて50)。

Switch:操作ボタン内蔵のLEDの明るさ

Tally: カメラナンバー / タリー表示部のLED の明るさ

Other:マスターブラック表示、Fナンバー表示やインジケー ター/ランプのLEDの明るさ

右端のつまみ(Master)で、全体の明るさを調整できます。

設定が終わったら 「Exit]を押してメニューを抜けます。

ロータリーエンコーダーの設定を変更す る

BLACK/FLARE 調整つまみとDETAIL つまみの機能を変更する ことができます。

1 RCPコンフィギュレーションメニューの RE Setting を押して、 ロータリーエンコーダー設定画面に切り換える。

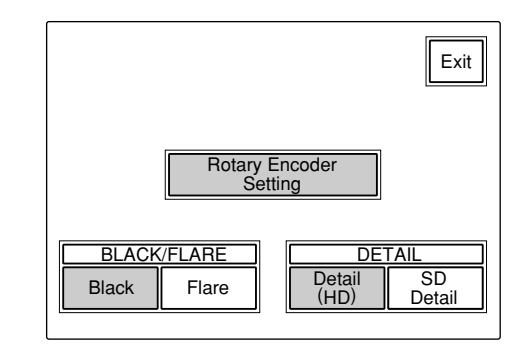

2 BLACK/FLARE調整つまみの機能を変更するときは、Black または「Flare」を押す。

DETAIL つまみの機能を変更するときは、Detail(HD) または SD Detail を押す。

設定が終わったら [Exit]を押してメニューを抜けます。

#### 液晶ディスプレイの明るさ/コントラスト を設定する

LCD設定画面で、メニュー操作部の液晶ディスプレイの明るさやコントラストを調整できます。

 メンテナンスメニューの[LCD]を押して、LCD設定画面に切り 換える。

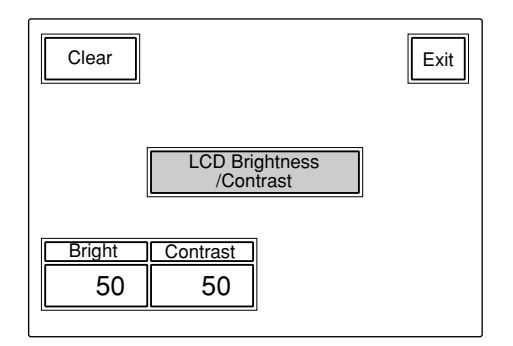

2 対応する調整つまみで、Bright(明るさ)およびContrast(コントラスト)を調整する(標準設定値はどちらも50)。

設定が終わったら [Exit]を押してメニューを抜けます。

#### メモリースティックの取り付け

別売りのメモリースティックを使用すると、ファイル情報を保存し、他のRCPでも同じファイル情報を共有することができます。

#### メモリースティックを取り付けるには

ラベル面を左にして、端子を奥に向けてメモリースティック装着 部に差し込みます。カチッと音がして、アクセスランプが赤く点灯す るまで差し込んでください。

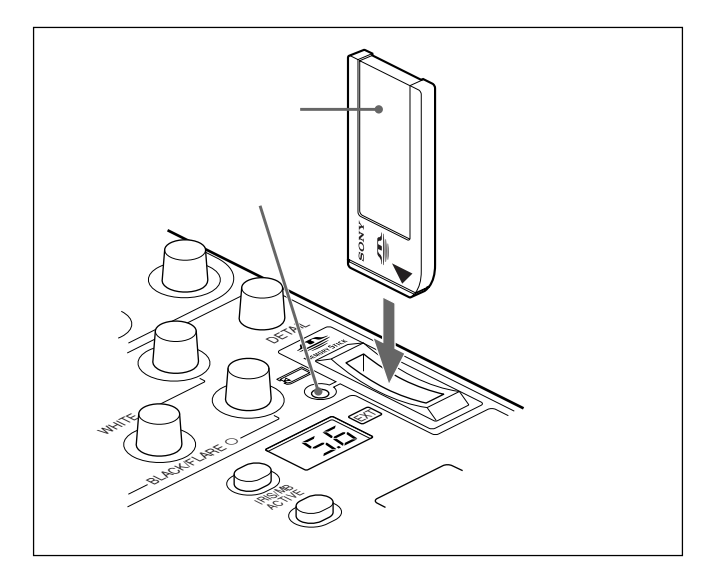

#### ご注意

アクセスランプが赤く点灯している間はメモリースティックの抜き 差しはしないでください。

メモリースティックを外すには 装着されているメモリースティックを押します。先端が少し出てき ますので、引き抜きます。

#### アクセスランプについて

**アクセスランプが**メモリースティックの状態を表示します。 消灯:メモリースティック**が挿入されていません。** 

- 緑点灯:メモリースティックが挿入されています。この状態のと きはメモリースティックを安全に抜くことができます。
- 赤点灯:データの読み出し/書き込み中です。この状態でメモ リースティックを抜き差しすると、データは保証されません。 全データが消えてしまうこともあります。

大切なデータはバックアップを取っておくことをお奨めします。

#### メモリースティックについて

#### メモリースティックとは?

メモリースティックは、小さくて軽く、しかもフロッピーディスクより 容量が大きい新世代のIC記録メディアです。メモリースティック 対応機器間でデータをやりとりするのにお使いいただけるだけでな く、着脱可能な外部記録メディアの1つとしてデータの保存にもお 使いいただけます。

#### メモリースティックの種類

メモリースティックには、著作権保護技術(マジックゲート)を搭 載した"マジックゲートメモリースティック"と、搭載していない一般 の"メモリースティック"の2種類があります。 本機では"マジックゲートメモリースティック"と一般の"メモリー スティック"のどちらもご使用いただけます。ただし、本機はマ ジックゲート規格に対応していないため、本機で記録したデータは マジックゲートによる著作権の保護の対象にはなりません。

#### マジックゲートとは?

マジックゲーHは、暗号化技術を使って著作権を保護する技術です。

メモリースティックの構造

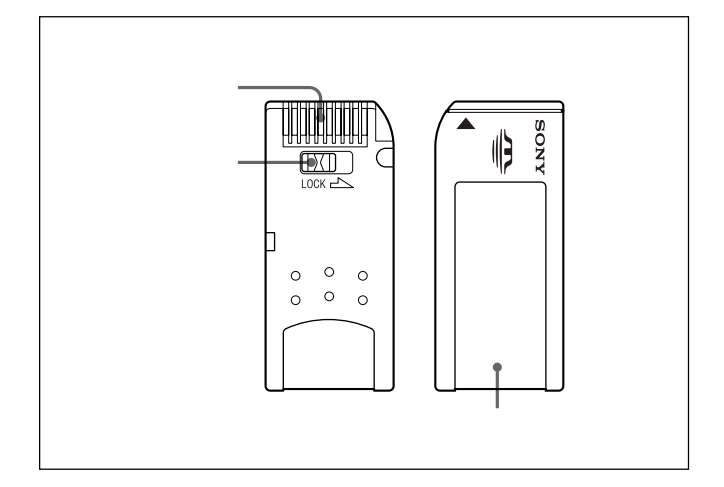

誤消去防止つまみを「LOCK」にすると記録、消去などができなくなります。

26 (J)

#### メモリースティックの取り扱いについてのご注意

- ・以下の場合、データが破壊されることがあります。
- 一読み込み中、書き込み中にメモリースティックを抜いたり、
   本機の電源を切った場合
- 一静電気や電気的ノイズの影響を受ける場所で使用した場合
   大切なデータはバックアップを取っておくことをお奨めします。
- ・端子部に触れたり、金属を接触させたりしないでください。
- ラベルの貼り付け部には、専用ラベル以外は貼らないでください。
- ラベルを貼るときは所定のラベル貼り付け部に貼ってください。は みださないようにご注意ください。
- ・強い衝撃を与えたり、曲げたり、落したりしないでください。
- •分解したり、改造したりしないでください。
- 水にぬらさないでください。
- ・以下のような場所でのご使用や保管は避けてください。
- ― 高温になった車の中や炎天下などの気温の高い場所
- 直射日光のあたる場所
- 湿気の多い場所や腐食性のある場所
- ・持ち運びや保管の際は付属の収納ケースに入れてください。
- RCP-750/751で使用できる容量のメモリースティックは、カメラ側 では使用できない場合があります。

メモリースティックを使ってカメラとデータを交換する際は、カメラ とRCP-750/751双方で使用可能な容量のメモリースティックをご 使用ください。

・Memory Stick (メモリースティック)および MEMORY STICK は、 ソニー株式会社の商標です。

• MagicGate Memory Stick (マジックゲートメモリースティック) および 🏠 は、ソニー株式会社の商標です。

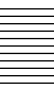

### 主な仕様

#### 一般

| 電源      | DC10.5 ~ 35 V                         |
|---------|---------------------------------------|
| 消費電力    | <b>最大</b> 4 W                         |
| 最大ケーブル長 | 200 m <b>(</b> CCU/HDCU <b>接続時)</b>   |
| 動作温度    | 5 ~ 40                                |
| 最大外形寸法  | RCP-750 <b>:</b> 102 × 354 × 126.5 mm |
|         | RCP-751 <b>:</b> 102 × 354 × 86.5 mm  |
|         | (幅/高さ/奥行き)                            |
| 質量      | RCP-750 <b>:</b> 1.5 kg               |
|         | RCP-751 <b>:</b> 1.3 kg               |

#### 入出力

 REMOTE
 CCU/CNU: 8ピンマルチコネクター(1)

 AUX: 8ピンマルチコネクター(1)

 EXT I/O

 9ピンD-subコネクター(1)

#### 付属品

オペレーションマニュアル(1)

別売りアクセサリー

リモートケーブル CCA-5-3(3m) リモートケーブル CCA-5-10(10m) リモートケーブル CCA-5-30(30m) メンテナンスマニュアル メモリースティック

本機の仕様および外観は、改良のため予告なく変更することがありますが、ご了承ください。

#### WARNING

To prevent fire or shock hazard, do not expose the unit to rain or moisture.

To avoid electrical shock, do not open the cabinet. Refer servicing to qualified personnel only.

#### AVERTISSEMENT

Afin d'éviter tout risque d'incendie ou d'électrocution, ne pas exposer cet appareil à la pluie ou à l'humidité.

Afin d'écarter tout risque d'électrocution, garder le coffret fermé. Ne confier l'entretien de l'appareil qu'à un personnel qualifié.

#### WARNUNG

Um Feuergefahr und die Gefahr eines elektrischen Schlages zu vermeiden, darf das Gerät weder Regen noch Feuchtigkeit ausgesetzt werden.

Um einen elektrischen Schlag zu vermeiden, darf das Gehäuse nicht geöffnet werden. Überlassen Sie Wartungsarbeiten stets nur qualifiziertem Fachpersonal.

#### For the customers in the USA

This equipment has been tested and found to comply with the limits for a Class A digital device, pursuant to Part 15 of the FCC Rules. These limits are designed to provide reasonable protection against harmful interference when the equipment is operated in a commercial environment. This equipment generates, uses, and can radiate radio frequency energy and, if not installed and used in accordance with the instruction manual, may cause harmful interference to radio communications. Operation of this equipment in a residential area is likely to cause harmful interference in which case the user will be required to correct the interference at his own expense.

You are cautioned that any changes or modifications not expressly approved in this manual could void your authority to operate this equipment.

The shielded interface cable recommended in this manual must be used with this equipment in order to comply with the limits for a digital device pursuant to Subpart B of Part 15 of FCC Rules.

#### For the customers in Europe

This product with the CE marking complies with the EMC Directive (89/336/EEC) issued by the Commission of the European Community.

Compliance with this directive implies conformity to the following European standards:

EN55103-1: Electromagnetic Interference (Emission)
 EN55103-2: Electromagnetic Susceptibility (Immunity)

This product is intended for use in the following Electromagnetic Environment(s):

E1 (residential), E2 (commercial and light industrial), E3 (urban outdoors) and E4 (controlled EMC environment, ex. TV studio).

#### Pour les clients européens

Ce produit portant la marque CE est conforme à la Directive sur la compatibilité électromagnétique (EMC) (89/336/CEE) émise par la Commission de la Communauté Européenne. La conformité à cette directive implique la conformité aux normes européennes suivantes:

- EN55103-1: Interférences électromagnétiques (émission)
- EN55103-2: Sensibilité électromagnétique (immunité) Ce produit est prévu pour être utilisé dans les environnements électromagnétiques suivants:

E1 (résidentiel), E2 (commercial et industrie légère), E3 (urbain extérieur) et E4 (environnement EMC contrôlé, ex. studio de télévision).

#### Für Kunden in Europa

Dieses Produkt besitzt die CE-Kennzeichnung und erfüllt die EMV-Direktive (89/336/EEC) der EG-Kommission. Die Erfüllung dieser Direktive bedeutet Konformität für die folgenden Europäischen Normen:

- EN55103-1: Elektromagnetische Interferenz (Emission)
- EN55103-2: Elektromagnetische Empfindlichkeit (Immunität)

Dieses Produkt ist für den Einsatz unter folgenden elektromagnetischen Bedingungen ausgelegt: E1 (Wohnbereich), E2 (kommerzieller und in beschränktem Maße industrieller Bereich), E3 (Stadtbereich im Freien) und E4 (kontrollierter EMV-Bereich, z.B. Fernsehstudio).

| Overview                                            | 3(E)  |
|-----------------------------------------------------|-------|
| Features                                            | 3(E)  |
| Locations and Functions of Parts                    | 4(E)  |
| Operation Panel                                     | 4(E)  |
| Connector Panel                                     | 10(E) |
| Mounting on a Console                               | 11(E) |
| Menu Configuration and Basic Menu Operations        | 12(E) |
| Basic Operating Procedure                           | 12(E) |
| Basic Configuration of Menu Display                 | 13(E) |
| Menu Items                                          | 17(E) |
| Initial Settings                                    | 22(E) |
| Setting the Operating Conditions of the RCP-750/751 |       |
| Setting the Built-in Clock                          |       |
| Adjusting the Buzzer Sound                          |       |
| Adjusting the Brightness of the LEDs                |       |
| Changing the Functions of the Rotary Encoders       | 24(E) |
| Adjusting the Brightness/Contrast of the LCD        |       |
| Memory Sticks                                       | 25(E) |
| Using a Memory Stick                                |       |
| Notes on Memory Stick                               |       |
| Specifications                                      | 27(E) |

The RCP-750/751 Remote Control Panel is designed for remote control of the Sony BVP/HDC-series Color Video Camera via the CCU/HDCU-series Camera Control Unit.

The panel is connected to the CCU/HDCU-series Camera Control Unit (or the CNU-series Camera Command Network Unit, which is connected to the CCU/HDCU-series) by a special cable of up to 200 m (656 feet) in length.

The RCP-750 and RCP-751 are completely identical in their functions except with respect to the iris and master black adjustments.

For the iris and master black adjustments, the RCP-750 uses a joystick type control while the RCP-751 uses rotary knobs.

#### Features

### Optimal control parts arrangement for basic camera operation

This remote control panel is provided with essential control functions for basic operation of a BVP/HDC-series camera.

The buttons, knobs, and other controls have been arranged according to their functions and with consideration to their frequency of use. Indicators and buttons light or flash to indicate the status of the system operation. Also, guard frames are provided to protect against accidental use of those buttons vital to camera operation. These features ensure easy and error-free use of this remote control panel.

#### Controlling the automatic setup function

The RCP-750/751 has built-in microcomputers that reliably perform automatic setup for the majority of the control items. The various items can be automatically adjusted independently or in combination.

#### Controlling the scene file function

Camera adjustment and control data such as paint data for a particular scene can be stored in the video camera in the form of a scene file. The stored data can easily be retrieved at any time to automatically adjust the camera to the shooting conditions for that particular scene. This panel enables up to five scene files to be created and handled.

### Controlling the ECS/shutter function of the camera

The ECS (Extended Clear Scan) and electronic shutter functions of the camera can be turned on/off from this panel. The ECS frequency and shutter speed are also selected.

#### Signal transmission via a digital line

Between this remote control panel and the camera control unit, signals are digitally transmitted via a single connection cable (CCA-5), ensuring a reliable signal. Operating power is also supplied via the cable.

#### **Memory Stick slot**

Various data, including scene files and reference files, can be stored on a **Memory Stick** and reproduced at any time.

## Touch panel with 3<sup>1</sup>/<sub>2</sub>-inch LCD for various operations

The control panel has a touch panel that permits various items to be selected and adjusted on the LCD in menu format.

## Parallel operation with another control panel

Video cameras can be concurrently controlled from this panel and another controller, such as the MSU-700A/750 Master Setup Unit.

#### Four units mountable on a 19-inch rack

Up to four units of this control panel can be mounted in a line on a 19-inch EIA standard rack.

#### **Operation Panel**

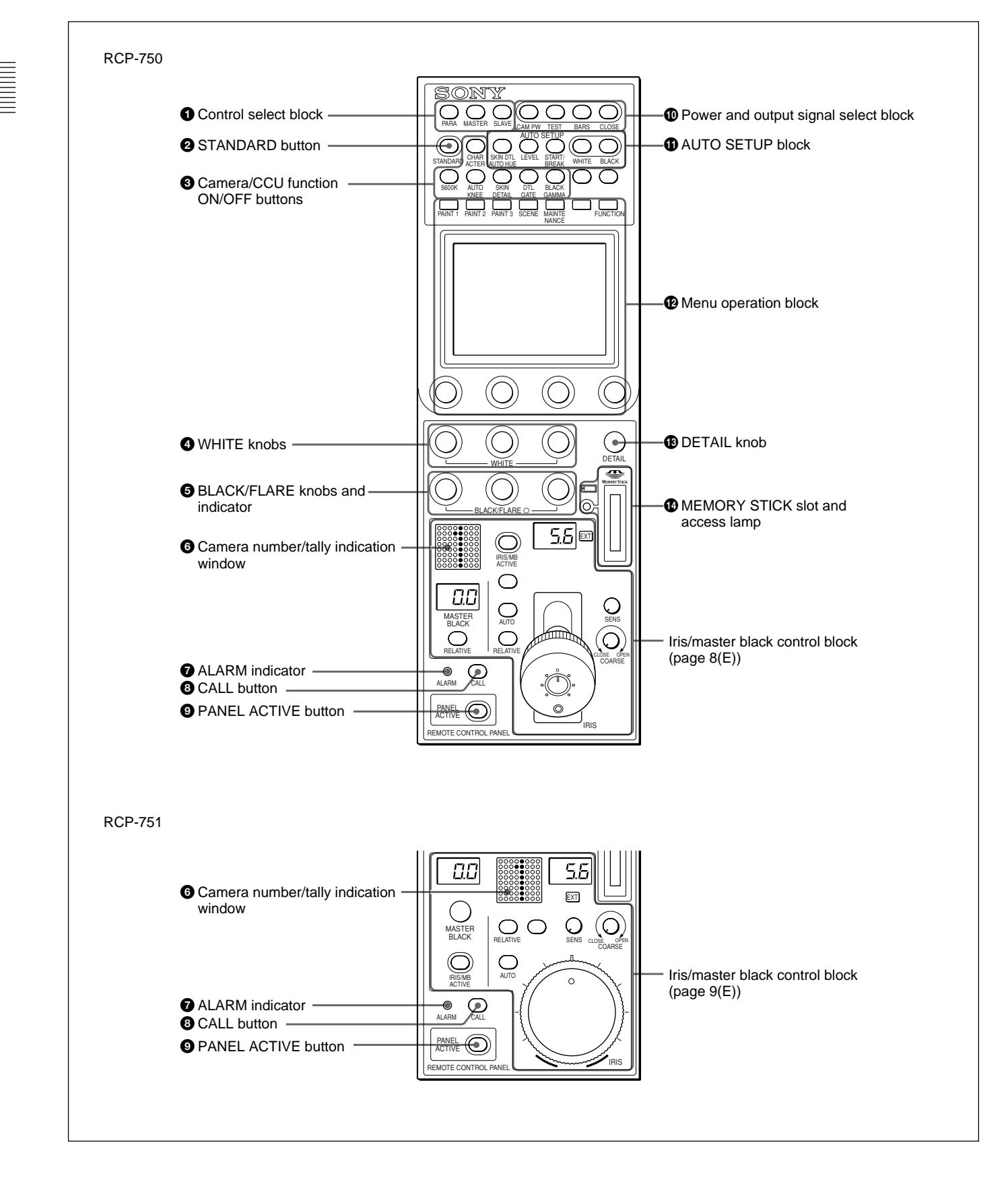

#### Control select block

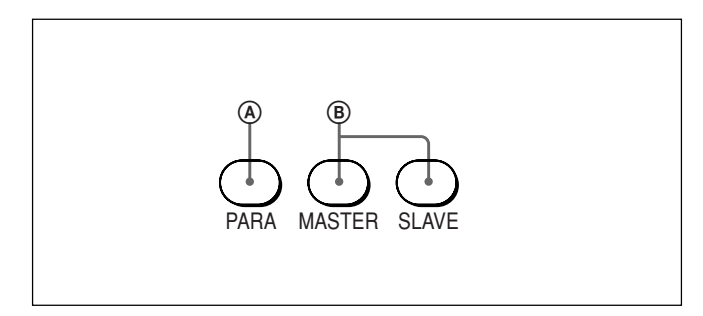

#### **(A)** PARA (parallel mode) button

This button lights when Parallel mode is active, in which concurrent operation with another control panel is possible.

When this button is lit, all the buttons and controls on this panel except for the iris/master black control block are active, even if the PANEL ACTIVE button is not lit.

If you press the button when lit, it goes dark and Parallel mode is cancelled.

#### **B** MASTER and SLAVE buttons

When adjusting the white balance of multiple cameras in Master/Slave mode, designate the master camera or the slave cameras. Press and light up the MASTER button to specify the connected camera for the master. Press and light up the SLAVE button to specify the connected camera for the slave. The slave cameras follow the master camera settings.

If you press a button when lit, it goes dark.

#### **2** STANDARD button

When you press this button, the video camera is initialized to its standard state and the button lights for several seconds.

If you press the button while it lights, the video camera retrieves the state before the button was lit.

#### **3** Camera/CCU function ON/OFF buttons

Various functions of the video camera or the CCU/ HDCU-series can be turned on and off from this panel.

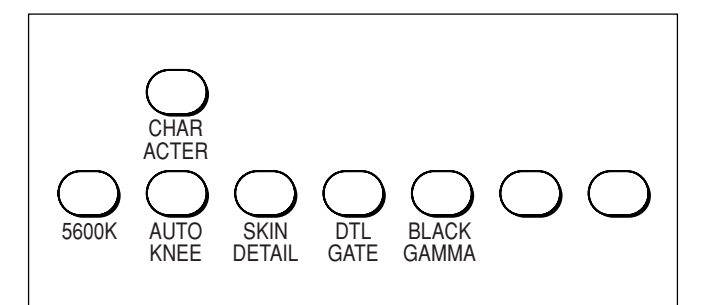

- **5600K:** 5600K electric color temperature conversion function
- **AUTO KNEE:** Auto knee function. When this button is lit (ON), the knee point is automatically adjusted according to the light content of the picture.

SKIN DETAIL: Skin tone detail function

**DTL GATE:** Skin tone detail gate function. When this button is lit (ON), the adjustment range of the skin tone detail is displayed in white on the PIX (picture) monitor screen.

BLACK GAMMA: Black gamma function

**CHARACTER:** Self-diagnostic display function. When this button is lit (ON), the contents of the self-diagnosis of the CCU/HDCU-series are displayed on the monitor connected to the CHARACTER OUTPUT connector of the CCU/ HDCU-series. The contents are also mixed to the video signal to be output from the PIX1 OUTPUT connector. Each time you press this button, the status changes as follows.

OFF → ON (page 1) → ON (page 2) . . . → ON (page n) → OFF

The contents of the self-diagnosis may be displayed when required even if this button is not lit.

The right two buttons are for future use and do not function at present.

### **4** WHITE (white balance manual adjustment) knobs

Used to manually adjust the white balance. From the left, the knobs are for R, G, and B signal adjustment.

### **5** BLACK/FLARE (black balance/flare balance manual adjustment) knobs and indicator

Used to manually adjust the black balance (when the indicator is not lit) or the flare balance (when the indicator is lit).

From the left, the knobs are for R, G, and B signal adjustment.

Selection between black balance and flare balance is made using the Maintenance menu.

See "Changing the Function of the Rotary Encoders" on page 24(E).

#### **6** Camera number/tally indication window

The number of the camera being controlled from this panel is displayed in orange.

When a red tally signal is sent to the camera, the number is displayed in black and the background of the number lights in red.

When a green tally signal is sent to the camera, the number is displayed in black and the background of the number lights in green.

When both the red and green tally signals are simultaneously sent, the left half of the background lights in red and the right half lights in green.

#### **7** ALARM indicator

Lights when trouble occurs in the camera system and the self-diagnostic function activates at the video camera or the CCU/HDCU-series.

#### **8** CALL button

Press to send a call signal to the video camera, on which the CALL button lights. The tally lamps on the camera and the red tally lamp on the CCU/HDCUseries light when not lit, or go dark when lit. When the CALL button on the video camera is pressed, the CALL button on this panel lights and a buzzer sounds.

#### **9** PANEL ACTIVE button

Press and light up the button to permit this panel to control the camera system (Panel active status). The IRIS/MB ACTIVE button also lights. If you press this button so that it goes dark, the panel will be locked, preventing accidental misoperation.

#### **D** Power and output signal select block

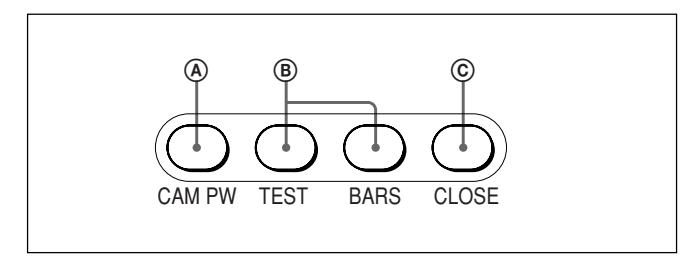

#### **(A)** CAM PW (camera power) button

Press and light up this button to turn the power supply to the video camera ON. (The button promptly flashes until the camera becomes ready for transmission.) When you press this button again, it starts flashing and the power supply is turned off.

#### **B** Signal output select buttons

Press and light up one of these buttons to activate the test signal generator of the video camera and send the respective signals.

**TEST:** To send a signal to test the video circuits **BARS:** To send a color bar signal

#### Note

The BARS button takes priority to the TEST button. If the BARS button is lit, press the button to turn it dark before pressing the TEST button.

#### © CLOSE button

Press and light the button to close the iris. To release the close mode, press the button again so that it goes dark.

#### **1** AUTO SETUP block

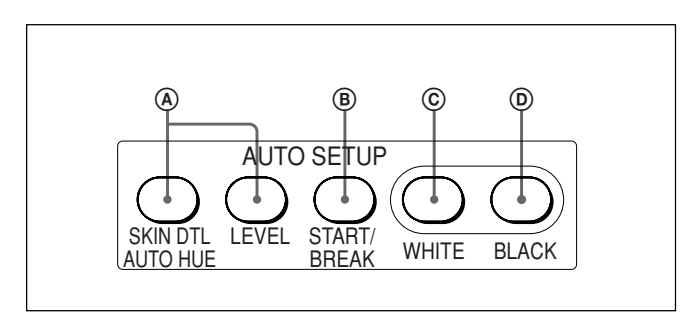

#### Auto adjustment item select buttons

Press and light up these buttons to select the items to be automatically adjusted.

**SKIN DTL AUTO HUE:** Skin tone detail automatic hue.

**LEVEL:** Gamma balance, knee point, master black level, etc.

#### **B** START/BREAK button

Press to start automatic adjustment of the selected items.

The button lights during adjustment and goes dark when adjustment is completed. If you press the button when lit, the automatic adjustment is canceled and the button flashes. To stop the flashing, press the button again.

#### **©** WHITE (white balance) button

Press to automatically adjust the white balance. The button lights during adjustment and goes dark when adjustment is completed.

If you press this button when lit or the START/ BREAK button, the automatic adjustment is canceled and the button flashes. To stop the flashing, press the button again.

#### **D** BLACK (black balance) button

Press to automatically adjust the black balance and black set.

The button lights during adjustment and goes dark when adjustment is completed.

If you press this button when lit or the START/

BREAK button, the automatic adjustment is canceled and the button flashes. To stop the flashing, press the button again.

#### Note

If an error occurs during adjustment, the pressed button flashes.

#### Menu operation block

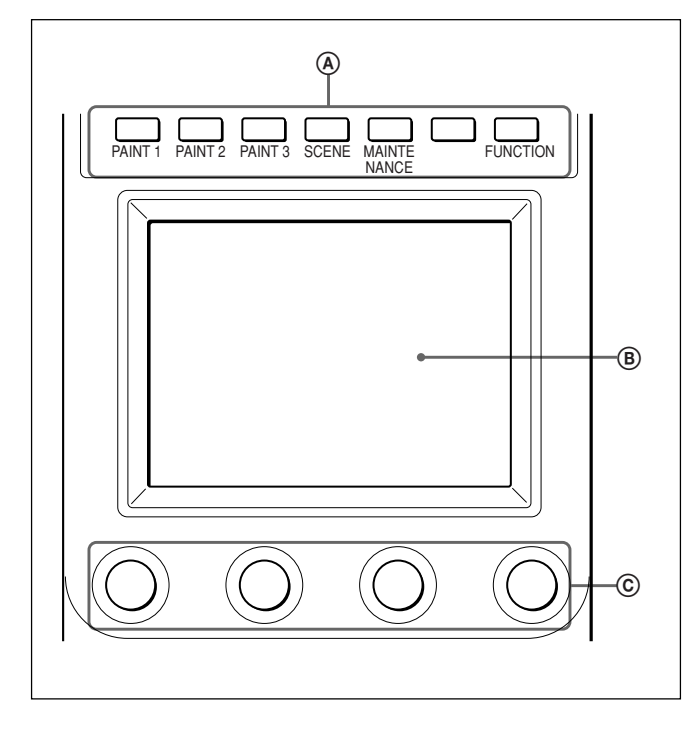

#### **(A)** MODE (mode select) buttons

Select the menu mode.

If you press and light one of these buttons, the menu for the selected mode appears on the LCD.

- **PAINT 1/2/3:** Each selects the Paint menu to adjust various paint items, such as white, black, and flare.
- **SCENE:** Selects the File operation menu to register and retrieve scene files.
- **MAINTENANCE:** Selects the Maintenance menu to set the H and SC phases of CCU/HDCU and operational conditions of this control panel.
- **FUNCTION:** Selects the Function menu to control various camera and CCU/HDCU functions.

When none of the buttons are lit, the status display  $(page \ 13(E))$  is obtained.

For the items of each menu, see "Menu Items" on page 17(E).

#### **B** LCD/touch panel

Normally displays the statuses (*see page 13(E)*). When you press a MODE button, the corresponding menu is displayed to permit you to adjust the displayed items.

#### © Control knobs (rotary encoders)

Adjust the selected items on the touch panel.

#### B DETAIL knob

Used to adjust the detail level.

You may select HD detail or SD detail using the Maintenance menu.

See "Changing the Functions of the Rotary Encoders" on page 24(E).

#### MEMORY STICK slot and access lamp

Insert a **Memory Stick** to store setting data, such as reference files and scene files of the video camera or CCU/HDCU.

The access lamp shows the status of the **Memory Stick**.

Off: No Memory Stick is inserted.

- Lit in green: There is a Memory Stick in the slot. In this condition, you can safely eject the Memory Stick.
- Lit in red: Data are being read/written. If you eject the Memory Stick in this condition, the data are not guaranteed. All the data may be lost.

For details on Memory Sticks, see page 25(E).

#### Iris/master black control block (RCP-750)

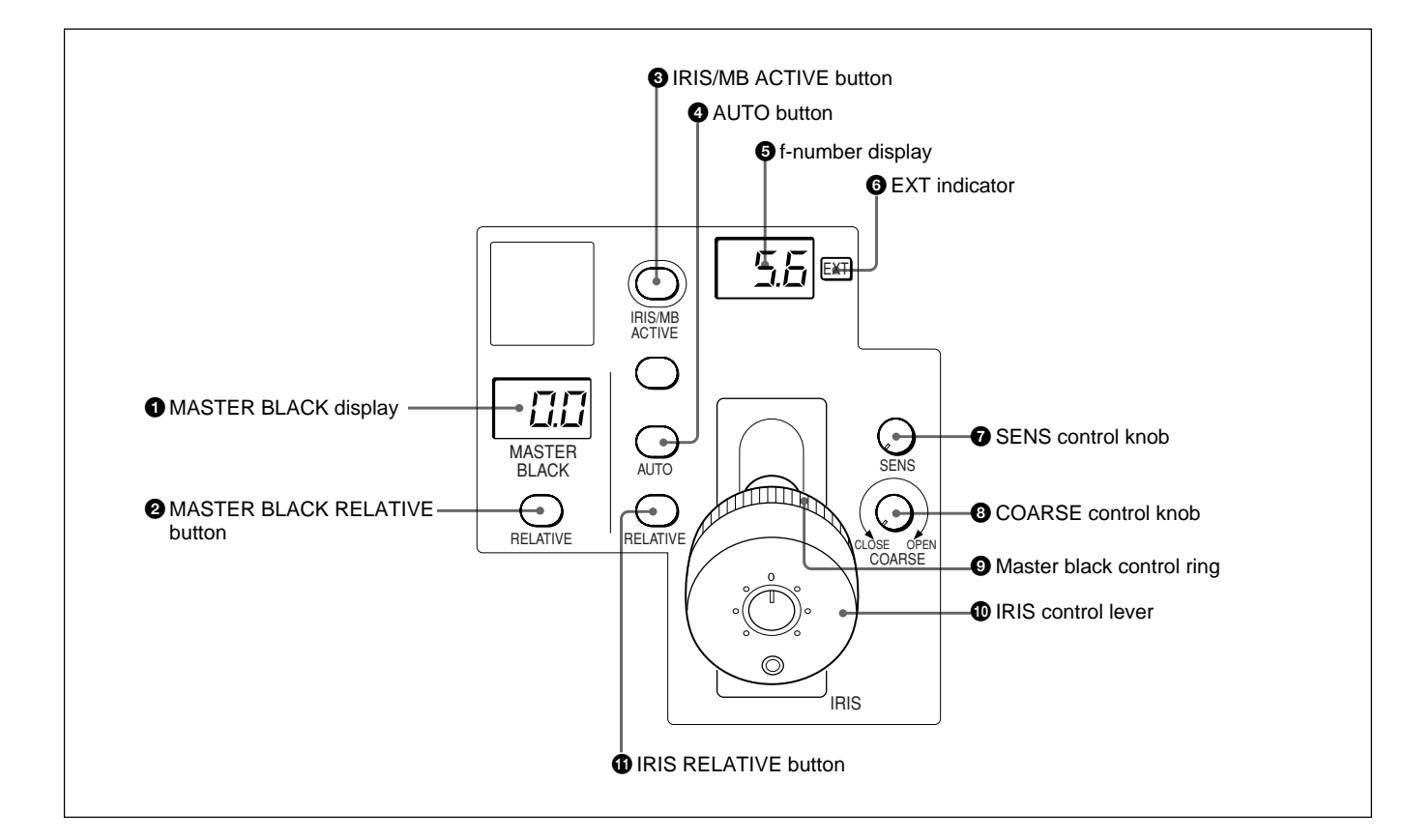

#### **1** MASTER BLACK display

Displays the current master black setting in the range from -99 to +99.

#### **2** MASTER BLACK RELATIVE button

When the IRIS/MB ACTIVE button is lit, the master black adjustment mode can be selected with this button.

Press and light up the button for Relative mode, or press and turn it dark for Absolute mode.

When the IRIS/MB ACTIVE button is not lit, Relative mode is automatically selected and this button is not operative.

### **3** IRIS/MB ACTIVE (iris/master black active) button

Press and light up this button to enable the iris/master black control block of the panel.

When the PANEL ACTIVE button is pressed, this button also lights.

If you press this button so that it goes dark, the panel will be locked, preventing accidental misoperation.

#### **4** AUTO button

Press and light the button to automatically adjust the iris according to the amount of input light. When this button is lit, the reference value for automatic iris adjustment can be set in a range of  $\pm 1$ f with the iris control.

If you press the button when lit, it goes dark and manual iris adjustment is enabled.

#### **5** f-number display

Displays the f number of the current iris setting. When the iris is closed, "CL" is displayed.

#### **6** EXT (lens extender) indicator

Lights when the lens extender is used.

#### **7** SENS (sensitivity) control knob

Used for manual iris adjustment in Absolute mode. This control is not operative when Relative mode is selected.

See the table "Iris adjustment functions" on the next page.

#### **3** COARSE control knob

Used for manual iris adjustment.

See the table "Iris adjustment functions" on the next page.

#### **9** Master black control ring

Turn to manually adjust the master black level.

#### **1** IRIS control lever

When the AUTO button is not lit, you can adjust the iris manually by moving the lever.

When the AUTO button is lit, the reference value for automatic iris adjustment can be set in a range of  $\pm 1$ f with this lever.

See the table "Iris adjustment functions" to the right.

#### **(1)** IRIS RELATIVE (iris relative) button

When the IRIS/MB ACTIVE button is lit, the iris adjustment mode can be selected with this button. Press and light up the button for Relative mode or press so that it goes dark for Absolute mode. When the IRIS/MB ACTIVE button is not lit, Relative mode is automatically selected and this button is not operative.

|                                                       | Relative mode<br>(RELATIVE button lit)                                                               | Absolute mode<br>(RELATIVE button not lit)                                                     |  |
|-------------------------------------------------------|----------------------------------------------------------------------------------------------------|------------------------------------------------------------------------------------------------|--|
| IRIS lever<br>(RCP-750)/<br>IRIS control<br>(RCP-751) | Adjusts the iris with<br>relative values within<br>1/4 of the total range<br>from OPEN to<br>CLOSED. | Adjusts the iris<br>within the variable<br>range set by the<br>SENS and COARSE<br>controls.    |  |
| COARSE<br>control                                     | Adjusts the total<br>range from OPEN<br>to CLOSED in relative<br>values.                             | Sets the lower limit for CLOSED.                                                               |  |
| SENS<br>control                                       | Does not function.                                                                                   | Sets the upper limit<br>for OPEN according<br>to CLOSED value<br>set by the COARSE<br>control. |  |

Iris adjustment functions

#### Iris/master black control block (RCP-751)

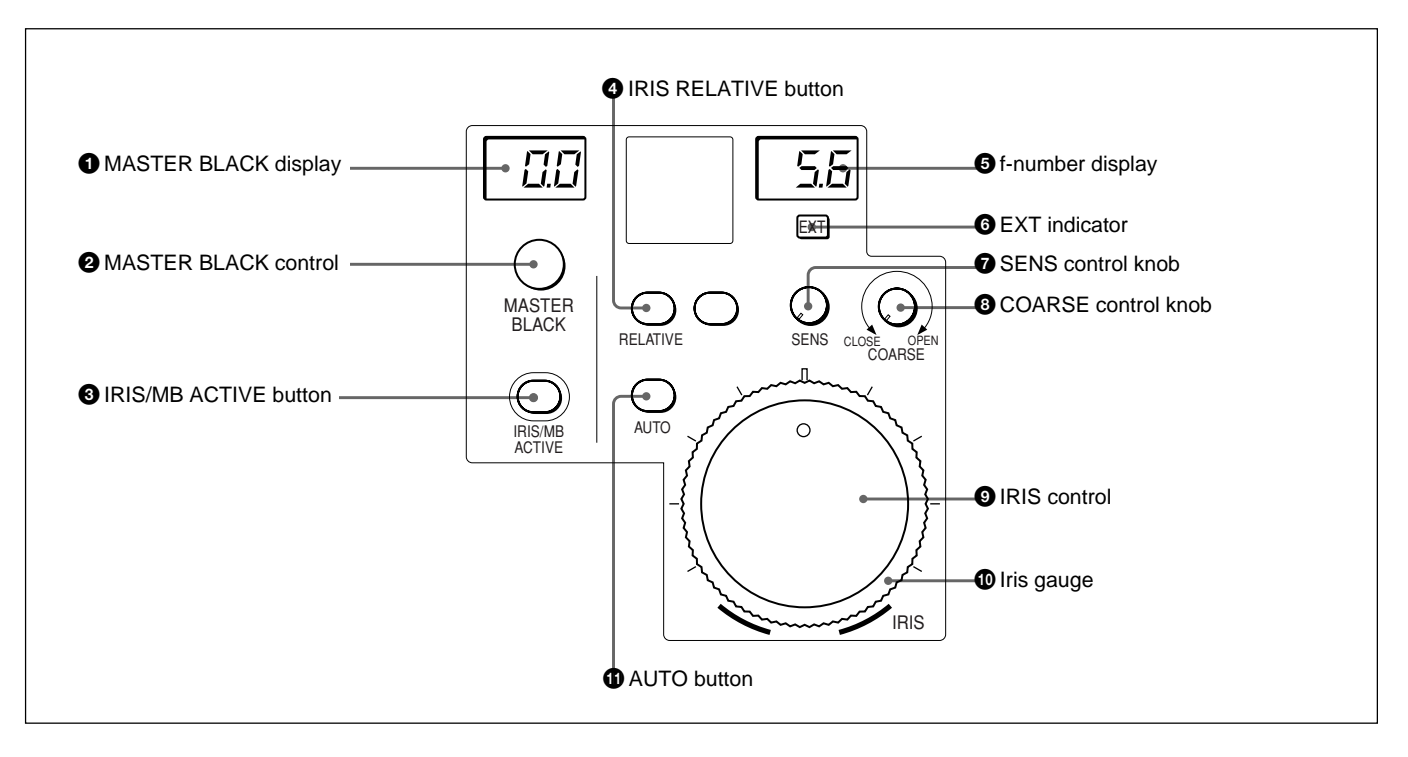

#### **①** MASTER BLACK display

Displays the current master black setting in the range from -99 to +99.

#### **2** MASTER BLACK control

Manually adjust the master black level. The setting is displayed in the MASTER BLACK display.

### **3** IRIS/MB ACTIVE (iris/master black active) button

Press and light up this button to enable the iris/master black control block of the panel.

When the PANEL ACTIVE button is pressed, this button also lights.

If you press this button so that it goes dark, the panel will be locked, preventing accidental misoperation.

#### **4** IRIS RELATIVE (iris relative) button

When the IRIS/MB ACTIVE button is lit, the iris adjustment mode can be selected with this button. Press and light up the button for Relative mode or press so that it goes dark for Absolute mode. When the IRIS/MB ACTIVE button is not lit, Relative mode is automatically selected and this button is not operative.

#### **5** f-number display

Displays the f number of the current iris setting. When the iris is closed, "CL" is displayed.

#### **6** EXT (lens extender) indicator

Lights when the lens extender is used.

#### **7** SENS (sensitivity) control knob

Used for manual iris adjustment in Absolute mode. This control is not operative when Relative mode is selected.

See the table "Iris adjustment functions" on the previous page.

#### **3** COARSE control knob

Used for manual iris adjustment.

See the table "Iris adjustment functions" on the previous page.

#### **9** IRIS control

When the AUTO button is not lit, you can adjust the iris manually by turning the control.

When the AUTO button is lit, the reference value for automatic iris adjustment can be set in a range of  $\pm 1$ f with this control.

See the table "Iris adjustment functions" on the previous page.

#### **1** Iris gauge

The white line on the gauge provides a click position for the IRIS control. Turn the gauge to set the line to the most frequently used iris position, and it can be used as the reference for manual iris adjustment. The gauge rotates infinitely in either direction. When no click position is required, set the line outside the rotation range of the IRIS control.

#### **1** AUTO button

Press and light the button to automatically adjust the iris according to the amount of input light. When this button is lit, the reference value for automatic iris adjustment can be set in a range of  $\pm 1$ f with the iris control.

If you press the button when lit, it goes dark and manual iris adjustment is enabled.

#### **Connector Panel**

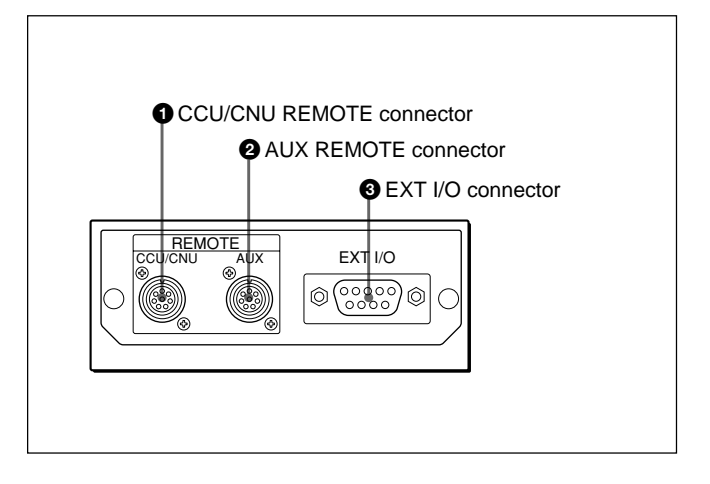

#### CCU/CNU REMOTE (camera control unit/ camera command network unit remote) connector (8-pin)

Connect to the RCP/CNU connector of a camera control unit or the RCP connector of a camera command network unit.

### **2** AUX REMOTE (auxiliary remote) connector (8-pin)

Connect to the RCP-700/701.

### **3** EXT I/O (external input/output) connector (9-pin)

With expansion functions added, this connector permits you to control an external device.

#### Caution

When installing this panel, provide a gap of 7 cm (3 inches) or more behind the connector panel to prevent damage to cables.

### Mounting on a Console

The RCP-750/751 can be mounted on a console as shown below:

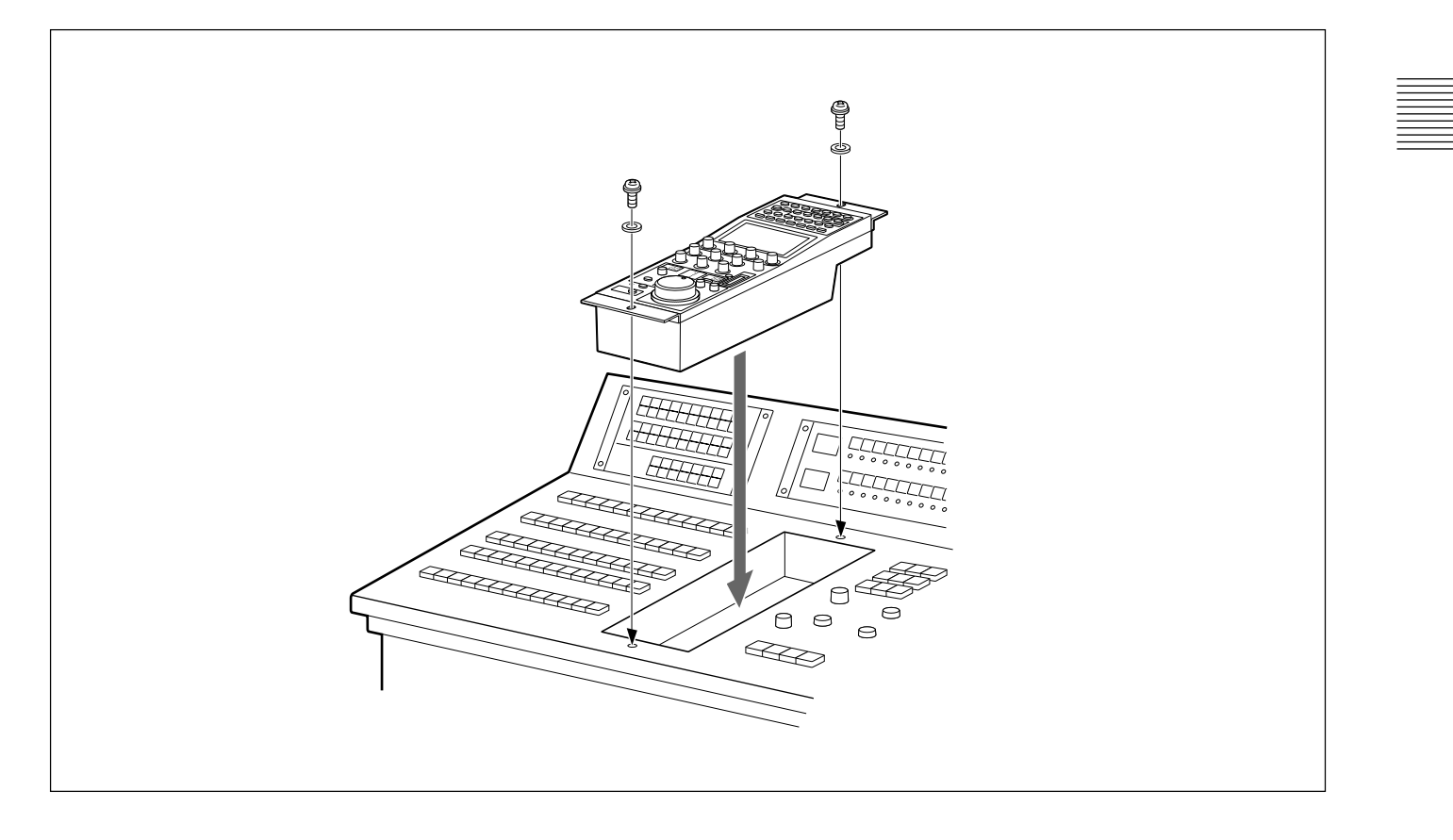

### Menu Configuration and Basic Menu Operations

The RCP-750/751 provides menu operations for various functions such as adjustments of system equipment.

#### **Basic Operating Procedure**

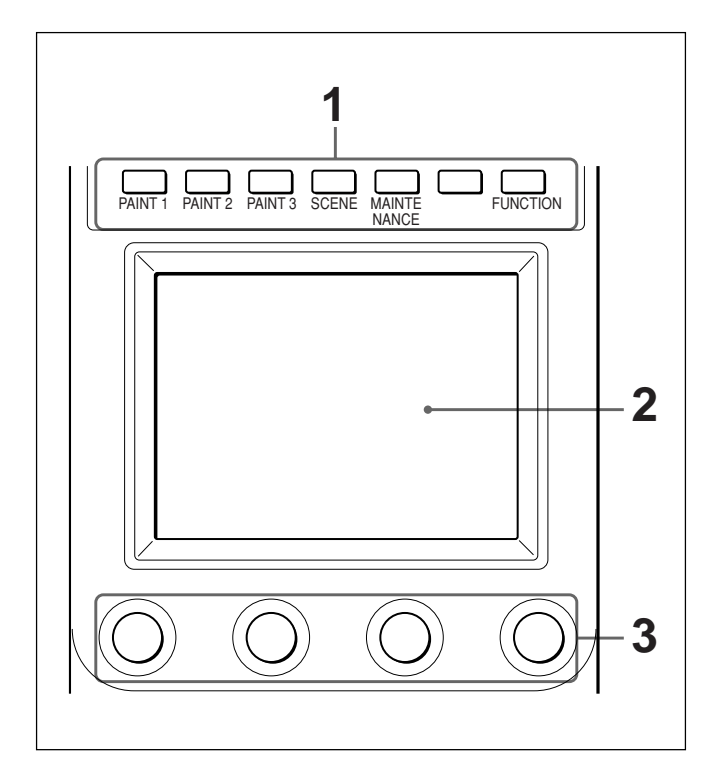

When all the MODE buttons are not lit, the status display (see the next page) is obtained.

**1** To display a menu, press and light one of the MODE buttons.

The menu operation mode is initiated and the menu for the pressed button appears on the display.

#### PAINT 1/2/3: Paint menu

See page 13(E) for the display configuration and page 17(E) for the menu items.

#### SCENE: Scene file operation menu

See page 15(E) for the display configuration and operation.

#### MAINTENANCE: Maintenance menu

See page 20(E) for the menu items and page 22(E) for adjustments.

#### FUNCTION: Function menu

See page 16(E) for the display configuration and page 21(E) for the menu items.

**2** Select the item to be adjusted.

Press the button that shows the name of the item on the menu to obtain the corresponding adjustment display or operation area.

### When the selected menu is composed of multiple pages

With the menu that is composed of multiple pages such as Paint menu, press  $\blacktriangle$  or  $\blacktriangledown$  to flip the pages. See "Initial display (Paint menu)" on the next page.

#### When a submenu is shown

Press the desired submenu item to change the display.

See "Submenu" on page 14(E).

- **3** Set or adjust the item (parameters).
  - Turn the control knobs (or press the button) to adjust (or set) the corresponding item (parameters) to the desired values. *See "Adjustment display" on page 14(E).*
  - When a message is displayed, follow the instruction and press OK.

#### When the adjustment is finished

- To adjust another item of the same menu, press the names of that item.
- To adjust items of another menu, press the corresponding MODE button.
- To release the menu operation mode, press the lit MODE button.
- You may select Function menu without exiting the currently selected menu. When you exit Function menu by either of the following methods, the previous menu is restored.
- Press the lit FUNCTION button so that it goes dark.
- Press the lit MODE button for the previous menu.

#### **Basic Configuration of Menu Display**

#### **Status display**

When you do not select any of the MODE buttons (PAINT 1, PAINT 2, PAINT 3, SCENE, MAINTENANCE, FUNCTION) of the menu operation block (all unlit), the LCD shows the following status display:

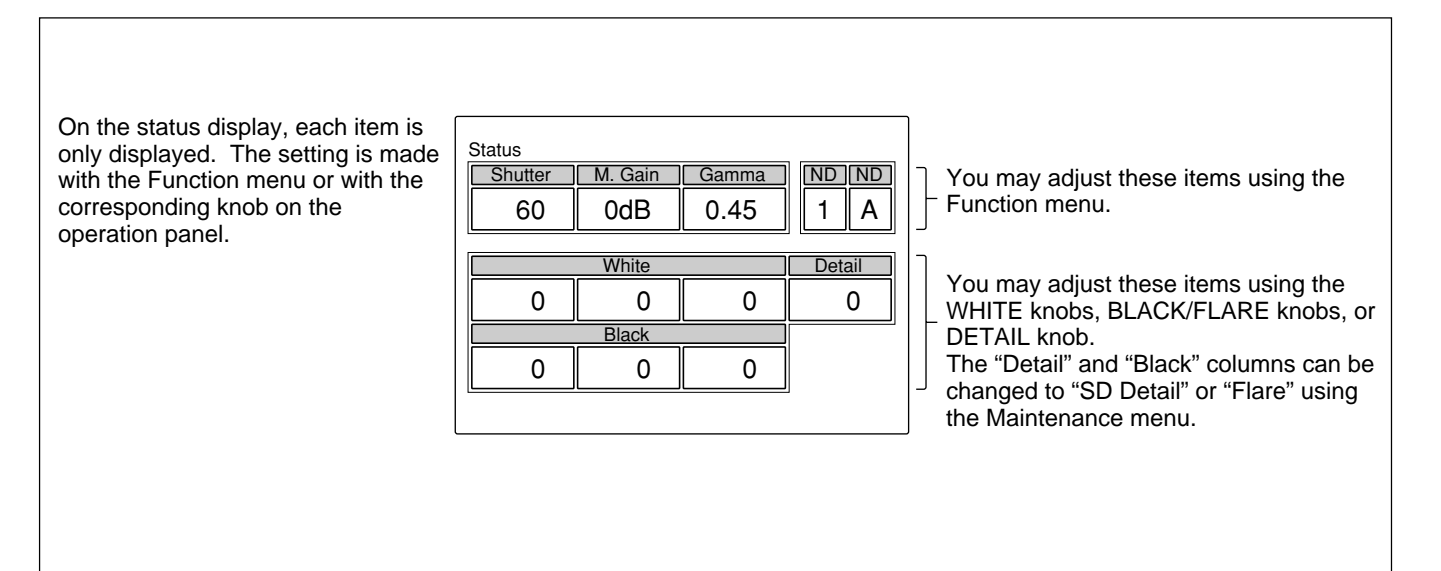

#### Initial display (Paint menu)

When you press and light the PAINT 1 (or PAINT 2, PAINT 3) button of the menu operation block, the initial display of the Paint menu is obtained.

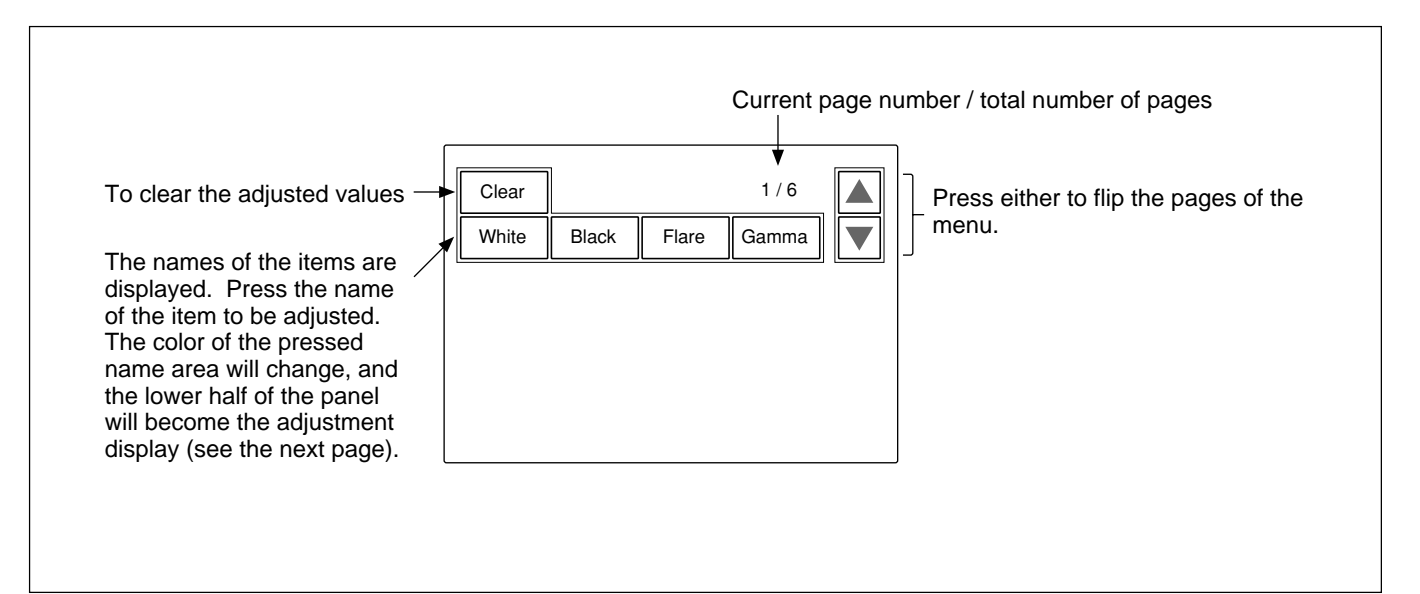

#### Adjustment display (Paint menu)

When you select an item on the initial display of the Paint menu, the lower half of the panel becomes the adjustment display for the selected item.

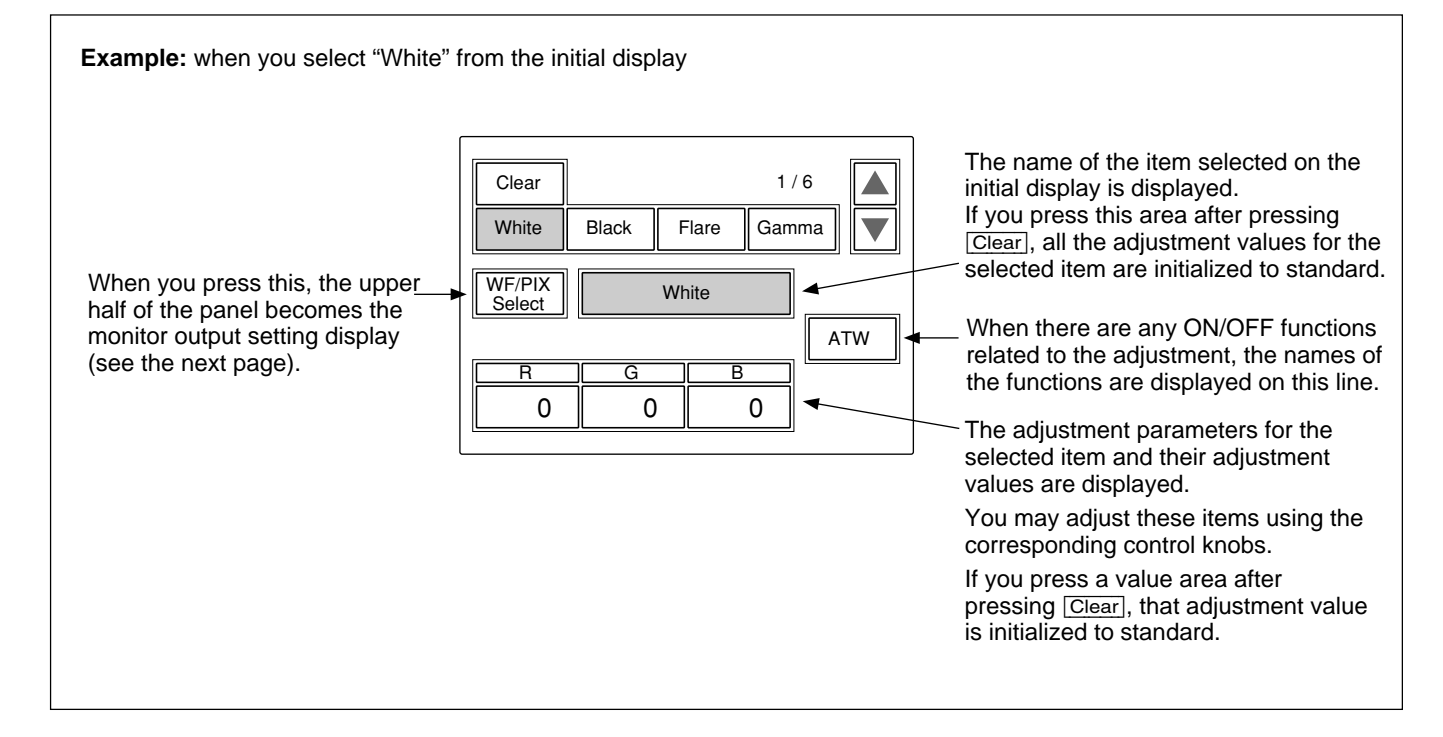

#### Submenu

If the selected item has many parameters, a submenu is displayed.

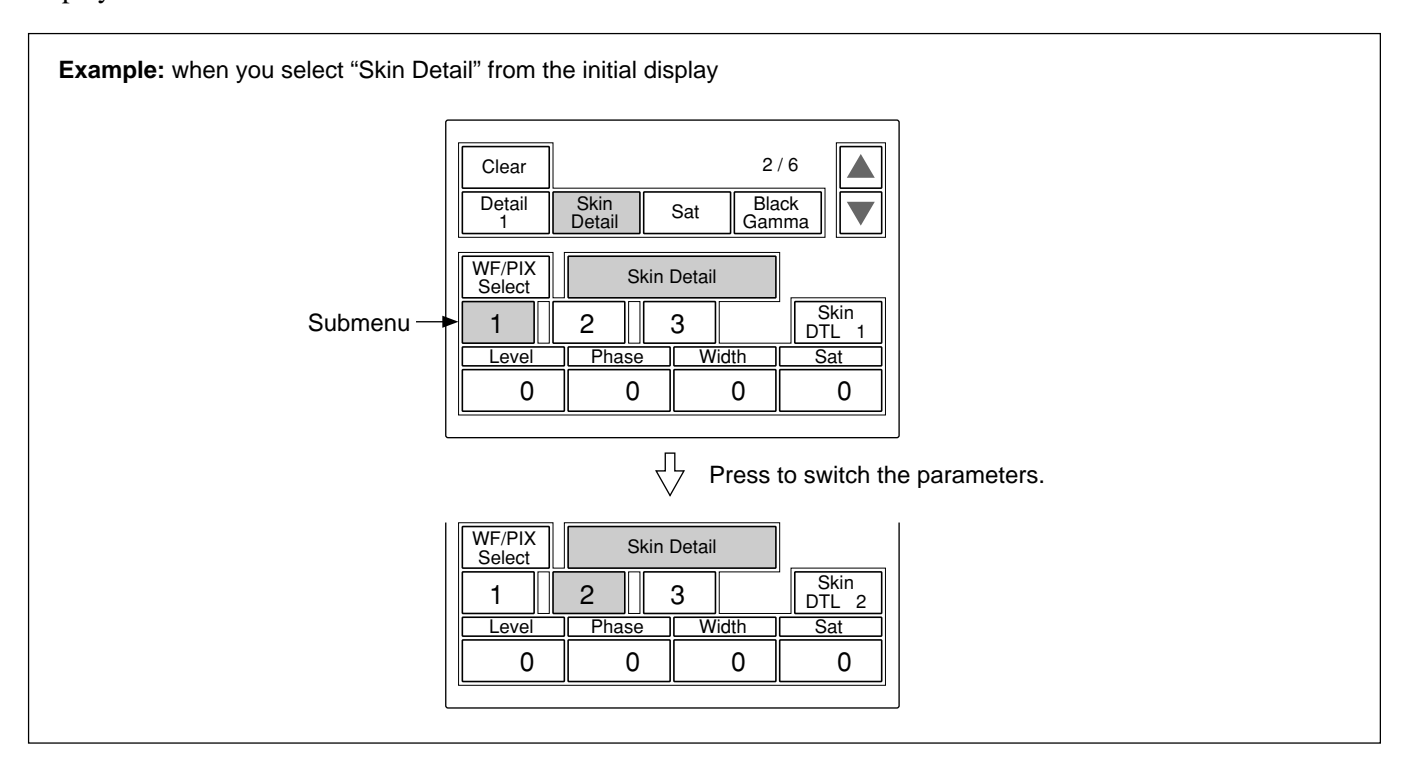

#### Monitor output set display (Expansion menu)

When you press WF/PIX Select on an adjustment display of the Paint menu, the upper half of the panel becomes the monitor output setting display.

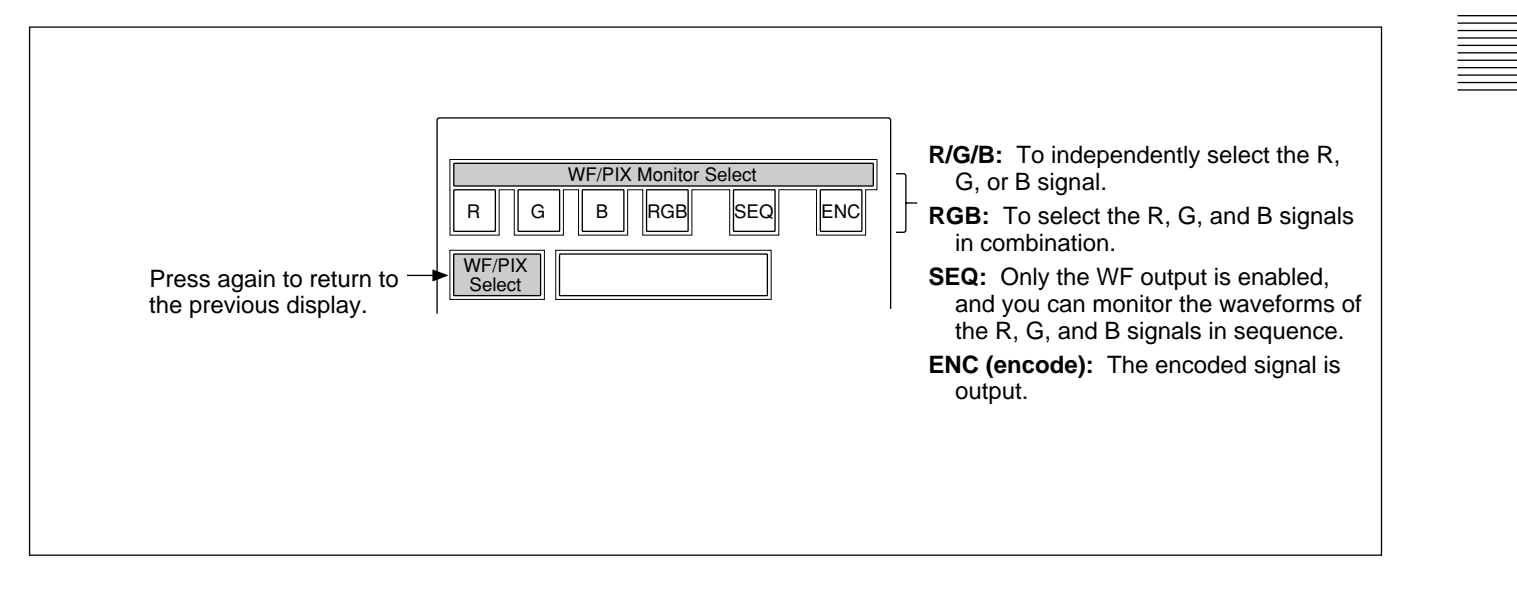

#### Scene file operation menu display

When you press and light the SCENE button of the menu operation block, the scene file operation menu display is obtained.

#### To recall a scene file: To store the current settings Press the number of the desired in a scene file: Store Scene File Recall scene file, and the settings stored First press and light Store, then select in the corresponding scene file the desired scene file number. 1 2 3 5 4 will be retrieved. When file registration is finished, Store The color of the number of the returns to its original color. retrieved file changes. When you press the same number again, the previous condition will be restored.

#### **Function menu displays**

When you press and light the FUNCTION button of the menu operation block, the scene file operation menu display is obtained.

#### When "Operation" is selected

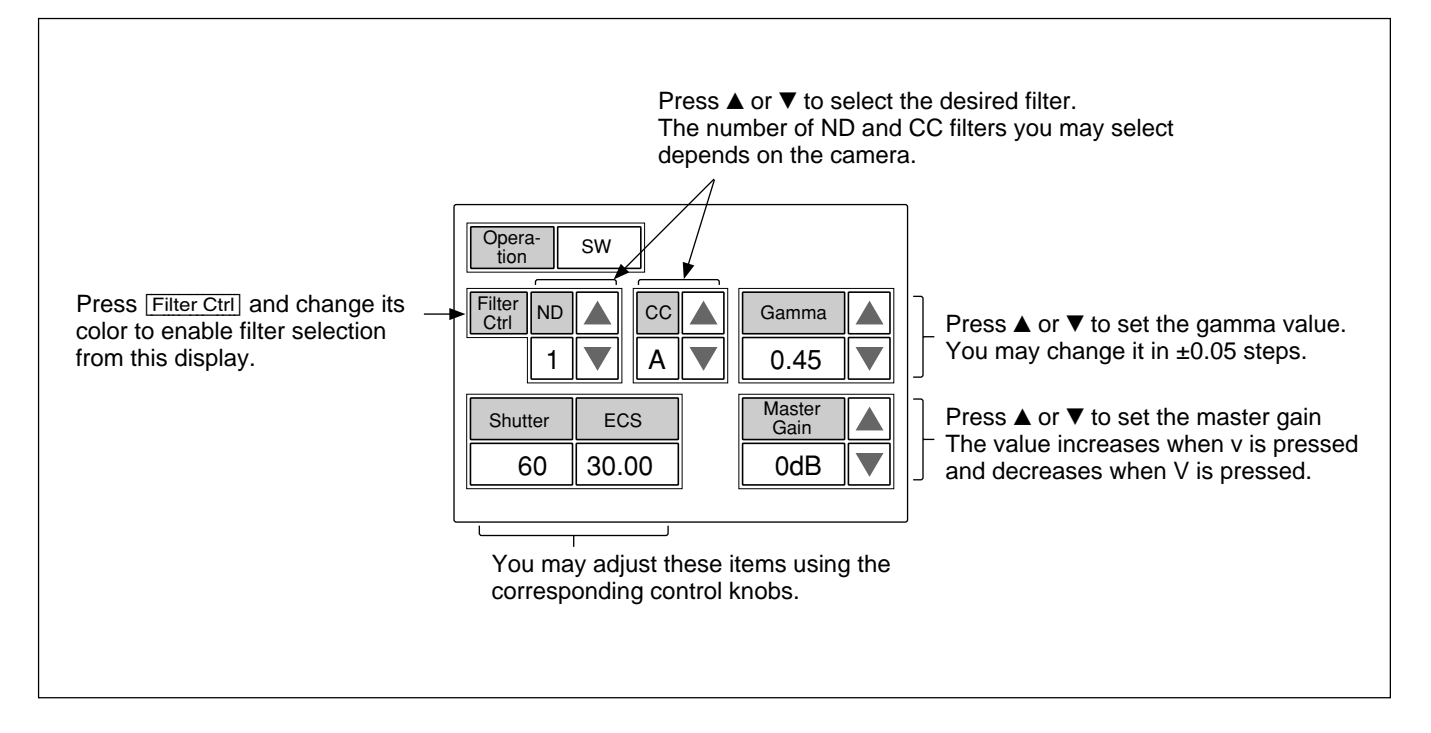

#### When "SW" is selected

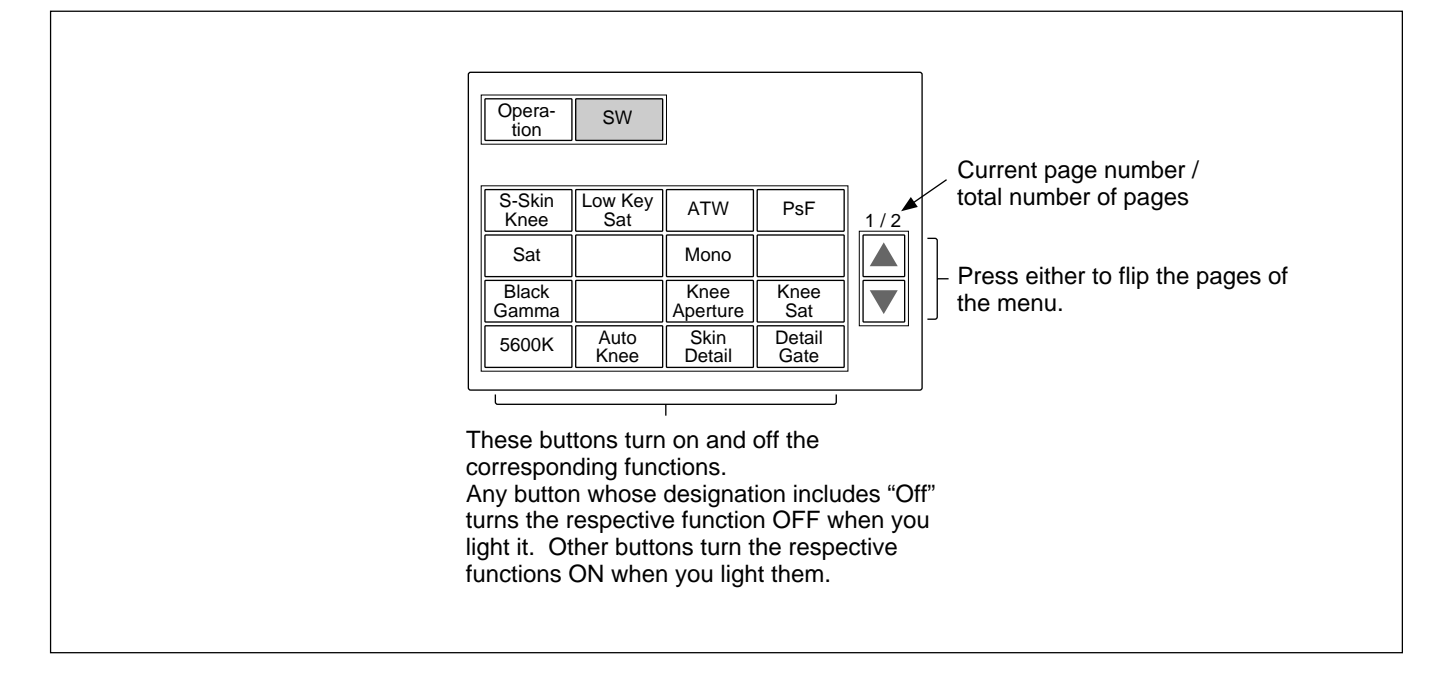

#### **Menu Items**

The "Control items" marked with  $\bullet$  are those assigned to the control knobs. The other items are operated on the menu display.

#### Paint menu

Paint menu consists of pages 1 to 6. You can select page 1 through 3 directly by pressing the MODE buttons, PAINT 1, PAINT 2, or PAINT 3. Pressing  $\blacktriangle$  or  $\blacktriangledown$  of the page selected with a MODE button flip pages 1 through 6 in sequence.

| Page    | Menu        | Submenu          | Control item   | Function                                          |
|---------|-------------|------------------|----------------|---------------------------------------------------|
| Paint 1 | White       |                  | • R/G/B        | Adjusts the white balance.                        |
| -       |             |                  | ATW            | Executes the auto-trace white balance adjustment. |
|         | Black       |                  | • R/G/B/Master | Adjusts the black balance.                        |
|         | Flare       |                  | • R/G/B        | Adjusts the flare balance.                        |
|         |             |                  | Flare Off      | Turn the flare ON/OFF.                            |
|         | Gamma       |                  | • R/G/B/Master | Adjusts the gamma.                                |
|         |             |                  | Gamma Off      | Turns the gamma ON/OFF.                           |
| Paint 2 | Detail 1    | HD <sup>a)</sup> | • Level        | Adjusts the HD detail level.                      |
|         |             |                  | • Limiter      | Adjusts the HD detail limiter.                    |
|         |             |                  | Crispening     | Adjusts the HD detail crispening.                 |
|         |             |                  | • Level Dep    | Adjusts the HD level dependence.                  |
|         |             |                  | Detail Off     | Turns the HD detail ON/OFF.                       |
|         |             |                  | SD DTL Off     | Turns the SD detail ON/OFF.                       |
|         |             | SD <sup>a)</sup> | • Level        | Adjusts the SD detail level.                      |
|         |             |                  | • Limiter      | Adjusts the SD detail limiter.                    |
|         |             |                  | Crispening     | Adjusts the SD detail crispening.                 |
|         |             |                  | • Level Dep    | Adjusts the SD level dependence.                  |
|         |             |                  | Detail Off     | Turns the HD detail ON/OFF.                       |
|         |             |                  | SD DTL Off     | Turns the SD detail ON/OFF.                       |
|         | Skin Detail | 1/2/3 (common)   | • Level        | Adjusts the skin detail level.                    |
|         |             |                  | • Phase        | Adjusts the skin detail phase.                    |
|         |             |                  | • Width        | Adjusts the skin detail width.                    |
|         |             |                  | Saturation     | Adjusts the skin detail saturation.               |
|         |             |                  | Skin DTL #     | Turns the skin detail ON/OFF (each channel).      |
|         | Saturation  |                  | Saturation     | Adjusts the saturation.                           |
|         |             |                  | Saturation     | Turns the saturation ON/OFF.                      |
|         | Black Gamma | RGB              | • R/G/B/Master | Adjusts the black gamma.                          |
|         |             | Y                | • Y            | Adjusts the black gamma.                          |

a) The submenu to select HD or SD is displayed only when an HD camera is connected.

### Menu Configuration and Basic Menu Operations

| Page    | Menu               | Submenu          | Control item   | Function                              |
|---------|--------------------|------------------|----------------|---------------------------------------|
| Paint 3 | Knee Point         |                  | • R/G/B/Master | Adjusts the knee point.               |
|         |                    |                  | Knee Off       | Turns the knee ON/OFF.                |
|         | Knee Slope         |                  | • R/G/B/Master | Adjusts the knee slope.               |
|         |                    |                  | Knee Off       | Turns the knee ON/OFF.                |
|         | Matrix             | Matrix 1         | • R-G/G-B/B-R  | Adjusts the matrix coefficients.      |
|         |                    |                  | User Matrix    | Turns the user matrix ON/OFF.         |
|         |                    |                  | Preset Matrix  | Turns the preset matrix ON/OFF.       |
|         |                    |                  | Matrix Off     | Turns all the matrixes ON/OFF.        |
|         |                    | Matrix 2         | • R-B/G-R/B-G  | Adjusts the matrix coefficients.      |
|         |                    |                  | User Matrix    | Turns the user matrix ON/OFF.         |
|         |                    |                  | Preset Matrix  | Turns the preset matrix ON/OFF.       |
|         |                    |                  | Matrix Off     | Turns all the matrixes ON/OFF.        |
|         | Multi Matrix       |                  | Phase          | Adjusts the multi matrix phase.       |
|         |                    |                  | • Hue          | Adjusts the multi matrix hue.         |
|         |                    |                  | Saturation     | Adjusts the multi matrix saturation.  |
|         |                    |                  | Multi Matrix   | Turns the multi matrix ON/OFF.        |
|         |                    |                  | Matrix Off     | Turns all the matrixes ON/OFF.        |
|         |                    |                  | All Clear      | Clears all the matrix settings.       |
| Paint 4 | Gamma/Knee         |                  | • Gamma        | Adjusts the master gamma.             |
|         |                    |                  | • Blk Gamma    | Adjusts the master black gamma.       |
|         |                    |                  | Knee Point     | Adjusts the master knee point.        |
|         |                    |                  | Knee Slope     | Adjusts the master knee slope.        |
|         |                    |                  | Gamma Off      | Turns the gamma ON/OFF.               |
|         |                    |                  | Knee Off       | Turns the knee ON/OFF.                |
|         | Knee Saturatio     | n                | Knee Point     | Adjusts the master knee point.        |
|         |                    |                  | Knee Slope     | Adjusts the master knee slope.        |
|         |                    |                  | • Level        | Adjusts the knee saturation.          |
|         |                    |                  | Knee Off       | Turns the knee ON/OFF.                |
|         |                    |                  | Knee Sat       | Turns the knee saturation ON/OFF.     |
|         | Low Key Saturation |                  | • Level        | Adjusts the low key saturation level. |
|         |                    |                  | Low Key Sat    | Turns the low key saturation ON/OFF.  |
|         | White Clip         |                  | • R/G/B/Master | Adjusts the white clip.               |
|         |                    |                  | White Clip Off | Turns the white clip ON/OFF.          |
| Paint 5 | Detail 1           | HD <sup>a)</sup> | • Level        | Adjusts the HD detail level.          |
|         |                    |                  | • Limiter      | Adjusts the HD detail limiter.        |
|         |                    |                  | Crispening     | Adjusts the HD detail crispening.     |
|         |                    |                  | • Level Dep    | Adjusts the HD level dependence.      |
|         |                    |                  | Detail Off     | Turns the HD detail ON/OFF.           |
|         |                    |                  | SD DTL Off     | Turns the SD detail ON/OFF.           |
|         |                    | SD <sup>a)</sup> | • Level        | Adjusts the SD detail level.          |
|         |                    |                  | • Limiter      | Adjusts the SD detail limiter.        |
|         |                    |                  | • Crispening   | Adjusts the SD detail crispening.     |
|         |                    |                  | • Level Dep    | Adjusts the SD level dependence.      |
|         |                    |                  | Detail Off     | Turns the HD detail ON/OFF.           |
|         |                    |                  | SD DTL Off     | Turns the SD detail ON/OFF.           |
|         |                    |                  |                |                                       |

a) The submenu to select HD or SD is displayed only when an HD camera is connected.

| Page                   | Menu        | Submenu          | Control item   | Function                                                   |
|------------------------|-------------|------------------|----------------|------------------------------------------------------------|
| Paint 5<br>(Continued) | Detail 2    | HD <sup>a)</sup> | H/V Ratio      | Adjusts the HD detail H/V ratio.                           |
|                        |             |                  | • Frequency    | Adjusts the HD detail boost frequency.                     |
|                        |             |                  | • Mix Ratio    | Adjusts the HD detail mix ratio.                           |
|                        |             |                  | • Comb         | Adjusts the HD detail comb.                                |
|                        |             |                  | Detail Off     | Turns the HD detail ON/OFF.                                |
|                        |             |                  | SD DTL Off     | Turns the SD detail ON/OFF.                                |
|                        |             | SD <sup>a)</sup> | H/V Ratio      | Adjusts the SD detail H/V ratio.                           |
|                        |             |                  | • Frequency    | Adjusts the SD detail boost frequency.                     |
|                        |             |                  | • Mix Ratio    | Adjusts the SD detail mix ratio.                           |
|                        |             |                  | • Comb         | Adjusts the SD detail comb.                                |
|                        |             |                  | Detail Off     | Turns the HD detail ON/OFF.                                |
|                        |             |                  | SD DTL Off     | Turns the SD detail ON/OFF.                                |
|                        | Detail 3    | HD <sup>a)</sup> | W.Limiter      | Adjusts the HD detail white limiter.                       |
|                        |             |                  | • B.Limiter    | Adjusts the HD detail black limiter.                       |
|                        |             |                  | • Fine         | Adjusts the HD fine detail level.                          |
|                        |             |                  | • Knee Apert   | Adjusts the HD knee aperture.                              |
|                        |             |                  | Fine Detail    | Turns the HD fine detail ON/OFF.                           |
|                        |             |                  | Knee Aperture  | Turns the HD knee aperture ON/OFF.                         |
|                        |             | SD <sup>a)</sup> | • W.Limiter    | Adjusts the SD detail white limiter.                       |
|                        |             |                  | B.Limiter      | Adjusts the SD detail black limiter.                       |
|                        |             |                  | • Fine         | Adjusts the SD fine detail level.                          |
| Paint 6                |             |                  | • Knee Apert   | Adjusts the SD knee aperture.                              |
|                        |             |                  | Fine Detail    | Turns the SD fine detail ON/OFF.                           |
|                        |             |                  | Knee Aperture  | Turns the SD knee aperture ON/OFF.                         |
|                        | Gamma Table |                  | Standard       | Adjusts the gamma table.                                   |
|                        |             |                  | • User         | Adjusts the user gamma table.                              |
|                        |             |                  | Standard       | Selects the standard gamma table.                          |
|                        |             |                  | User           | Selects the user gamma table.                              |
|                        |             |                  | Gamma Off      | Turns the gamma ON/OFF.                                    |
|                        | Auto Knee   |                  | Point Limit    | Adjusts the point limit for auto knee.                     |
|                        |             |                  | Auto Slope     | Adjusts the knee slope for auto knee.                      |
|                        |             |                  | Adaptive       | Turns the adaptive highlight control for auto knee ON/OFF. |
|                        |             |                  | Knee Off       | Turns the knee ON/OFF.                                     |
|                        | Auto Iris   |                  | • Phase        | Adjusts the skin tone auto iris phase.                     |
|                        |             |                  | • Width        | Adjusts the skin tone auto iris width.                     |
|                        |             |                  | Normal Mode    | Selects Normal mode for auto iris.                         |
|                        |             |                  | Skin Mode      | Selects Skin mode for auto iris.                           |
|                        |             |                  | Iris Auto Hue  | Executes the auto hue.                                     |
|                        |             |                  | Auto Iris Gate | Turns the skin tone auto iris gate ON/OFF.                 |
|                        | ECS/S-EVS   |                  | • Shutter      | Adjusts the shutter speed.                                 |
|                        |             |                  | • ECS          | Adjusts the ECS frequency.                                 |
|                        |             |                  | • S-EVS        | Adjusts the Super EVS.                                     |
|                        |             |                  | Shutter        | Turns the shutter mode ON/OFF.                             |
|                        |             |                  | ECS            | Turns the ECS mode ON/OFF.                                 |
|                        |             |                  | S-EVS          | Turns the Super EVS mode ON/OFF.                           |

a) The submenu to select HD or SD is displayed only when an HD camera is connected.

#### Maintenance menu

| Menu       | 2ndary menu         | Submenu       | Control item                | Function                                                      |  |
|------------|---------------------|---------------|-----------------------------|---------------------------------------------------------------|--|
| Adjusting  | Black Shading       | R/G/B         | • H Saw/H Para/V Saw/V Para | Adjusts the black shading.                                    |  |
|            |                     |               | Auto B Shading              | Executes the auto black shading.                              |  |
|            |                     |               | Blk Shd OFF                 | Turns the black shading ON/OFF.                               |  |
|            | White Shading R/G/B |               | • H Saw/H Para/V Saw/V Para | a Adjusts the white shading.                                  |  |
|            |                     |               | Auto W Shading              | Executes the auto white shading.                              |  |
|            | Phase               | H Phase       | • H Step                    | Adjusts the H phase.                                          |  |
|            |                     |               | • H Coarse                  |                                                               |  |
|            |                     |               | • H Fine                    |                                                               |  |
|            |                     | SC Phase      | • SC                        | Adjusts the SC phase.                                         |  |
|            |                     |               | • BF                        | Adjusts the black burst signal phase.                         |  |
|            | Auto Iris           |               | • Level                     | Adjusts the auto iris level.                                  |  |
|            |                     |               | • APL Ratio                 | Adjusts the auto iris APL ratio.                              |  |
|            |                     |               | ● Iris Gain                 | Adjusts the auto iris gain.                                   |  |
| File       | Reference File Sto  | ore           |                             | Stores a reference file.                                      |  |
|            | Reference File Tr   | ansfer        | $CAM \rightarrow MS$        | Transfers a reference file (from a camera to a memory stick). |  |
|            |                     |               | $MS \rightarrow CAM$        | Transfers a reference file (from a memory stick to a camera). |  |
|            | Scene File Transf   | er            | $CAM \rightarrow MS$        | Transfers a scene file (from a camera to a memory stick).     |  |
|            |                     |               | $MS \rightarrow CAM$        | Transfers a scene file (from a memory stick to a camera).     |  |
|            | OHB File Store      |               |                             | Stores a OHB file.                                            |  |
| RCP Config | RCP Adjusting       | Buzzer Volume | • Call                      | Adjusts the volume of the call buzzer.                        |  |
|            |                     |               | • Touch                     | Adjusts the volume of the response sound of the touch panel.  |  |
|            |                     |               | • Switch                    | Adjusts the volume of the confirmation sound of self-         |  |
|            |                     |               |                             | illuminating switches.                                        |  |
|            |                     |               | • Master                    | Adjusts the total buzzer sound volume.                        |  |
|            |                     |               | Call Buzzer                 | Turns the call buzzer ON/OFF.                                 |  |
|            |                     |               | Touch Click                 | Turns the response sound of the touch panel ON/OFF.           |  |
|            |                     |               | SW Click                    | Turns the confirmation sound of switches ON/OFF.              |  |
|            |                     |               | All Off                     | Turns all the buzzers ON/OFF.                                 |  |
|            |                     | LED Bright    | • Switch                    | Adjusts the brightness of the corresponding LEDs.             |  |
|            |                     |               | • Tally                     |                                                               |  |
|            |                     |               | • Other                     |                                                               |  |
|            |                     |               | • Master                    |                                                               |  |
|            | Rotary Encoder      | BLACK/FLARE   | Black                       | Selects the black balance adjustment.                         |  |
|            | Setting             |               | Flare                       | Selects the flare balance adjustment.                         |  |
|            |                     | DETAIL        | Detail (HD)                 | Selects the HD detail adjustment.                             |  |
|            |                     |               | SD Detail                   | Selects the SD detail adjustment.                             |  |
|            | Date/Time           | Date          | • Year                      | Adjusts the date for the built-in clock of this unit.         |  |
|            |                     |               | • Month                     |                                                               |  |
|            |                     |               | • Day                       |                                                               |  |
|            |                     |               | Set                         |                                                               |  |
|            |                     |               | Cancel                      |                                                               |  |
|            |                     | Time          | • Hour                      | Adjusts the time for the built-in clock of this unit.         |  |
|            |                     |               | • Minute                    |                                                               |  |
|            |                     |               | • Second                    |                                                               |  |
|            |                     |               | Set                         |                                                               |  |
|            |                     |               | Cancel                      |                                                               |  |
|            | Information         |               |                             | Displays the software version of this unit.                   |  |

20(E)

| Menu         | 2ndary menu             | Submenu | Control item | Function                                         |
|--------------|-------------------------|---------|--------------|--------------------------------------------------|
| LCD          | LCD Brightness/Contrast |         | • Bright     | Adjusts the brightness of the LCD of this panel. |
|              |                         |         | • Contrast   | Adjusts the contrast of the LCD of this panel.   |
| Memory Stick | Memory Stick            |         | Format       | Formats a Memory Stick.                          |

### Function menu

| Menu      | Submenu | Control item   | Function                                                                                                   |  |
|-----------|---------|----------------|----------------------------------------------------------------------------------------------------|--|
| Operation |         | Filter Ctrl    | Selects the filter remote or local mode.                                                                   |  |
|           |         | ND (1/2/3/4/5) | Selects ND filters.                                                                                        |  |
|           |         | CC (A/B/C/D/E) | Selects CC filters.                                                                                        |  |
|           |         | Gamma          | Selects the step gamma.                                                                                    |  |
|           |         | Master Gain    | Selects the master gain.                                                                                   |  |
|           |         | Shutter        | Turns the shutter mode ON/OFF.                                                                             |  |
|           |         | ECS            | Turns the ECS mode ON/OFF.                                                                                 |  |
|           |         | • Shutter      | Selects the shutter speed.                                                                                 |  |
|           |         | • ECS          | Selects the ECS frequency.                                                                                 |  |
| SW        | page 1  | 5600K          | Turns 5600K electric color temperature conversion function ON/OFF.                                         |  |
|           |         | Auto Knee      | Turns the auto knee function ON/OFF.                                                                       |  |
|           |         |                | When this button is in inverse video (ON), the knee point is automatically adjusted according to           |  |
|           |         |                | the light content of the picture.                                                                          |  |
|           |         | Skin Detail    | Turns the skin detail function ON/OFF.                                                                     |  |
|           |         | Detail Gate    | Skin tone detail gate function.                                                                            |  |
|           |         |                | When this button is in inverse video (ON), the adjustment range of the skin tone detail is                 |  |
|           |         |                | displayed in white on the monitor screen.                                                                  |  |
|           |         | Black Gamma    | Turns the black gamma function ON/OFF.                                                                     |  |
|           |         | Knee Aperture  | Turns the knee aperture function ON/OFF.                                                                   |  |
|           |         | Knee Sat       | Turns the knee saturation function ON/OFF.                                                                 |  |
|           |         | Sat            | Turns the saturation function ON/OFF.                                                                      |  |
|           |         | Mono           | Turns the mono color function ON/OFF. This function mixes the chroma signals of a single hue               |  |
|           |         |                | to the luminance signal. The chroma level is modulated according to the luminance signal.                  |  |
|           |         | S-Skin Knee    | Turns the Super-skin knee function ON/OFF.                                                                 |  |
|           |         | Low Key Sat    | Turns the function to compensate the chroma level in dark areas ON/OFF.                                    |  |
|           |         | ATW            | Turns the auto-tracing white function ON/OFF.                                                              |  |
|           |         | PsF            | Turns the CCD progressive read function ON/OFF.                                                            |  |
|           | page 2  | Knee Off       | Turns the knee compensation function ON/OFF (OFF when lit).                                                |  |
|           |         | Gamma Off      | Turns the gamma function ON/OFF (OFF when lit).                                                            |  |
|           |         | Detail Off     | Turns the detail compensation function ON/OFF (OFF when lit).                                              |  |
|           |         | Matrix Off     | Turns the linear matrix function to enhance color fidelity ON/OFF (OFF when lit).                          |  |
|           |         | White Clip Off | Turns the limiter function for highlight signals ON/OFF (OFF when lit).                                    |  |
|           |         | Level Dep Off  | Turns the level dependence which controls the details in the dark part of a picture ON/OFF (OFF when lit). |  |
|           |         | Chroma Off     | Turns the chroma function ON/OFF (OFF when lit).                                                           |  |
|           |         | SD Detail Off  | Turns the detail function for SD output ON/OFF with a HDTV camera connected                                |  |
|           |         |                | (OFF when lit).                                                                                            |  |
|           |         | SD Matrix Off  | Turns the linear matrix function for SD output ON/OFF wit a HDTV camera connected (OFF when lit).          |  |

21(E)

### **Initial Settings**

# Setting the Operating Conditions of the RCP-750/751

By using the RCP Configuration menu or LCD setting display, you can set the built-in clock of the RCP-750/ 751 and adjust various conditions of the RCP-750/751, such as the sound volume of the warning buzzer and the brightness of the indicators and LCD.

#### To display the RCP Configuration menu/ LCD setting display

Proceed as follows:

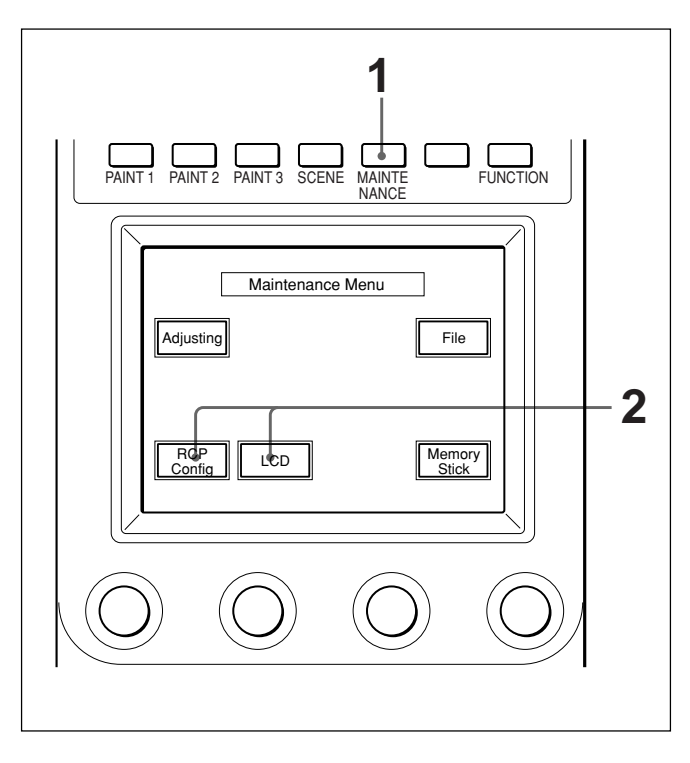

**1** Press to light the MAINTENANCE button of the menu operation block.

The Maintenance Menu appears.

2 To display RCP Configuration menu, press RCP Config.

The RCP Configuration menu appears.

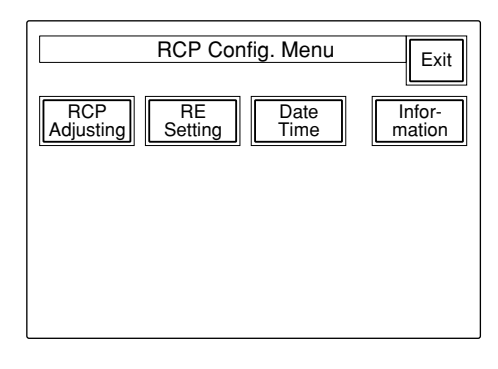

#### To obtain the LCD setting display, press LCD.

The LCD setting display (*page 24(E*)) appears.

### Setting the Built-in Clock

The RCP-750/751 has a built-in clock to record the date and time when reference and scene files are saved to Memory Sticks.

To set the clock, proceed as follows.

**1** Press **Date/Time** on the RCP Configuration menu.

The current setting is displayed on the Date/Time Set menu.

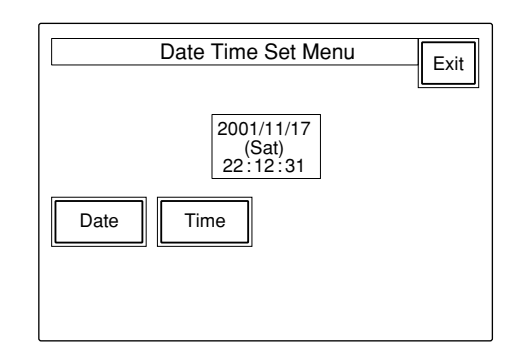

**2** To set the date:

1) Press and light Date.

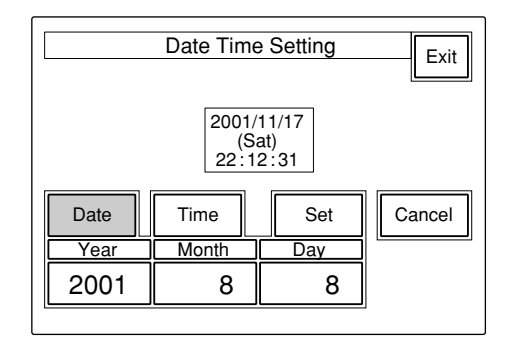

2) Set the Year, Month and Day with the left three control knobs.3) Press Set.

The set date becomes valid.

To restore the previous setting, press **Cancel** instead of **Set**.

**3** To set the time:

1) Press and light Time.

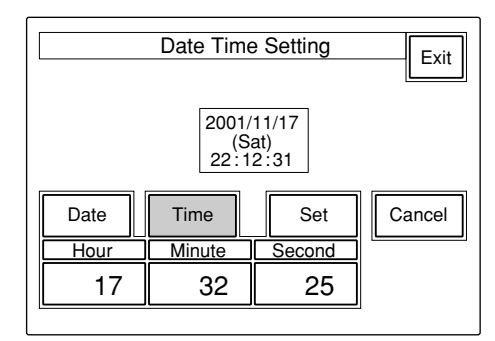

- **2)** Set the Hour, Minute and Second with the left three control knobs.
- **3)** Press Set in synchronization with a time signal.

The set time becomes valid.

To resume the previous setting, press Cancel instead of Set.

#### When the clock setting is completed

Press **Exit** to leave the menu.

#### Adjusting the Buzzer Sound

A buzzer sounds on the RCP-750/751 when it receives call signal or a panel control is operated.

When required, you may turn on/off the buzzer or adjust the sound volume.

To adjust the buzzer, proceed as follows:

**1** Press **[RCP Adjusting]** on the RCP Configuration menu.

The RCP adjustment menu appears.

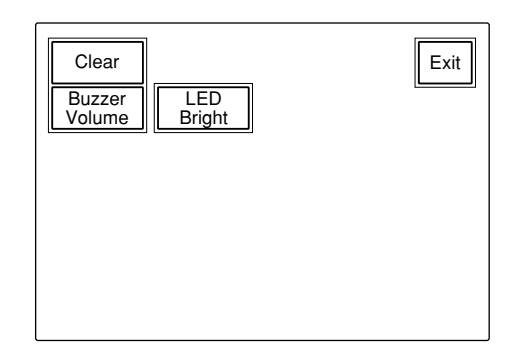

#### **2** Press and light Buzzer Volume.

The lower half of the display becomes the Buzzer Volume adjustment display.

| Clear<br>Buzzer<br>Volume |                                                        |                                                                                       |  |  |
|---------------------------|--------------------------------------------------------|---------------------------------------------------------------------------------------|--|--|
| Buz<br>Volu               |                                                        |                                                                                       |  |  |
| Touch<br>Click            | SW<br>Click                                            | All<br>Off                                                                            |  |  |
| Touch                     | Switch                                                 | Master                                                                                |  |  |
| 50                        | 50                                                     | 50                                                                                    |  |  |
|                           | LED<br>Bright<br>Volu<br>Touch<br>Click<br>Touch<br>50 | LED<br>Bright<br>Buzzer<br>Volume<br>Touch SW<br>Click Click<br>Touch Switch<br>50 50 |  |  |

3 Adjust the levels with the corresponding control knobs (50 is the standard value with all items).Call: Sound volume of the buzzer when a call signal is received

**Touch:** Sound volume of the buzzer when a button displayed on the menu display is operated

**Switch:** Sound volume of the buzzer when a button on the panel is operated

The master volume can be adjusted with the rightmost control knob (**Master**).

#### To turn on/off the buzzers independently

Press the corresponding button. When it is lit, the buzzer is on.

- Call Buzzer: For the buzzer sound when a call signal is received
- Touch Click: For the buzzer sound when a button displayed on the menu display is operated
- SW Click: For the buzzer sound when a button on the panel is operated

#### To turn off all the buzzers

Press and light All Off.

#### When the adjustment is completed

Press **Exit** to leave the menu.

# Adjusting the Brightness of the LEDs

You can adjust the brightness of the LEDs of the panel buttons and camera number/tally indication window. To adjust the brightness, proceed as follows.

- **1** Press **RCP Adjusting** on the RCP Configuration menu to display the RCP adjustment menu.
- **2** Press and light LED Bright.

The lower half of the display becomes the LED Brightness adjustment display.

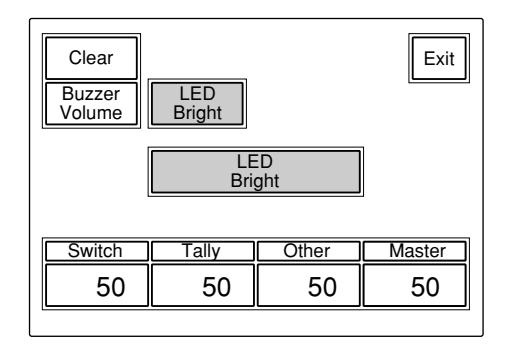

- **3** Adjust the brightness with the corresponding control knobs (50 is the standard value with all items).
  - **Switch:** Brightness of the built-in LEDs of the control buttons
  - **Tally:** Brightness of the built-in LEDs of the camera number/tally indication window
  - **Other:** Brightness of the other LED indicators/ lamps, including the master black indicator and f-number indicator

The master brightness can be adjusted with the rightmost control knob (**Master**).

#### When the adjustment is completed

Press **Exit** to leave the menu.

# Changing the Functions of the Rotary Encoders

You can change the functions of BLACK/FLARE control knobs and DETAIL control knob. Proceed as follows: **1** Press **[RE Setting]** on the RCP Configuration menu to obtain the Rotary Encoder Setting display.

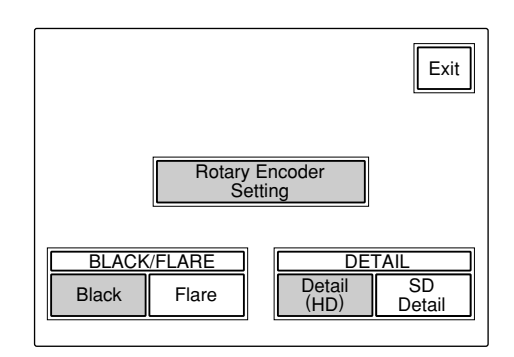

2 When changing the function of the BLACK/ FLARE control knobs, press Black or Flare as desired.

When changing the function of the DETAIL control knob, press Detail (HD) or SD Detail as desired.

#### When the adjustment is completed

Press **Exit** to leave the menu.

#### Adjusting the Brightness/ Contrast of the LCD

You can adjust the brightness and contrast of the display of the menu control block. Proceed as follows:

**1** Press <u>LCD</u> on the Maintenance menu to display the LCD setting display.

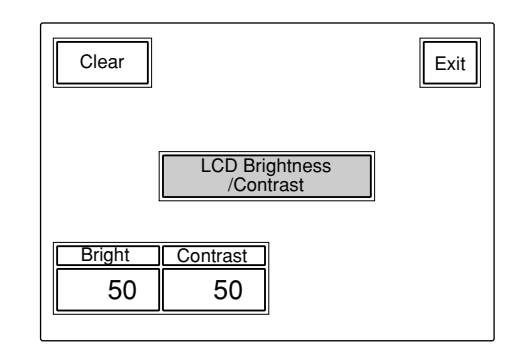

**2** Adjust the brightness and contrast with the corresponding control knobs (50 is the standard value with both items).

#### When the adjustment is completed

Press **Exit** to leave the menu.

#### **Using a Memory Stick**

When a **Memory Stick** is inserted in the panel, the file data can be stored on the **Memory Stick**, which enables you to share data among RCPs.

#### **Inserting a Memory Stick**

Insert a **Memory Stick** with the label side to the left into the **Memory Stick** slot until it clicks and the access lamp lights in red.

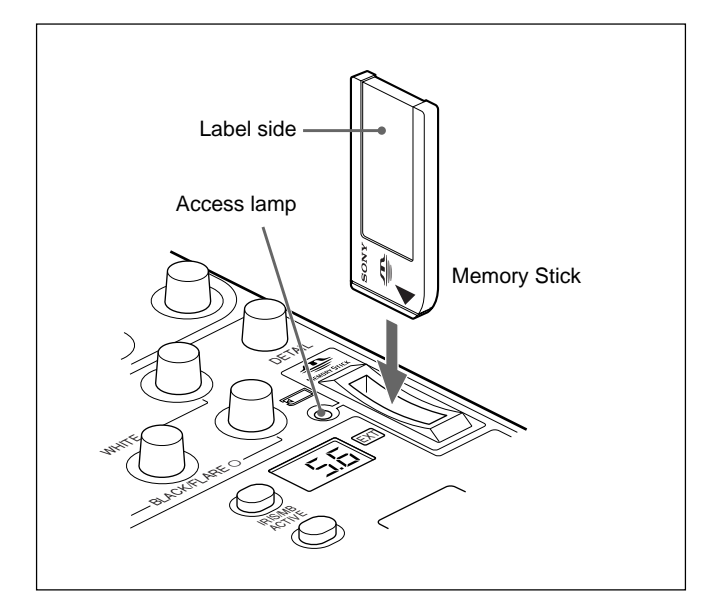

#### Note

Never insert/remove a **Memory Stick** while the access lamp is lit in red.

#### To remove a Memory Stick

If you push the inserted **Memory Stick**, the **Memory Stick** will pop out a little. Then pull the **Memory Stick** out.

#### Access lamp

The access lamp shows the status of the **Memory Stick**.

- Off: No Memory Stick is inserted.
- Lit in green: There is a Memory Stick in the slot. In this condition, you can safely eject the Memory Stick.
- Lit in red: Data are being read/written. If you eject the Memory Stick in this condition, the data are not guaranteed. All the data may be lost.

**Notes on Memory Stick** 

#### **On Memory Stick**

**Memory Stick** is a new compact, portable and versatile IC recording medium with a data capacity that exceeds that of a floppy disk. **Memory Stick** is specially designed for exchanging and sharing digital data among **Memory Stick** compatible products. Because it is removable, **Memory Stick** can also be used for external data storage.

#### **Types of Memory Stick**

There are two types of **Memory Stick**: "MagicGate Memory Stick" that are equipped with the MagicGate copyright protection technology and general "Memory Stick." You can use either type of **Memory Stick** with your camera. However, because your camera does not support the MagicGate standards, data recorded with your camera is not subject to MagicGate copyright protection.

#### **On MagicGate**

MagicGate is copyright-protection technology that uses encryption technology.

#### **Structure of Memory Stick**

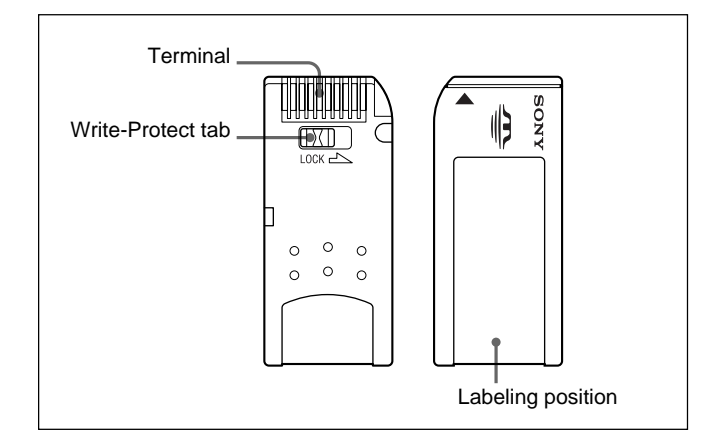

You cannot record or erase data when the write-protect tab on the **Memory Stick** is set to LOCK.

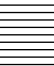

#### Handling of Memory Stick

- Image data may be damaged in the following cases:
- If you remove the Memory Stick, or turn the power off when the access lamp is lit in red
- If you use a Memory Stick near static electricity or a magnetic field
- We recommend backing up important data.
- Prevent metallic objects or your finger from coming into contact with the terminal of the connecting section.
- Do not attach any material other than the supplied label to the label space.
- Attach the label at the prescribed labeling position. Make sure the label is attached at the labeling position properly.
- Do not bend, drop, or apply strong shock to a **Memory Stick**.
- Do not disassemble or modify a **Memory Stick**.
- Do not let the **Memory Stick** get wet.
- Do not use or keep a **Memory Stick** in locations that are:
- Extremely hot such as in a car parked in the sun
- Under direct sunlight
- Very humid or subject to corrosive gases
- When you carry or store a **Memory Stick**, keep it in its case.
- **Memory Sticks** of the sizes that can be used with the RCP-750/751 may not be used with som cameras. To exchagne the setting data with a camera via a

**Memory Stick**, be sure to use **Memory Sticks** of a size that can be used with both the RCP-750/751 and the camera.

| Memory Stick and MEMORY STICK are the trademarks of Sony              |
|-----------------------------------------------------------------------|
| Corporation.                                                          |
| MagicGate Memory Stick and me are the trademarks of Sony Corporation. |

### **Specifications**

#### General

| 10.5 to 35 V DC                                           |  |
|-----------------------------------------------------------|--|
| 4 W max.                                                  |  |
| th                                                        |  |
| 200 m (656 feet) with CCU/                                |  |
| HDCU connected                                            |  |
| e                                                         |  |
| 5°C to 40°C (41°F to 104°F)                               |  |
| RCP-750:                                                  |  |
| 102 × 354 × 126.5 mm                                      |  |
| $(4^{1}/_{8} \times 14 \times 5 \text{ inches})$          |  |
| RCP-751:                                                  |  |
| 102 × 354 × 86.5 mm                                       |  |
| $(4^{1}/_{8} \times 14 \times 3^{1}/_{2} \text{ inches})$ |  |
| RCP-750: 1.5 kg (3 lb 5 oz)                               |  |
| RCP-751: 1.3 kg (2 lb 14 oz)                              |  |
|                                                           |  |

#### Inputs/outputs

| CCU/CNU:                      |
|-------------------------------|
| 8-pin multiconnector (1)      |
| AUX: 8-pin multiconnector (1) |
| 9-pin D-sub connector (1)     |
|                               |

#### Supplied accessory

Operation Manual (1)

#### **Optional accessories**

Remote cable CCA-5-3 (3 m) Remote cable CCA-5-10 (10 m) Remote cable CCA-5-30 (30 m) Maintenance Manual Memory Stick

Design and specifications are subject to change without notice.

このマニュアルに記載されている事柄の著作権は当社にあり、説明 内容は機器購入者の使用を目的としています。 従って、当社の許可なしに無断で複写したり、説明内容(操作、保

守等)と異なる目的で本マニュアルを使用することを禁止します。

The material contained in this manual consists of information that is the property of Sony Corporation and is intended solely for use by the purchasers of the equipment described in this manual.

Sony Corporation expressly prohibits the duplication of any portion of this manual or the use thereof for any purpose other than the operation or maintenance of the equipment described in this manual without the express written permission of Sony Corporation.

Le matériel contenu dans ce manuel consiste en informations qui sont la propriété de Sony Corporation et sont destinées exclusivement à l'usage des acquéreurs de l'équipement décrit dans ce manuel.

Sony Corporation interdit formellement la copie de quelque partie que ce soit de ce manuel ou son emploi pour tout autre but que des opérations ou entretiens de l'équipement à moins d'une permission écrite de Sony Corporation.

Das in dieser Anleitung enthaltene Material besteht aus Informationen, die Eigentum der Sony Corporation sind, und ausschließlich zum Gebrauch durch den Käufer der in dieser Anleitung beschriebenen Ausrüstung bestimmt sind. Die Sony Corporation untersagt ausdrücklich die Vervielfältigung jeglicher Teile dieser Anleitung oder den Gebrauch derselben für irgendeinen anderen Zweck als die Bedienung oder Wartung der in dieser Anleitung beschriebenen Ausrüstung ohne ausdrückliche schriftliche Erlaubnis der Sony Corporation.

### Sony Corporation

B&P Company

RCP-750/751(SY) 3-206-914-**02**(1)

http://www.sony.net/

Printed in Belguim 2002.03.08 © 2002